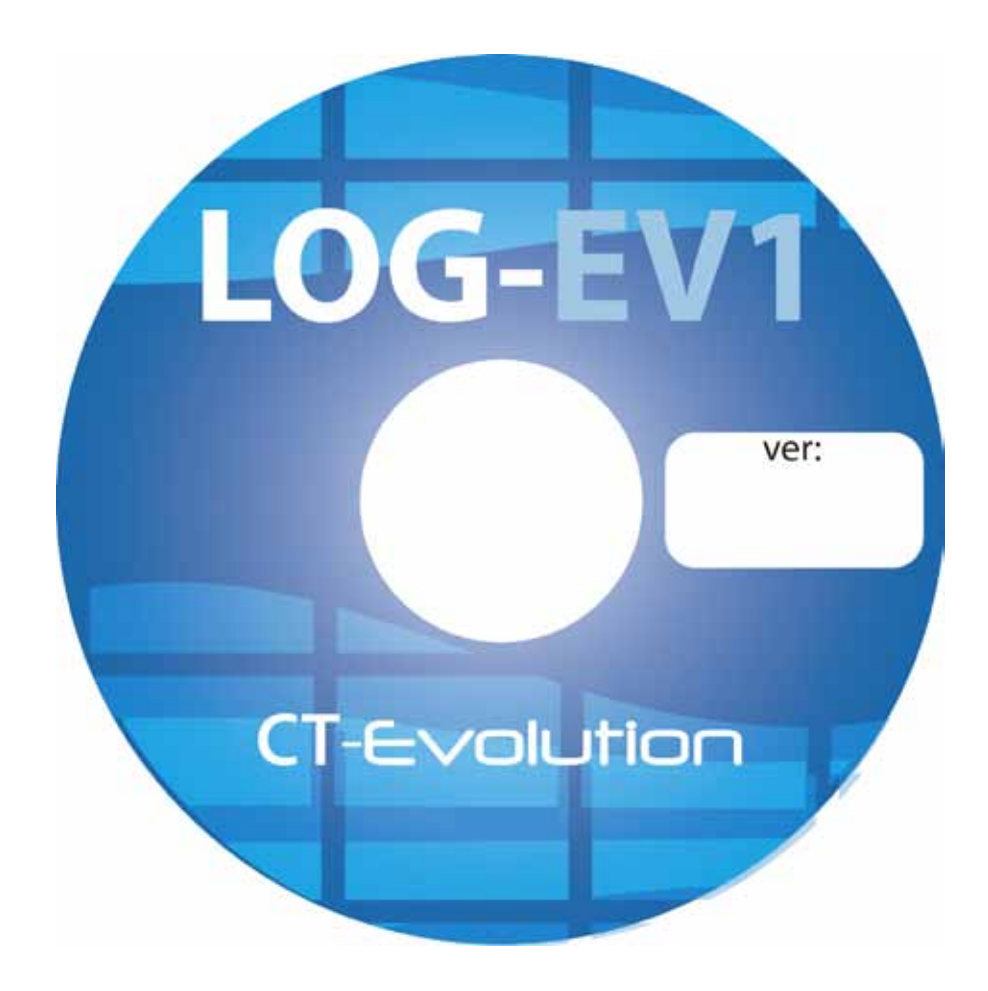

Manuel d'Installation et d'Exploitation

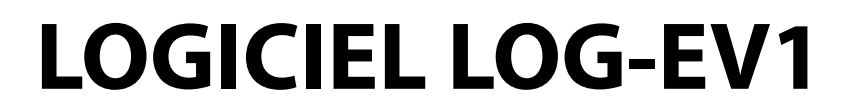

| CHAPITRES                                     | OBJETS                                                                                                    | PAGES                                                                                                    |
|-----------------------------------------------|----------------------------------------------------------------------------------------------------|----------------------------------------------------------------------------------------------------|
| Description du Logiciel                       |                                                                                                    | 3                                                                                                    |
| Environnement matériel et<br>logiciel         |                                                                                                    | <b>4</b><br>5<br>6<br>7                                                                                                    |
| Installer le logiciel                         |                                                                                                    | <b>8</b><br>9<br>10                                                                                                    |
| 1 <sup>ère</sup> ouverture en 7 étapes        | Etape n°1 : Ouvrir l'application LOG-EV1<br>Etape N°2 : Créer la base de données d'installation<br>Etape n°3 : Ouvrir la session<br>Etape N°4 : Configurer le type de communication<br>Etape N°5 : Détecter la centrale et établir la communication<br>Etape N°6 : Mise à l'heure des horloges UC<br>Etape N°7 : Récupérer la configuration de votre matériel                                                                                                    | <b>11</b><br>12<br>13<br>14<br>15<br>16<br>17<br>18                                                                                                    |
| ouverture classique                           | Ouvrir l'application LOG-EV1                                                                                                    | 20                                                                                                    |
| Arborescence déployée                         | Garder en mémoire dans fichier<br>Restituer mémoire de fichier<br>Création automatique d'utilisateurs de format TXT<br>Gréer/modifier utilisateurs par saise directe<br>Gréation d'utilisateurs par détection badges inconnus<br>Créer ou modifier des plannings horaires<br>Créer ou modifier des plannings horaires<br>Gréer ou modifier des plannings horaires<br>Gréer ou modifier des plannings horaires<br>Gréer ou modifier des plannings horaires<br>Gréer ou modifier des plannings horaires<br>Gréer ou modifier des plannings horaires<br>Gréer ou modifier des utilisateurs temporaires de type visiteurs<br>Gréer ou modifier les paramètres d'antipassback<br>Gonsulter les fiches de permanence des utilisateurs<br>Consulter les fiches de porvernents par JUL<br>Consulter les fiches de mouvements de chaque utilisateur<br>Consulter les fiches de mouvements par JUL<br>Consulter les fiches de mouvements par JUL<br>Consulter les utilisateurs présents par groupe<br>Supervision<br>Récupérer la configuration du matériel dans le logiciel<br>Envoyer la configuration du matériel dans le logiciel<br>Tableaux des profils<br>Tableaux des profils<br>Tableaux des profils<br>Tableaux des utilisateurs temporaires de type visiteurs<br>Tableaux des utilisateurs temporaires de type visiteurs<br>Tableaux des utilisateurs temporaires de type visiteurs<br>Tableaux des utilisateurs temporaires de type visiteurs<br>Tableaux des utilisateurs temporaires de type visiteurs<br>Tableaux des utilisateurs temporaires de type visiteurs<br>Tableaux des utilisateurs de sorties<br>Gréer ou modifier les mots de passe d'ouverture de session<br>Detecter centrale en mode USP // Pt et établir la communication<br>Detecter centrale en mode USP // Pt et établir la communication<br>Detecter centrale en mode USP // Pt et établir la communication<br>Detecter centrale en mode USB et etablist la communication<br>Detecter centrale en mode USB et etablist la communication<br>Relations de sortie<br>Fraement des sorties<br>Gréerer la base de données<br>Réparérer la base de données<br>Réparérer la base de données<br>Réparérer la base de données<br>Réparérer la base de données<br>Réparérer la base de données<br>Réparérer | <b>21</b><br>22<br>23<br>24<br>25<br>26<br>27<br>28<br>29<br>30<br>31<br>32<br>33<br>34<br>35<br>36<br>37<br>38<br>39<br>40<br>41<br>42<br>44<br>44<br>45<br>467<br>48<br>49<br>50<br>1<br>52<br>53<br>54<br>55<br>56<br>57<br>58<br>900<br>61<br>62<br>63<br>64<br>66<br>67<br>68<br>970<br>71<br>73<br> |
| Supprimer une base<br>Désintaller le logiciel |                                                                                                    | 74<br>76                                                                                                    |

### **DESCRIPTION DU LOGICIEL** –

Le logiciel **LOG-EV1** est une IHM (interface homme-machine) permettant la programmation\*, l'administration, et l'exploitation d'une ou plusieurs installations de contrôle d'accès - vidéo de type EVOLUTION.

Le logiciel **LOG-EV1** peut être utilisé en complément de l'exploitation manuelle d'une unité centrale de contrôle d'accès, celle-ci intégrant sont propre IHM à travers un écran afficheur et un clavier de programmation et d'exploitation.

Toutefois il devient indispensable dans le cadre de la récupération des flux vidéo en provenance de stockeurs vidéo IP, ainsi que pour l'exploitation du module d'interaction et de supervision des relais et entrées du système de contrôle d'accès.

Le logiciel LOG-EV1 se décompose en trois sous systèmes accessibles par mots de passe distinctifs :

- sous système d'administration du (des) site (s).
- sous système d'installation du (des) site (s).
- sous système opérateur du (des) site (s).

Le logiciel **LOG-EV1** est en mesure de gérer jusqu'à 100 dossiers d'installations. (Ou base de données) Un dossier d'installation est construit autour d'unités centrales (1 à 16) et contrôleurs de portes (1 à 480), de stockeurs vidéo IP (1 à 50) et caméras IP (autant que de portes associées).

Le logiciel LOG-EV1 s'installe sur un système informatique de type monoposte. Il peut etre installer un maximum de 2 fois sur un meme PC ou 1 fois sur 2 PC differents. Des options d'installations de 4 a 8 PC supplémentaires sont disponibles à l'achat.

Le principe de fonctionnement et les capacités avancées du logiciel sont développés à la suite.

- Le paramétrage des valeurs de temporisations des relais (Voir manuel produit associé)

<sup>\* :</sup> Les points suivants ne peuvent pas être programmés à partir du logiciel LOG-EV1 :

<sup>-</sup> L'adressage des différentes interfaces connectées au bus RS485 de l'unité de contrôle d'accès (Voir manuel produit associé)

<sup>-</sup> La configuration des caméras IP (Voir manuel produit associé)

<sup>-</sup> La configuration des stockeurs numériques IP (Voir manuel produit associé)

# Environnement matériel et logiciel

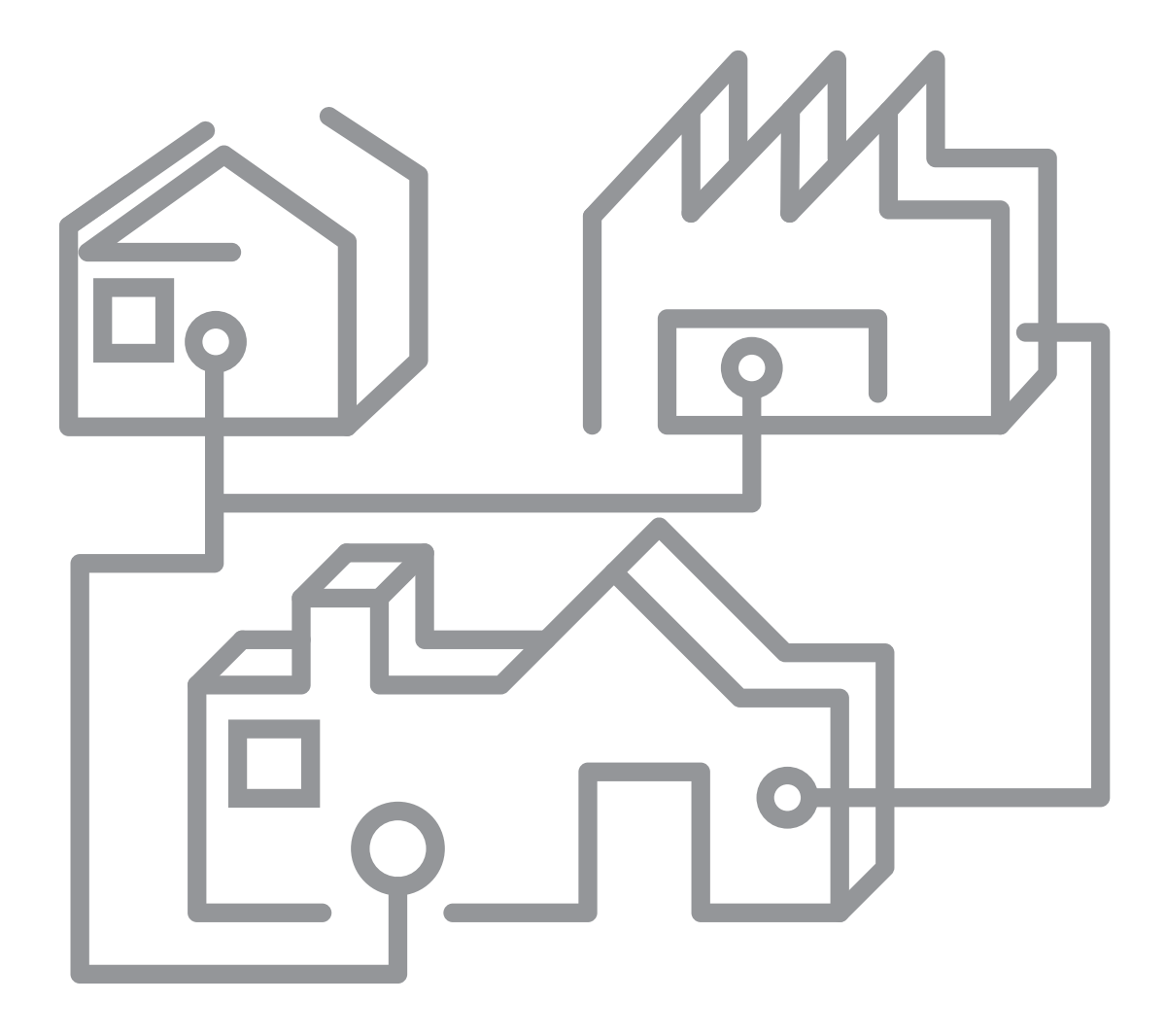

### Eléments compatibles dans le réseau USB ou TCP/IP du logiciel LOG-EV1

| INFORMATIQUE                                                                   | Mémoire RAM recommandée :<br>512 Mo pour OS 32 bits<br>2 Go pour OS 64 bits<br>Processeur recommandé :<br>1 GHz<br>Matériel nécessaire :<br>Carte Ethernet 10/100Mbit /s<br>Ecran VGA de résolution graphique 800x600<br>1 clavier<br>1 souris<br>1 lecteur CD-ROM<br>1 connexion RJ45<br>1 connexion USB<br>Services ou logiciels activités:<br>Connexion Internet fonctionnelle<br>Acrobat reader<br>Excel<br>Bloc note<br>Framework 4.0 |                                                                                                    |
|--------------------------------------------------------------------------------|----------------------------------------------------------------------------------------------------|----------------------------------------------------------------------------------------------------|
| <b>CT-EVOLUTION</b><br><b>POWER-EVOLUTION</b><br>(Voir manuel produit associé) | <b>UC :</b><br>Unité centrale à partir de laquelle se construit<br>le bus terrain.<br>Jusqu'à 16 centrales peuvent être mises en<br>réseau pour constituer une installation de 480<br>lecteurs.                                                                                                    | (<br>()29<br><0000<br>()00<br>()00<br>( |

### Elément compatible uniquement dans le réseau TCP/IP du logiciel LOG-EV1

| <b>NVR-série 7000</b><br>(Voir manuel produit associé) | <b>NVR :</b><br>Enregistreur vidéo IP pour caméras IP.<br>Modèles 4 – 8 – 16 – 32 voies.<br>Jusqu'à 50 enregistreurs en réseau EVOLUTION<br>A partir de la version 1.5.0.30023607.tar |  |
|--------------------------------------------------------|----------------------------------------------------------------------------------------------------|--|
|--------------------------------------------------------|----------------------------------------------------------------------------------------------------|--|

| Systèmes d'exploitation pris en charge               | FrameWork V4 | FrameWork V3.5 | FrameWork V2 |
|------------------------------------------------------|--------------|----------------|--------------|
| Windows 7 Édition Intégrale x86                      | 0            | 0              | 0            |
| Windows 7 Édition Intégrale N                        | 0            | 0              | 0            |
| Windows 7 Édition Intégrale x64                      | 0            | 0              | 0            |
| Windows 7 Entreprise x86                             | 0            | 0              | 0            |
| Windows 7 Entreprise N                               | 0            | 0              | 0            |
| Windows 7 Entreprise x64                             | 0            | 0              | 0            |
| Windows 7 Professionnel x86                          | 0            | 0              | 0            |
| Windows 7 Professionnel N                            | 0            | 0              | 0            |
| Windows 7 Professionnel x64                          | 0            | 0              | 0            |
| Windows 7 Édition Familiale Premium x86              | 0            | 0              | 0            |
| Windows 7 Édition Familiale Premium N                | 0            | 0              | 0            |
| Windows 7 Édition Familiale Premium x64              | 0            | 0              | 0            |
| Windows 7 Édition Familiale Basique x86              | 0            | 0              | 0            |
| Windows 7 Édition Familiale Basique N                | 0            | 0              | 0            |
| Windows 7 Édition Starter x86                        | 0            | 0              | 0            |
| Windows 7 Starter N                                  | 0            | 0              | 0            |
| Windows Vista Entreprise R2 (x64)                    | 0            | 0              | 0            |
| Windows Vista Entreprise R2                          | 0            | 0              | 0            |
| Windows Vista Professionnel R2 (x64)                 | 0            | 0              | 0            |
| Windows Vista Professionnel R2                       | 0            | 0              | 0            |
| Windows Vista Édition Intégrale R2 (x64)             | 0            | 0              | 0            |
| Windows Vista Édition Intégrale R2                   | 0            | 0              | 0            |
| Windows Vista Édition Familiale Premium R2 (x64)     | 0            | 0              | 0            |
| Windows Vista Édition Familiale Premium R2           | 0            | 0              | 0            |
| Windows Vista Édition Familiale Basique R2           | 0            | 0              | 0            |
| Windows Vista Édition Starter R2 Digital Boost (x64) | 0            | 0              | 0            |
| Windows Vista Édition Starter R2 Digital Boost       | 0            | 0              | 0            |
| Windows Vista Édition Starter R2                     | 0            | 0              | 0            |
| Windows Vista Édition Intégrale                      | 0            | 0              | 0            |
| Windows Vista Édition Intégrale x64                  | 0            | 0              | 0            |
| Windows Vista Entreprise                             | 0            | 0              | 0            |
| Windows Vista Entreprise x64                         | 0            | 0              | 0            |
| Windows Vista Professionnel                          | 0            | 0              | 0            |
| Windows Vista Professionnel x64                      | 0            | 0              | 0            |
| Windows Vista Édition Familiale Premium              | 0            | 0              | 0            |

| Systèmes d'exploitation pris en charge             | FrameWork V4 | FrameWork V3.5 | FrameWork V2 |
|----------------------------------------------------|--------------|----------------|--------------|
| Windows Vista Édition Familiale Premium x64        | 0            | 0              | 0            |
| Windows Vista Édition Familiale Basique            | 0            | 0              | 0            |
| Windows Vista Édition Starter Digital Boost        | 0            | 0              | 0            |
| Windows Vista Édition Starter Digital Boost (x64)  | 0            | 0              | 0            |
| Windows Vista Starter                              | 0            | 0              | 0            |
| Windows XP Professionnel                           | 0            | 0              | 0            |
| Windows XP Professionnel x64 Edition               | 0            | 0              | 0            |
| Windows XP Édition Familiale                       | 0            | 0              | 0            |
| Windows XP Media Center Edition 2005               | -            | 0              | 0            |
| Windows XP Media Center Edition 2004               | -            | 0              | 0            |
| Windows XP Media Center Edition 2002               | -            | 0              | 0            |
| Windows XP Professionnel Reduced Media Edition     | -            | 0              | 0            |
| Windows XP Édition Familiale Reduced Media Edition | -            | 0              | 0            |
| Windows XP Édition Tablet PC                       | -            | 0              | 0            |
| Windows XP Starter Edition                         | -            | 0              | 0            |
| Windows 2000 Professionnel avec SP4                | -            | -              | 0            |
| Windows Millennium Edition                         | -            | -              | 0            |
| Windows NT Workstation                             | -            | -              | -            |
| Microsoft Windows 98 Deuxième Édition              | -            | -              | 0            |
| Microsoft Windows 98                               | -            | -              | 0            |
| Microsoft Windows 95                               | -            | -              | -            |

Le tableau suivant répertorie les systèmes d'exploitation pris en charge par chaque version du .NET Framework.

• signifie qu'une version particulière du .NET Framework est prise en charge par le système d'exploitation spécifié.

- Indique qu'il n'est pas pris en charge.

# Installer le logiciel

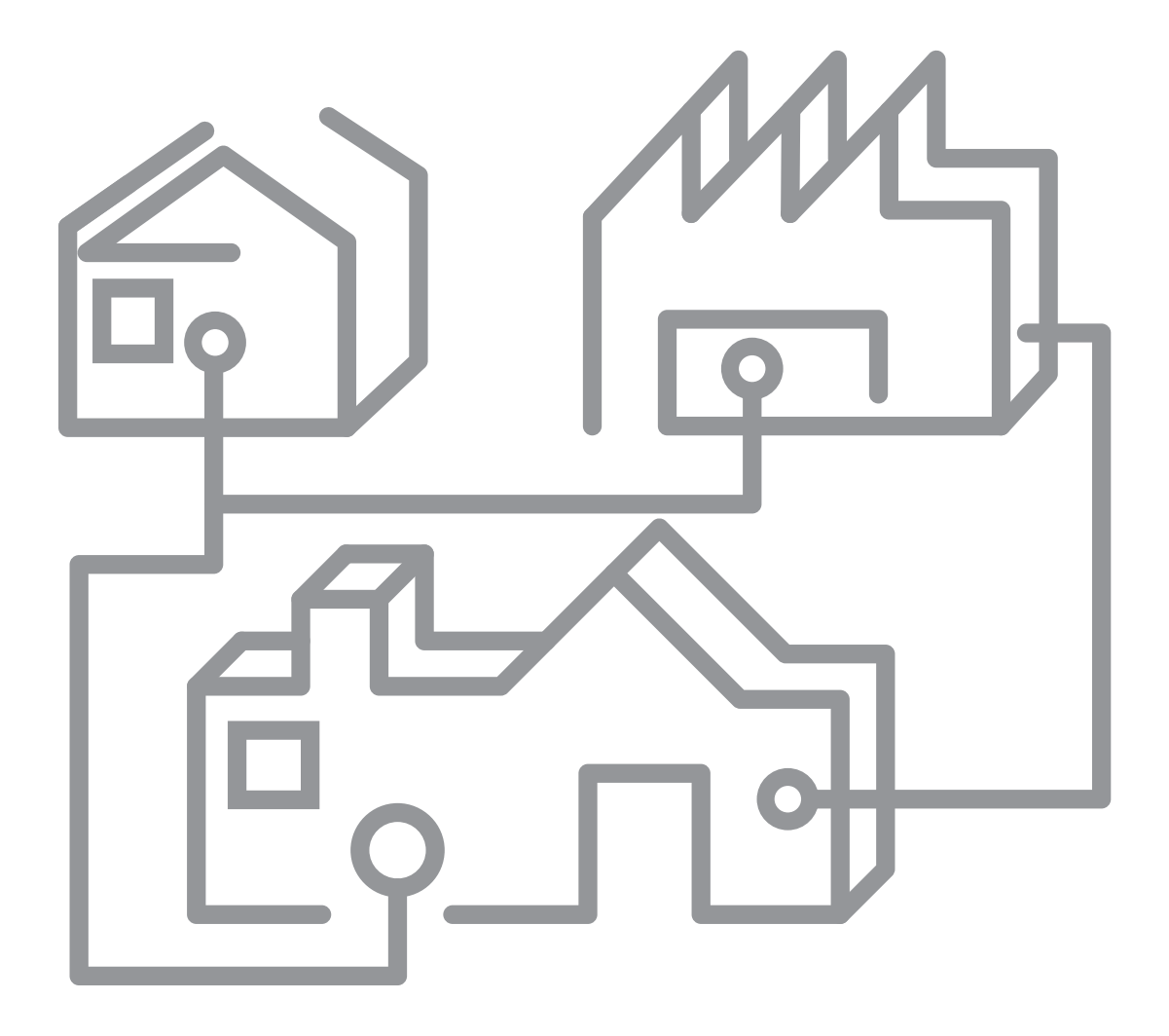

| LOG-EV1_Setup_Fr                                                                                                    | Le disque d'installation du logiciel LOG-EV1 contient tous<br>les fichiers et informations nécessaires pour une installation<br>correcte du programme sous Windows.<br>L'installation doit être exécutée en mode administrateur<br>Windows sur le disque système principale C.<br><b>Insérer</b> le CD-ROM dans le lecteur de CD-ROM.<br>LOG-EV1_Setup_Fr s'exécute.<br>L'ordinateur sur lequel l'installation s'effectue doit disposer<br>d'un navigateur et d'une connexion Internet fonctionnelle<br>faute de quoi , l'installation de l'application ne pourra<br>aboutir. |
|----------------------------------------------------------------------------------------------------|----------------------------------------------------------------------------------------------------|
| LOG-EV1     LOG-EV1     Log-EV1     Log-EV1     L     | Cliquer sur <b>Suivant</b> >                                                                                                    |
| Conception of the second second seco | Contrôler l'espace disque requis en cliquant sur <b>Espace</b><br><b>requis</b> puis après avoir validé le dossier d'installation,<br>cliquer sur <b>Suivant</b> >                                                                                                    |
| Espace disque pour LOG-EV1      La late ci descous tépatrone les dispusits au lesquels vous pouvez instaler LOG-EV1 avec     Tespace disque reçuis et disponible pour chaque lecteux      Volume     Taile du disque     Disponible     Requi     C     12550     8750     30M     D:     10150     8950     0K      OK                                                                                                    | L'espace requis est de 30Mo. Contrôler la taille du disque sur<br>lequel vous souhaitez installer le dossier ainsi que son espace<br>disponible.<br>Cliquer sur <b>OK</b>                                                                                                    |

| Confirmer l'installation Le pogamme d'installation est pet à installer IDE-EVT na volre ordinateur. Cliques su "Sulvant" pour demaner l'installation.  Annuler Annuler OPépéddent Sulvant > | Confirmer votre choix en cliquant sur <b>Suivant</b> > |
|----------------------------------------------------------------------------------------------------|--------------------------------------------------------|
| Installation de LOG-EV1                                                                                                    | L'installation s'exécute.                              |
|                                                                                                    | Cliquer sur <b>Fermer.</b>                             |
|                                                                                                    | Le raccourci LOG-EV1.exe est installé sur le bureau    |

# lère ouverture en 7 étapes

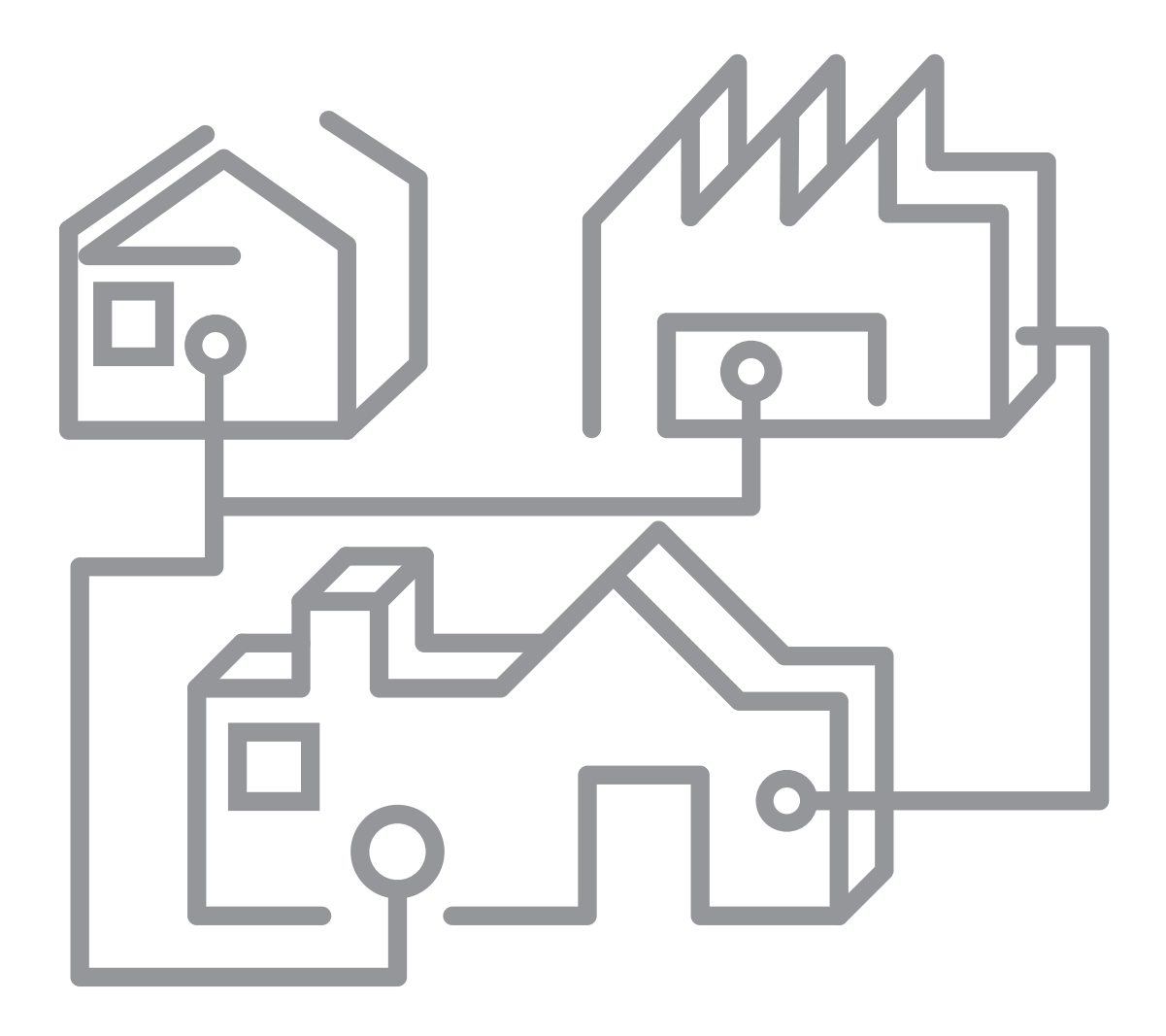

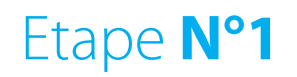

#### **OUVERTURE PAR LE RACCOURCI D'APPLICATION**

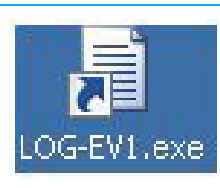

**Double-cliquer** sur l'icône de raccourci LOG-EV1.exe de votre bureau

#### **OUVERTURE PAR L'ICÔNE D'APPLICATION**

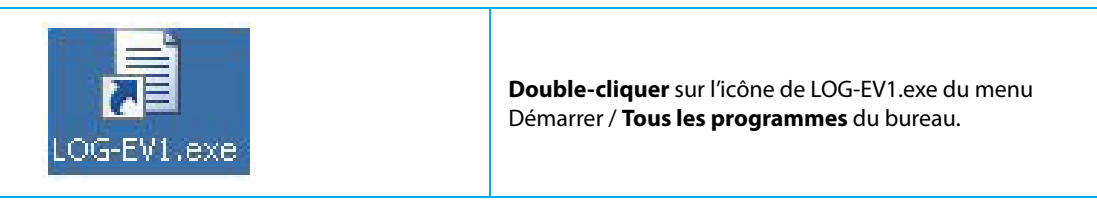

#### **OUVERTURE PAR LE DOSSIER D'APPLICATION**

| C:\Program Files\LOG-EV1\LOG-EV1\ | <b>Suivez</b> le chemin d'installation de LOG-EV1 et <b>double-cliquer</b> sur le dossier.                                                                                                    |  |
|-----------------------------------|----------------------------------------------------------------------------------------------------|--|
|                                   | <b>Entrer</b> la clé de licence de votre logiciel, afin d'enregistrer votre logiciel, puis valider par la touche <b>Valider.</b>                                                                        |  |
| Clé de licence:                   | Le numéro de la clé de licence est imprimé sur le CD-ROM<br>LOG-EV1 original.                                                                                                    |  |
|                                   | Il est constitué de 16 caractéres hexadécimaux.                                                                                                    |  |
|                                   | L'ordinateur sur lequel l'installation s'effectue doit disposer<br>d'un navigateur et d'une connexion Internet fonctionnelle,<br>faute de quoi , l'installation de l' application ne pourra<br>aboutir. |  |
| Sélection de l'Installation       | La clé de licence n'est demandée que lors de l'installation.                                                                                                    |  |
|                                   | demandée.                                                                                                    |  |
|                                   | La fenetre de liste des installations s'ouvre.                                                                                                    |  |

## Etape N°2

| Sélection de l'installation         Fiche Installation Vierge         Image: Image: Ima | <ul> <li>Dans la liste de choix, sélectionner l'installation Fiche<br/>Installation Vierge à partir de laquelle vous allez créer une<br/>base de données d'installation personnalisée.</li> <li>La base de données Fiche Installation Vierge est une base<br/>de données originale, que nous vous conseillons de ne pas<br/>modifier.</li> <li>Un clic sur la ligne correspondant à l'installation choisie, passe<br/>celle-ci en surbrillance.</li> <li>Cliquer sur Nouvelle</li> <li>Nommer votre base de données d'installation, puis valider<br/>votre saisie en cliquant sur OK</li> </ul> |
|----------------------------------------------------------------------------------------------------|----------------------------------------------------------------------------------------------------|
| Selection de l'installation                                                                                                    | Votre nouvelle base de données d'installation est crée.                                                                                                    |
| Fiche Installation Vierge                                                                                                    | Cela équivaut à un Copier Coller de la base de données                                                                                                    |
| ACIE SI Jean de Luz                                                                                                    | d'installation Fiche Installation Vierge.                                                                                                    |

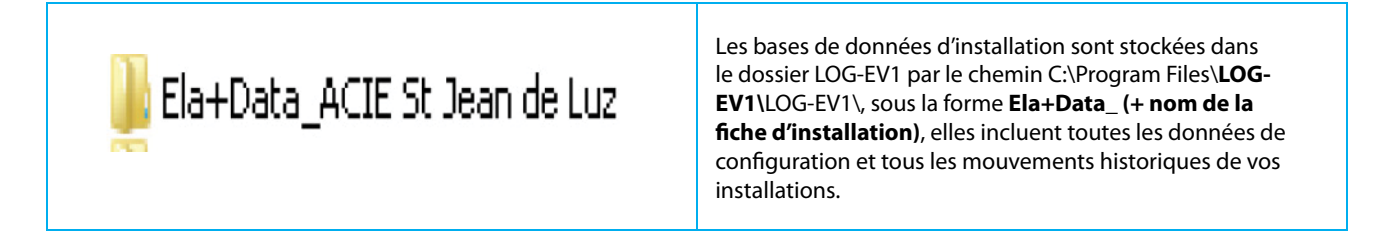

## Etape **N°3**

| Sélection de l'Installation | Dans la liste de choix, sélectionner l'installation pour laquelle vous souhaitez ouvrir une session. |
|-----------------------------|----------------------------------------------------------------------------------------------------|
|                             | Un clic sur la ligne correspondant à l'installation choisie, passe<br>celle-ci en surbrillance.      |
|                             | Cliquer sur <b>Accepter</b>                                                                          |
| Ouverture de session        |                                                                                                    |
|                             | Taper le mot de passe usine : <b>000</b>                                                             |
| Mot de passe:               | Celui-ci n'apparait à l'écran que sous la forme sécuritaire<br>d'astérisques (*)                     |
|                             | Voir le chapitre <b>Créer ou modifier les mots de passe</b><br>d'ouverture de session                |
|                             | Cliquer sur <b>OK</b>                                                                                |

### Etape N°4

Niveau requis : 🗡

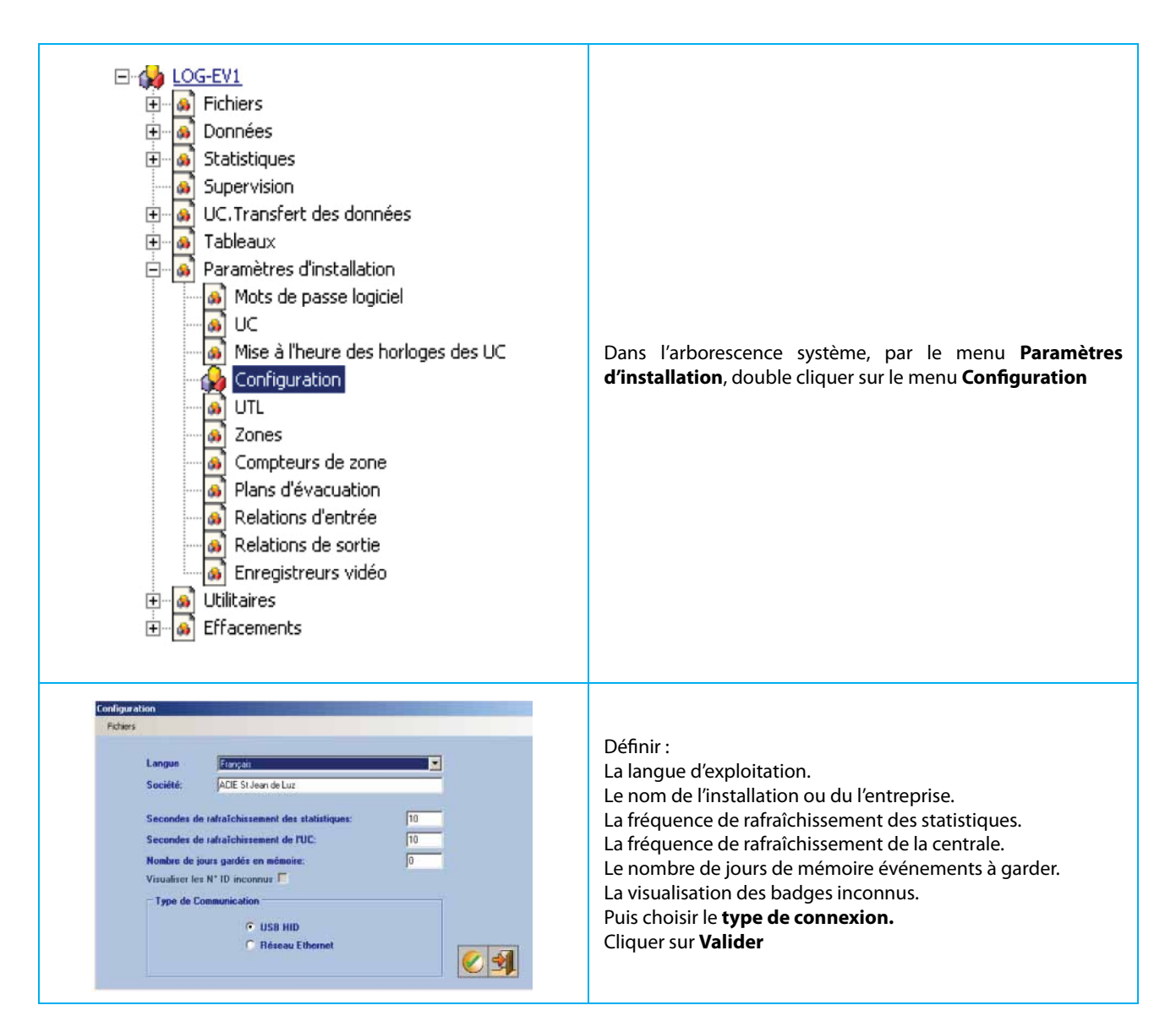

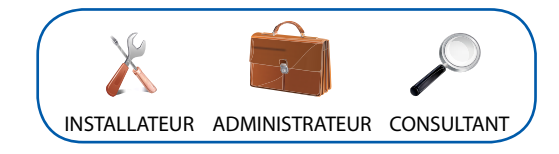

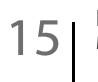

### Etape N°5:

Niveau requis : 👗

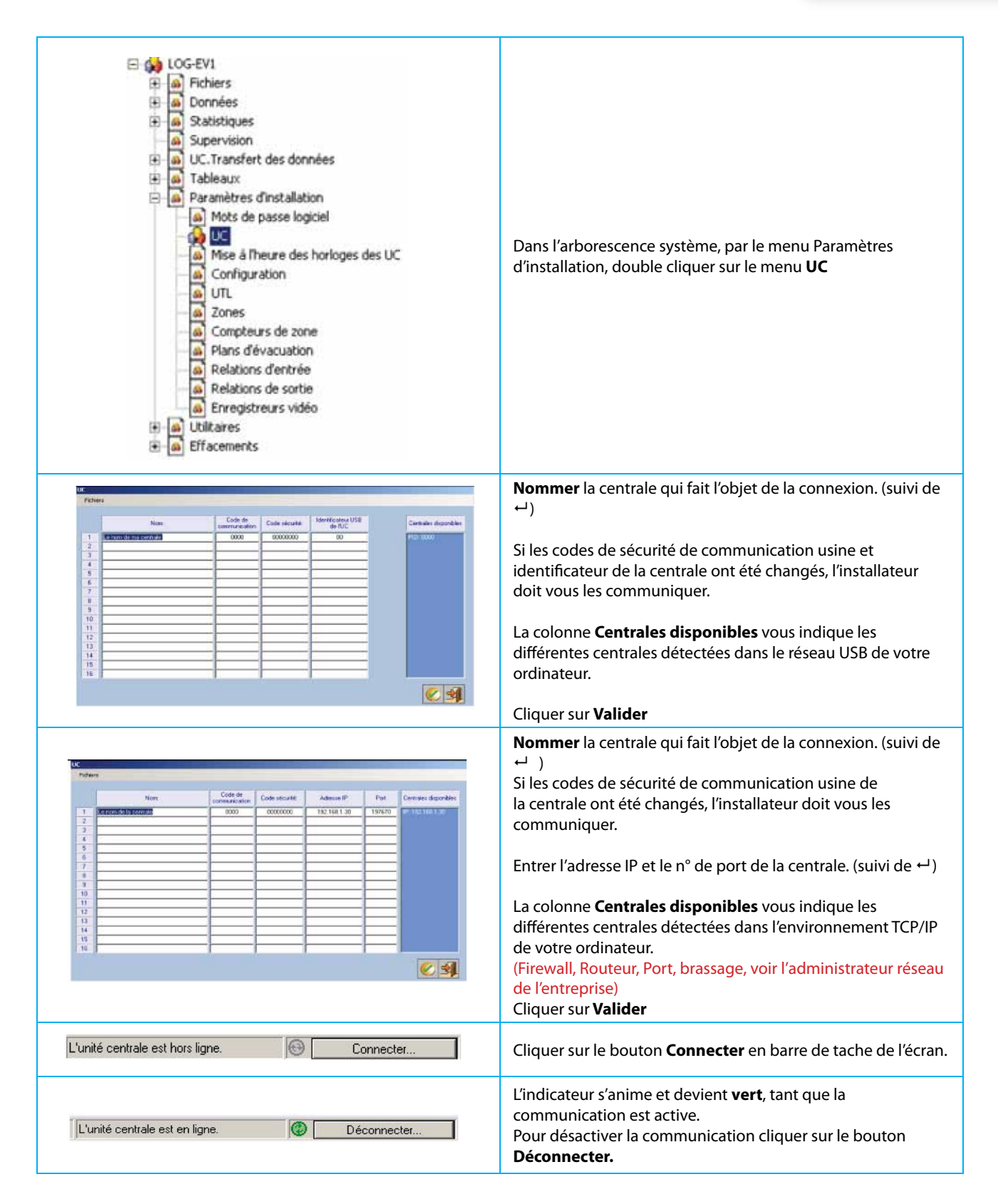

### Etape N°6:

Niveau requis : 🕺 💼

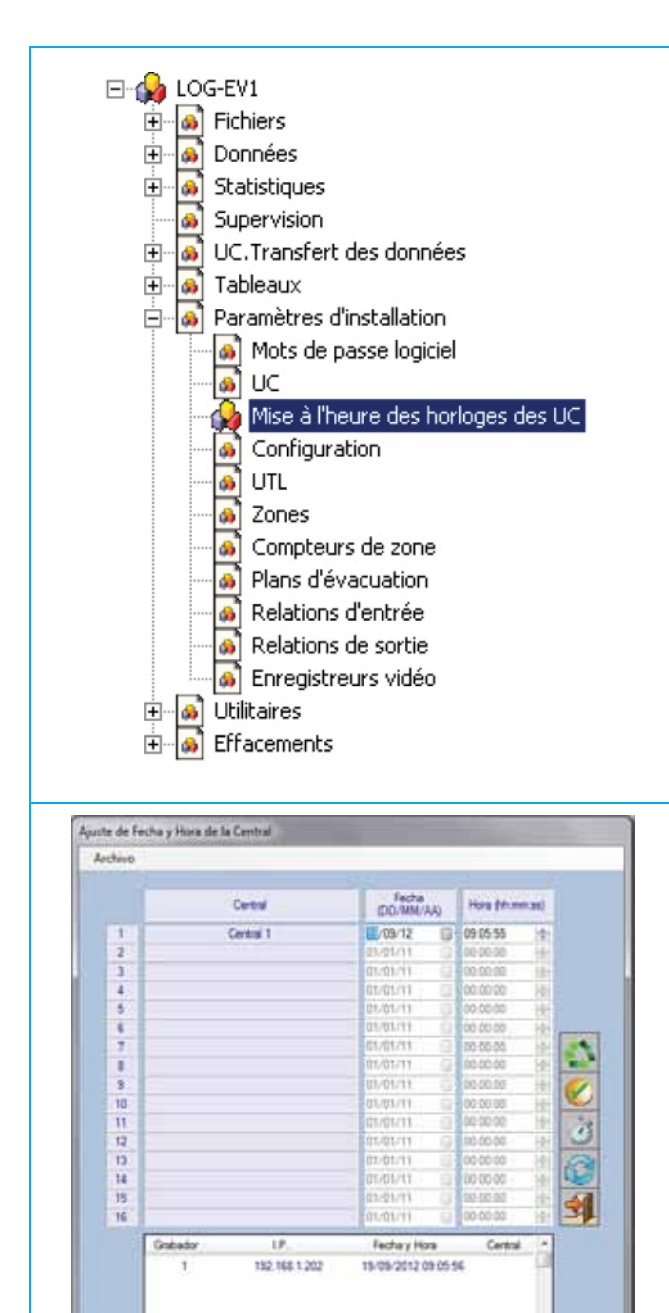

Dans l'arborescence système, par le menu **Paramètres** d'installation, double cliquer sur le menu **Mise à l'heure des** horloges des UC

Cliquer sur **Charger les données** pour lire les horloges des UC.

Ajuster chacune des centrales.

Cliquer sur **Mise à jour/heure des enregistreurs vidéo** (si l'installation est liée à du matériel vidéo)

La sortie est automatique

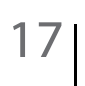

## Etape N°7:

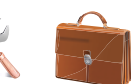

|                                                                                                    | Que l'ordinateur soit En ligne ou Hors ligne, toute<br>programmation effectuée à partir du clavier de la centrale,<br>nécessite une Importation vers l'ordinateur. |
|----------------------------------------------------------------------------------------------------|----------------------------------------------------------------------------------------------------|
| <ul> <li>LOG-EV1</li> <li>Fichiers</li> <li>Données</li> <li>Statistiques</li> <li>Supervision</li> <li>UC.Transfert des données</li> <li>Récupérer la configuration de l'UC</li> <li>Envoyer la configuration vers l'UC</li> <li>Tableaux</li> <li>Paramètres d'installation</li> <li>Utilitaires</li> <li>Effacements</li> </ul> | Dans l'arborescence système, par le menu UC Transfert<br>des données, <b>double cliquer</b> sur le menu <b>Récupérer la</b><br><b>configuration de l'UC</b>        |
| Importation des données de l'UC Fichiers Etat connection:                                                                                                    | Cliquer sur <b>Importer</b>                                                                                                    |
| Importation des données de l'UC<br>Fichiers  Etat connection:  1 / Incorporation d'utilisateurs  1 / Exploration de block 227                                                                                                    | La récupération des données en provenance de la centrale<br>s'effectue                                                                                             |
| Importation des données de l'UC 💌<br>L'importation des données a réussi.<br>OK                                                                                                    | Cliquer sur <b>OK</b>                                                                                                    |
| 18                                                                                                    | LOG-EV1<br>Manuel d'Installation et d'Exploitation                                                                                                    |

## Ouverture classique

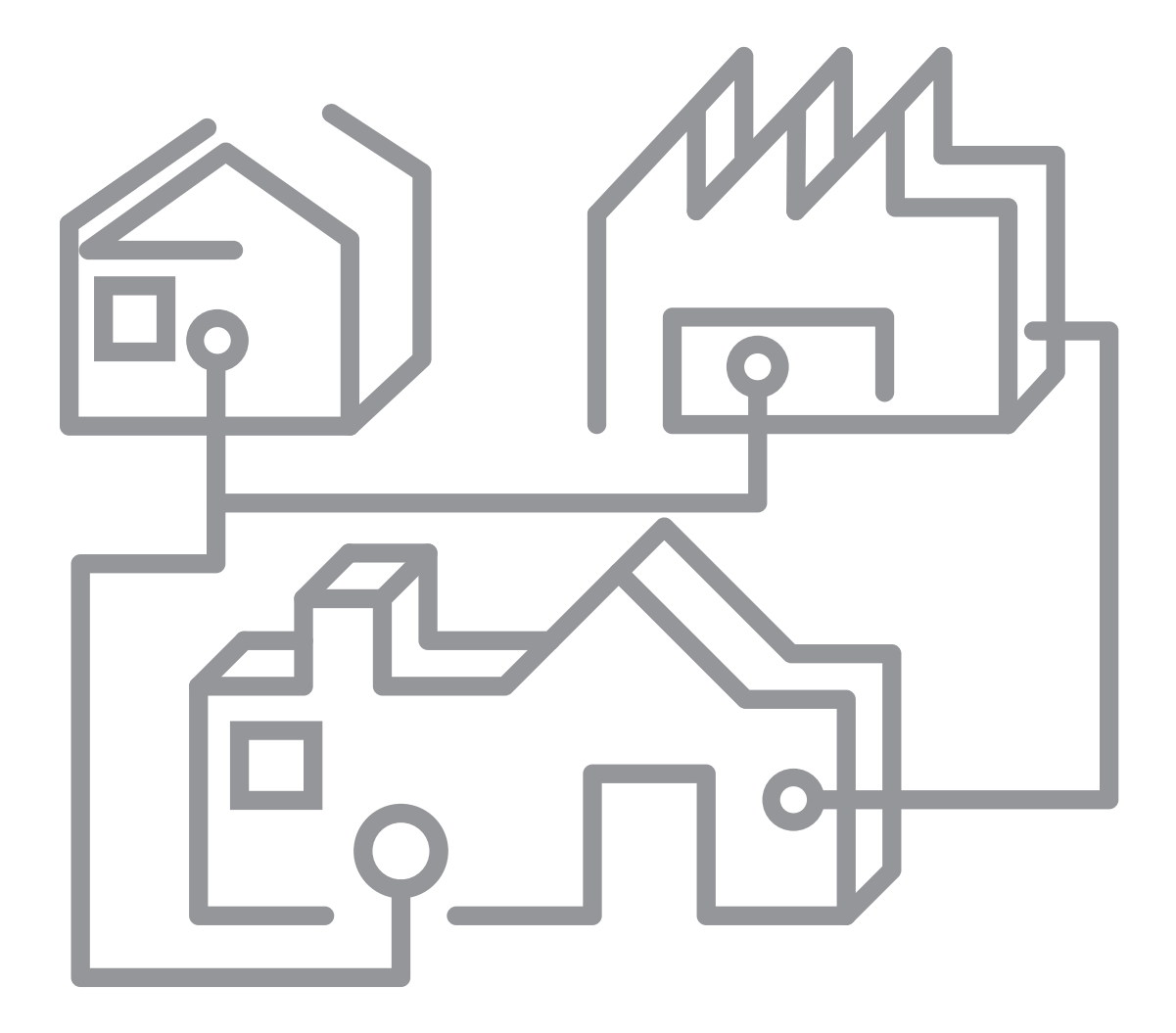

#### **OUVERTURE PAR LE RACCOURCI D'APPLICATION**

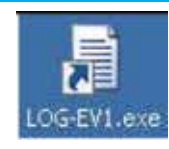

**Double-cliquer** sur l'icône de raccourci LOG-EV1.exe de votre bureau

#### **OUVERTURE PAR L'ICÔNE D'APPLICATION**

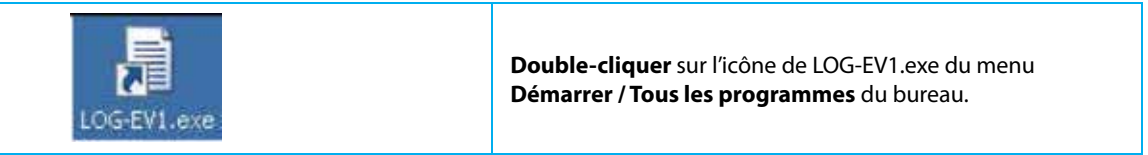

#### **OUVERTURE PAR LE DOSSIER D'APPLICATION**

| C:\Program Files\LOG-EV1\LOG-EV1\            | Suivez le chemin d'installation de LOG-EV1 et<br>double-cliquer sur le dossier.                                                                                                    |
|----------------------------------------------|----------------------------------------------------------------------------------------------------|
| Sélection de l'installation                  | Dans la liste de choix, sélectionner l'installation pour laquelle<br>vous souhaitez ouvrir une session.<br>Un clic sur la ligne correspondant à l'installation choisie,<br>passe celle-ci en surbrillance.<br>Cliquer sur <b>Accepter</b>       |
| Ouverture de session<br>Mot de passe:        | Taper le mot de passe usine : <b>000</b><br>Celui-ci n'apparaît à l'écran que sous la forme sécuritaire<br>d'astérisques (*)<br>Voir le chapitre <b>Créer ou modifier les mots de passe<br/>d'ouverture de session</b><br>Cliquer sur <b>OK</b> |
| L'unité centrale est hors ligne. 🛞 Connecter | Cliquer sur le bouton <b>Connecter</b> en barre de tache de l'écran.<br>L'l'indicateur s'anime et devient <b>vert</b> , tant que la<br>communication est active. Pour désactiver la communication                                               |
| 20                                           | cliquer sur le bouton Déconnecter.  LOG-EV1 Manuel d'Installation et d'Exploitation                                                                                                    |

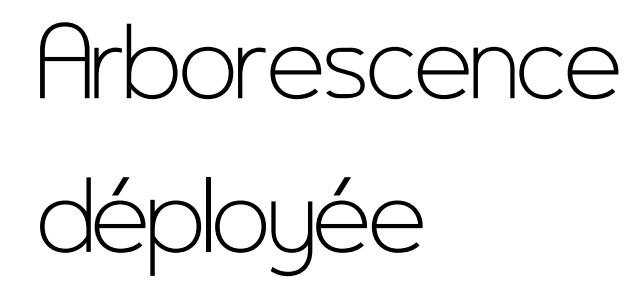

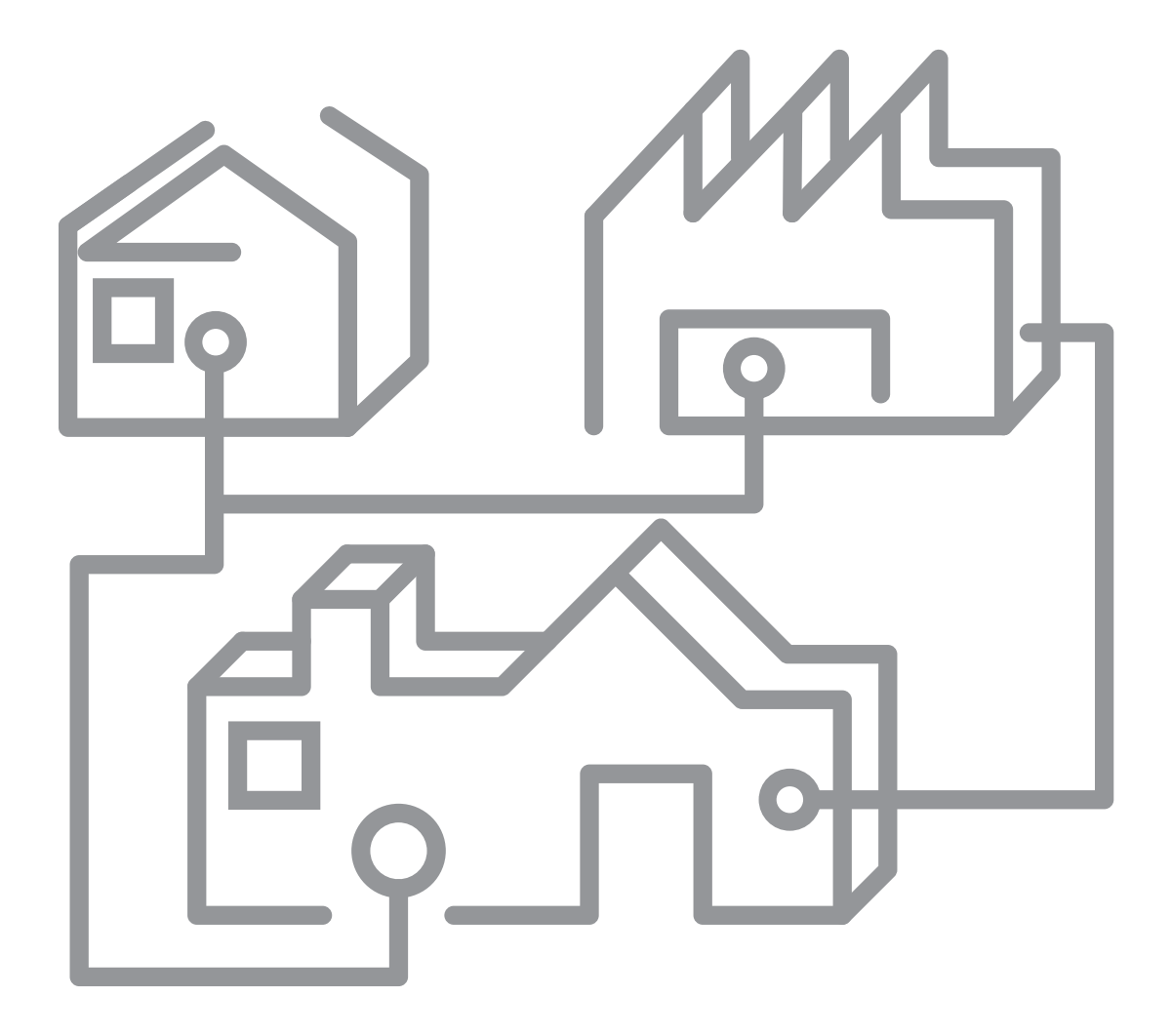

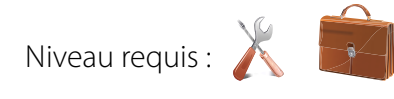

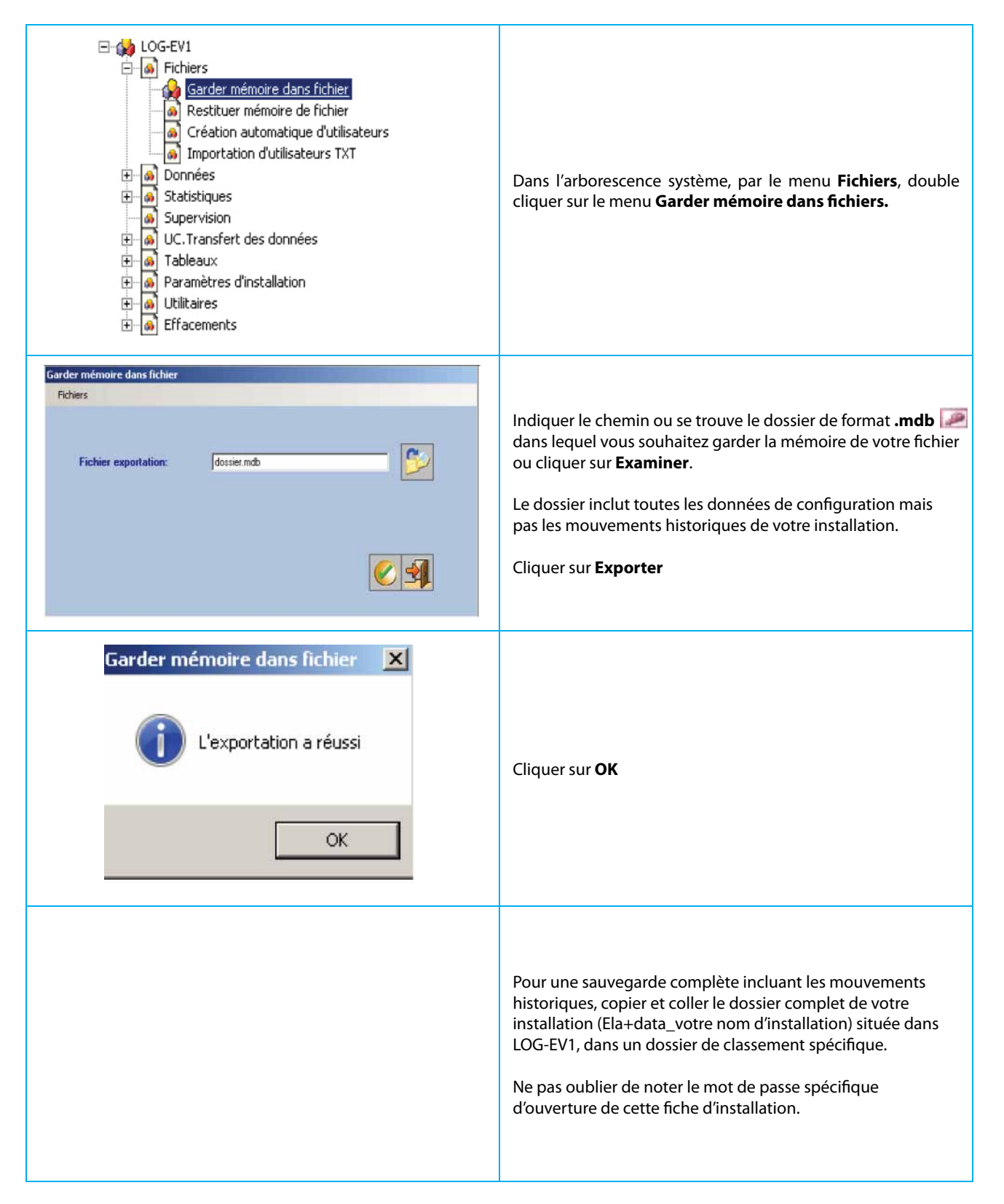

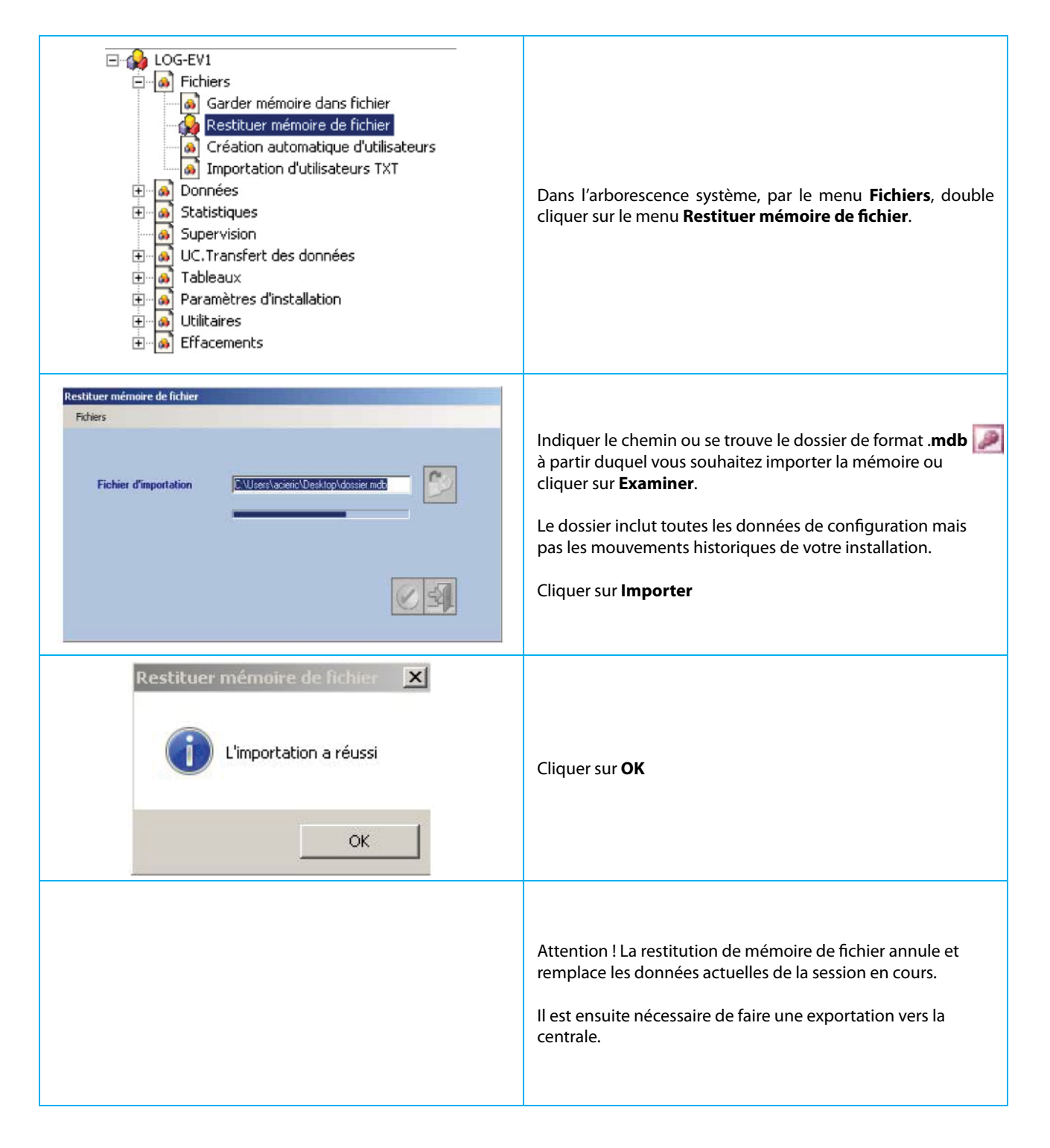

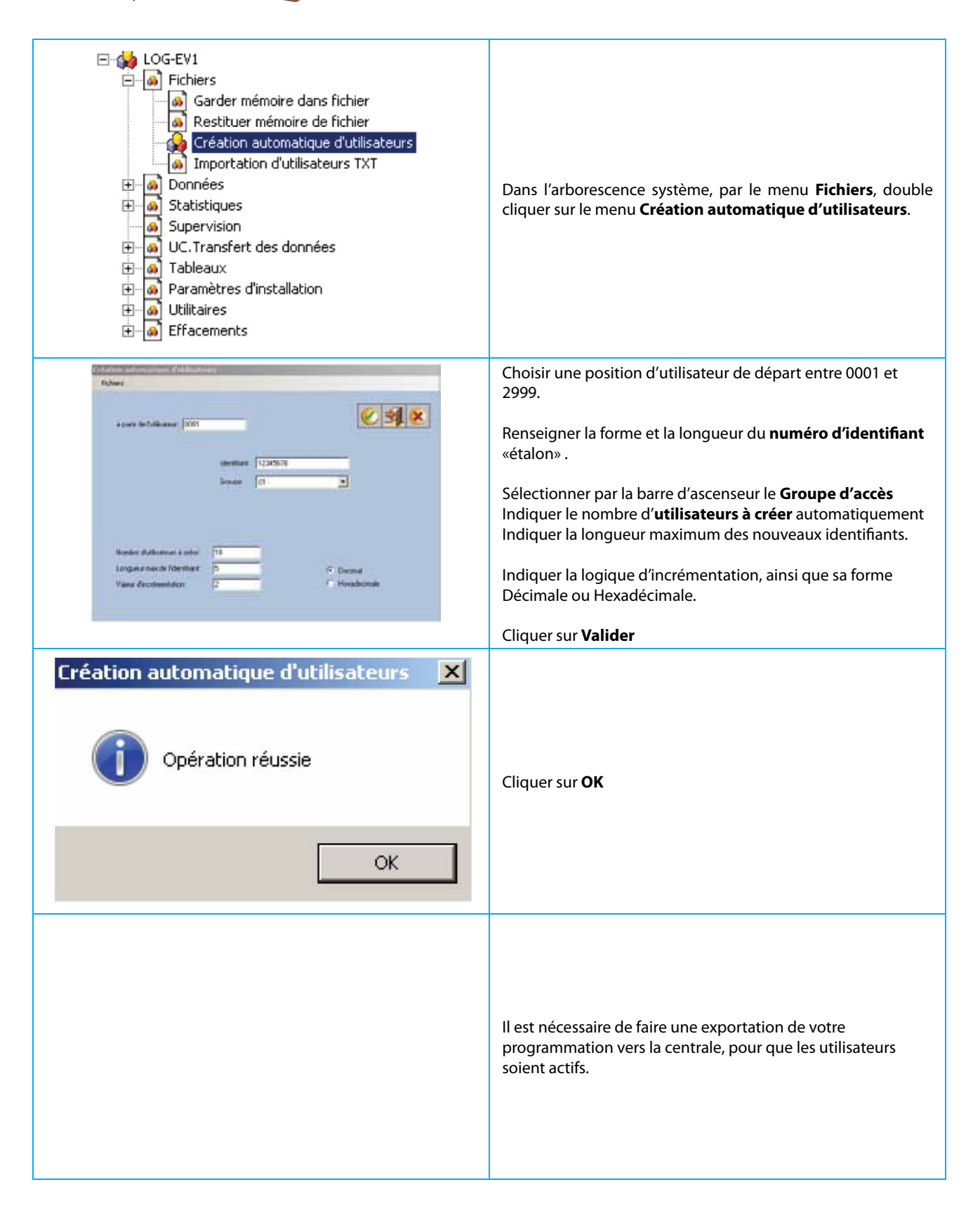

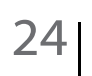

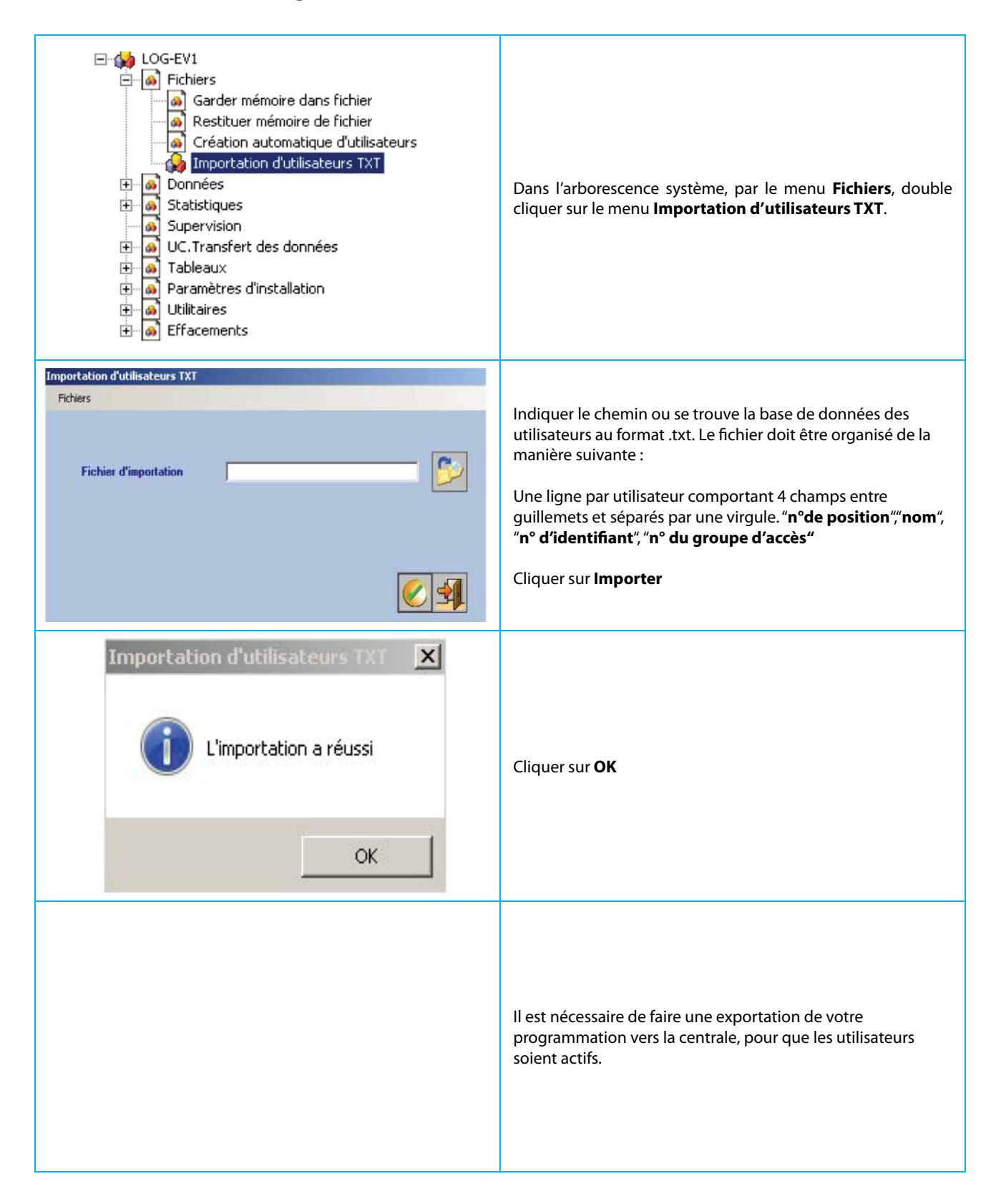

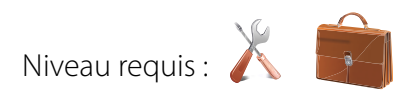

| LOG-EV1     Fichiers     Données     Dinnées     Plannings Horaires     Profils d'accès     Groupes d'Accès     Groupes d'Accès     Visites     Accès Libre     Antipassback     Accès Libre     Athipassback     O     Statistiques     Supervision     UC.Transfert des données     Tableaux     O     Paramètres d'installation     Utilitaires     Effacements                                                                                                    | Dans l'arborescence système, par le menu <b>Données</b> , double<br>cliquer sur le menu <b>Utilisateurs</b> .                                                                                                    |
|----------------------------------------------------------------------------------------------------|----------------------------------------------------------------------------------------------------|
| Potent         Non.         Bandard (Carthics)         Googen         Phote         Heler           000         0UPCNI*         Carthics)         Image: Phote         Heler         Image: Phote         Heler           000         0UPCNI*         Carthics)         Image: Phote         Heler         Image: Phote         Heler           000         0UPCNI*         Carthics)         Image: Phote         Heler         Image: Phote         Heler           0002         123477F         01         Image: Phote         Heler         Image: Phote         Heler         Image: Phote         Image: Phote         Image: Phote         Image: Phote         Image: Phot | Les utilisateurs sont ordonnés dans une liste de positions<br>de 0001 à 3000. Nommer les utilisateurs afin de faciliter<br>l'exploitation du système.<br>(suivi de ↔) Un numéro d'identifiant (badge, télécommande,<br>code secret) doit être renseigné.<br>Ce numéro de 1 à 8 caractères de forme Hexadécimal est<br>habituellement imprimé sur le badge ou la télécommande.<br>(suivi de ↔)<br>Si tel n'était pas le cas, il faudrait enrôler le badge à partir du<br>lecteur enrôleur de la centrale ou à travers un lecteur de porte,<br>si l'option «reconnaissance des badges inconnus» à été activée<br>dans la centrale. Par le bouton d'ascenseur des groupes,<br>attribuer le GROUPE D'ACCES affecté à l'utilisateur.<br>Un clic dans la partie droite de la tête de colonne effectue un tri<br>croissant / décroissant.<br>Valider par <b>Enregistrer.</b>                                   |
|                                                                                                    | Si une photo doit être associée à l'utilisateur, sélectionner la case<br>Photo afin d'affecter une image JPG.<br>Ainsi dans le menu Listing général des mouvements, chaque<br>événement associé à l'utilisateur sera accompagné de sa<br>photographie et de la nature de l'événement horodaté.<br>Si l'option <b>Photo toujours au premier plan</b> à été activée<br>dans le configurateur du listing general des mouvements,<br>chaque événement associé à l'utilisateur sera accompagné de<br>l'apparition en pop-up de sa photographie et de la nature de<br>l'événement horodaté.<br>Cette option n'est pas obligatoire pour la création d'un utilisateur<br>Un clic sur l'îcône <b>Rechercher</b> , permet la navigation dans les<br>dossiers afin de sélectionner une image de format jpg.<br>Un clic sur l'îcône <b>Effacer</b> , permet la suppression de l'image<br>précédemment sélectionnée. |
| Ecrire la note associée à l'utilisateur                                                                                                    | Si une note doit être associée à l'utilisateur, sélectionner la case<br><b>Notes</b> afin d'y écrire la note.<br>Cette option n'est pas obligatoire pour la création d'un utilisateur                                                                                                    |

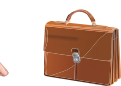

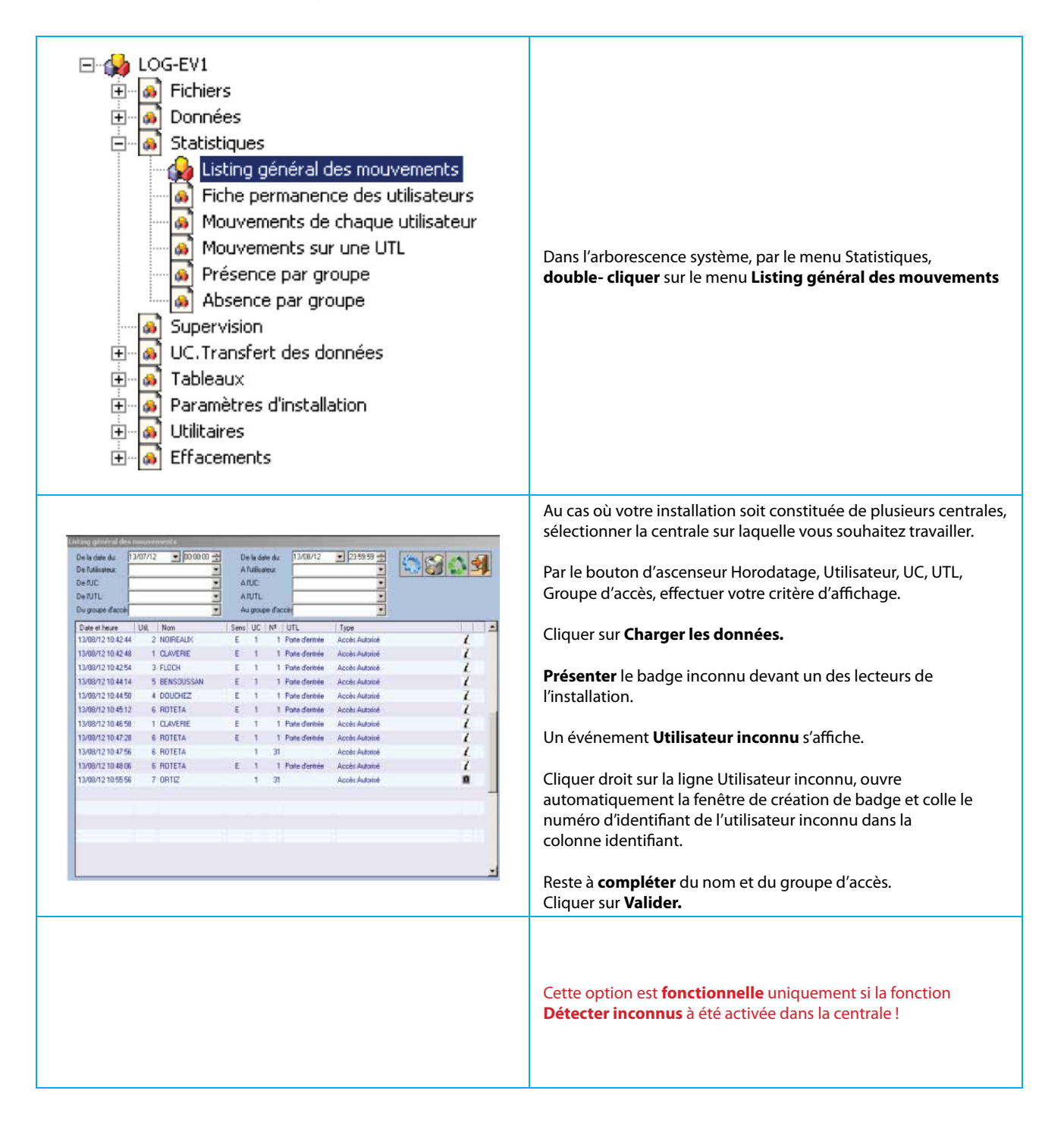

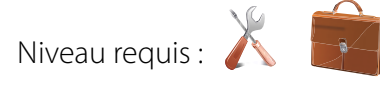

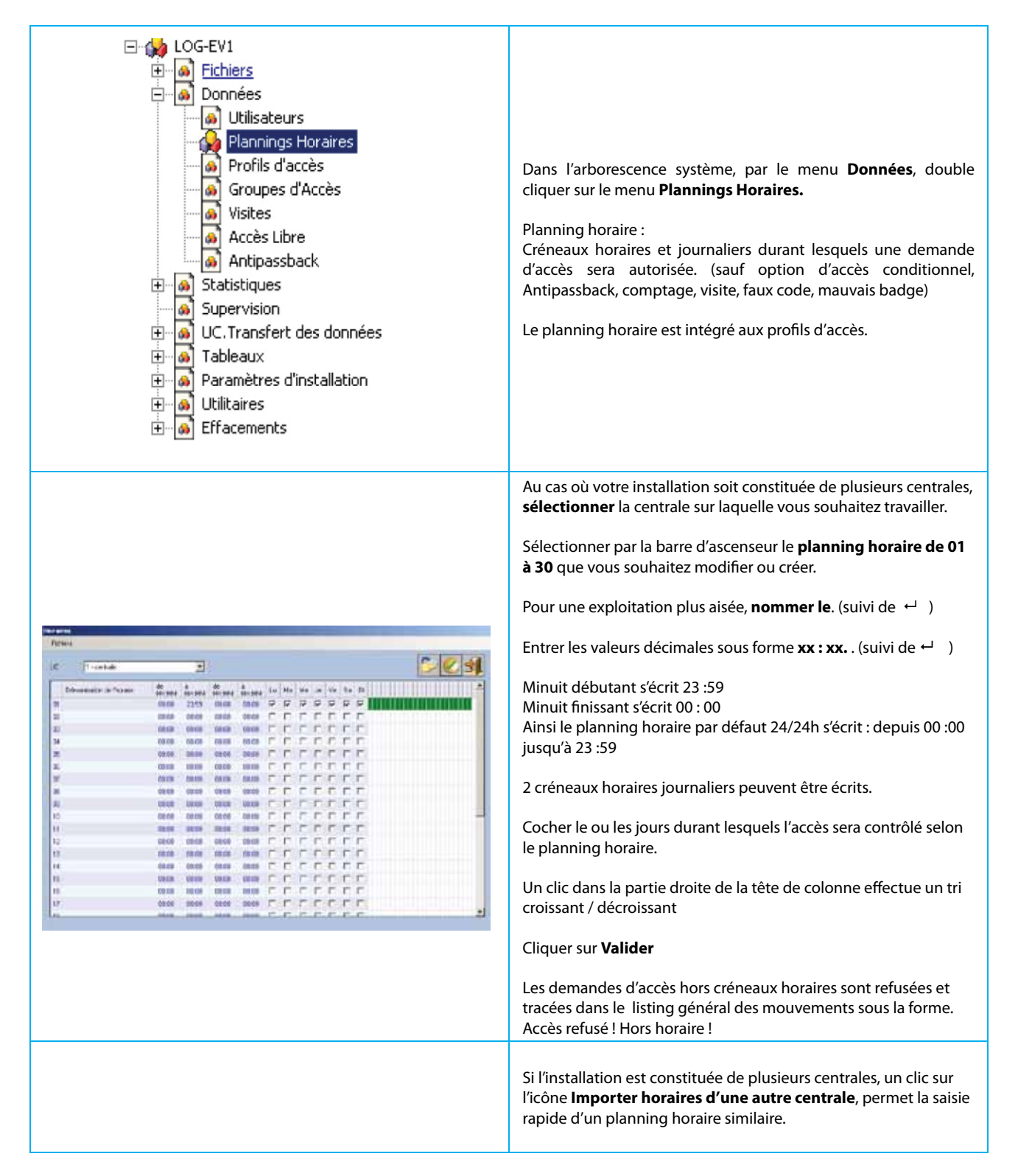

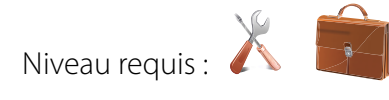

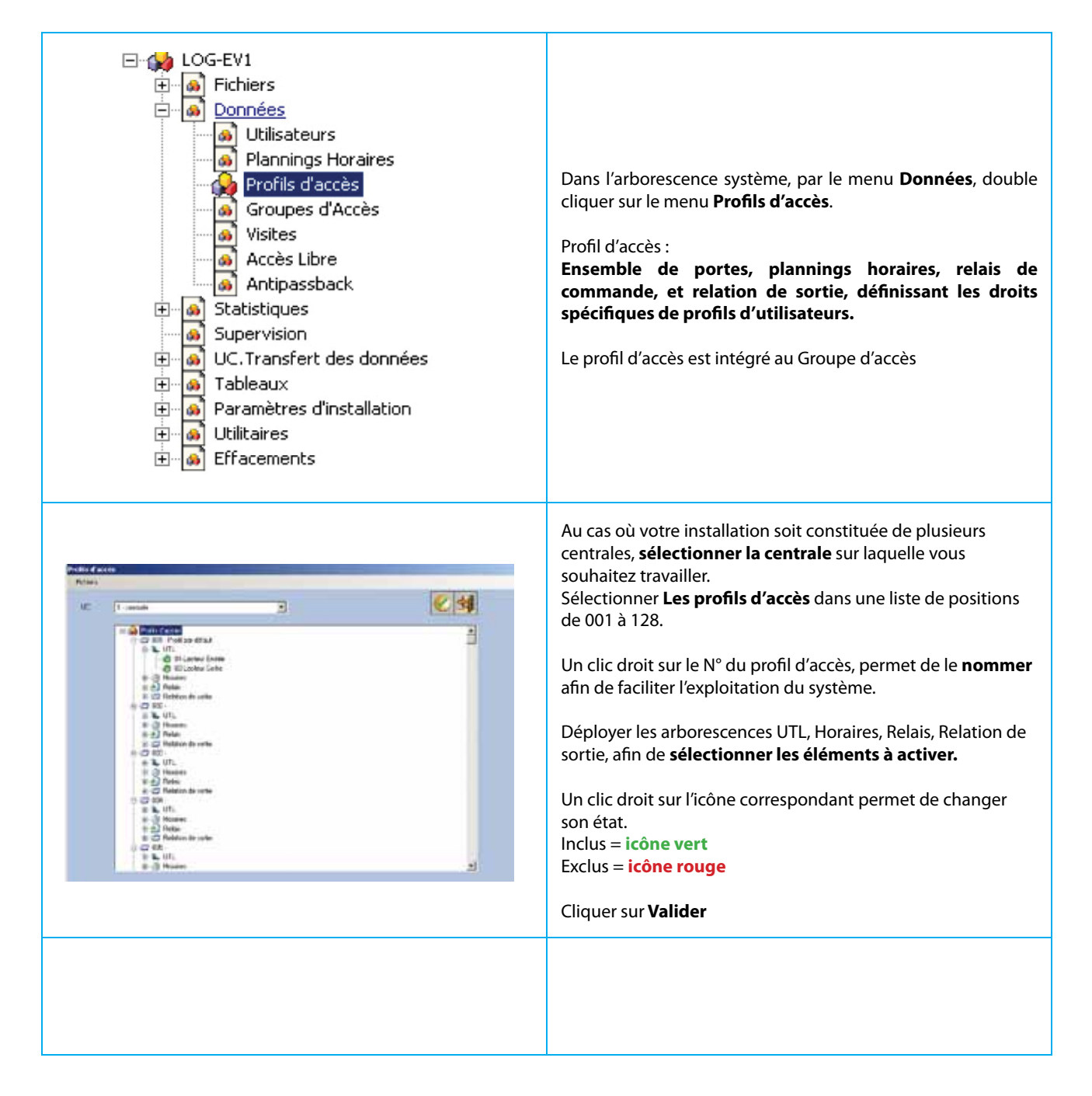

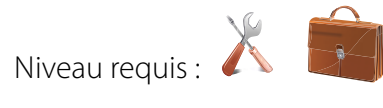

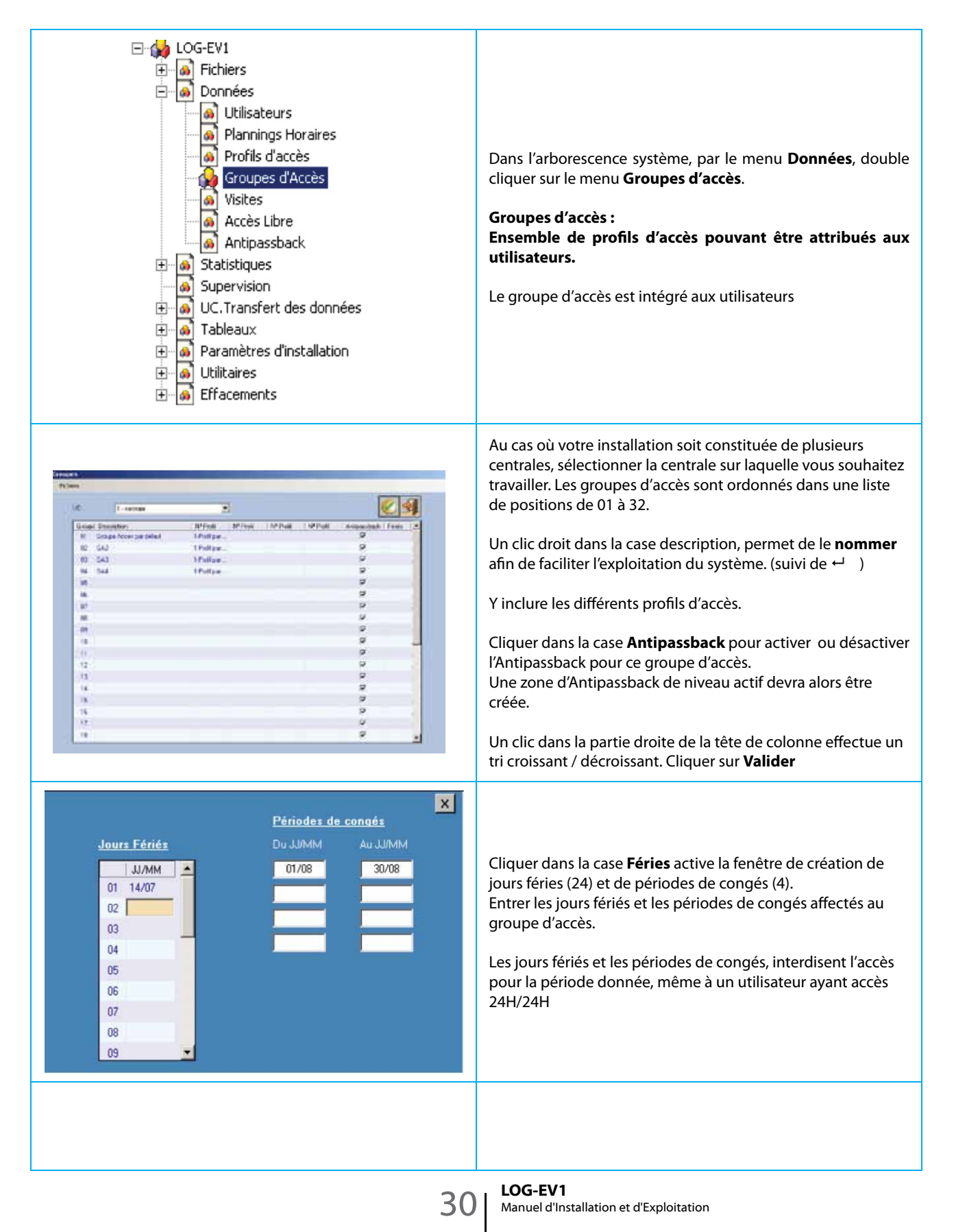

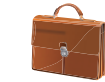

| <ul> <li>LOG-EV1</li> <li>Fichiers</li> <li>Données</li> <li>Utilisateurs</li> <li>Plannings Horaires</li> <li>Profils d'accès</li> <li>Groupes d'Accès</li> <li>Visites</li> <li>Accès Libre</li> <li>Accès Libre</li> <li>Actes Libre</li> <li>Statistiques</li> <li>Supervision</li> <li>UC.Transfert des données</li> <li>Tableaux</li> <li>Paramètres d'installation</li> <li>Effacements</li> </ul>                                                                                                    | Dans l'arborescence système, par le menu Données, <b>double-<br/>cliquer</b> sur le menu <b>Visites</b>                                                                                                    |
|----------------------------------------------------------------------------------------------------|----------------------------------------------------------------------------------------------------|
| Number         District         Decision         Heads and the Mark of the Mark of the M | Au cas où votre installation soit constituée de plusieurs<br>centrales, sélectionner la centrale sur laquelle vous souhaitez<br>travailler.<br>Les utilisateurs visiteurs sont ordonnés dans une liste de<br>positions de 2000 à 2599. Ils doivent préalablement avoir été<br>crées en tant qu'utilisateurs.<br>Entrer le jour/mois/année de début de validité. (suivi de ←)<br>Entrer les heure/minute de début de validité. (suivi de ←)<br>Entrer le jour/mois/année de fin de validité. (suivi de ←)<br>Entrer les heure/minute de fin de validité. (suivi de ←)<br>Entrer les heure/minute de fin de validité. (suivi de ←)<br>Entrer les heure/minute de fin de validité. (suivi de ←)<br>Entrer le nombre d'entrées autorisées (suivi de ←)<br>Attention, la fonction nombre d'entrées autorisées ne s'applique<br>que sur les lecteurs déclarés en Entrée.<br>Cliquer sur Valider<br>Un clic sur Effacer compteurs, annule toutes les options de<br>comptage. |

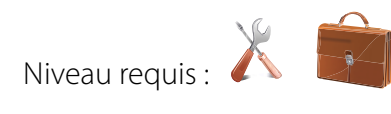

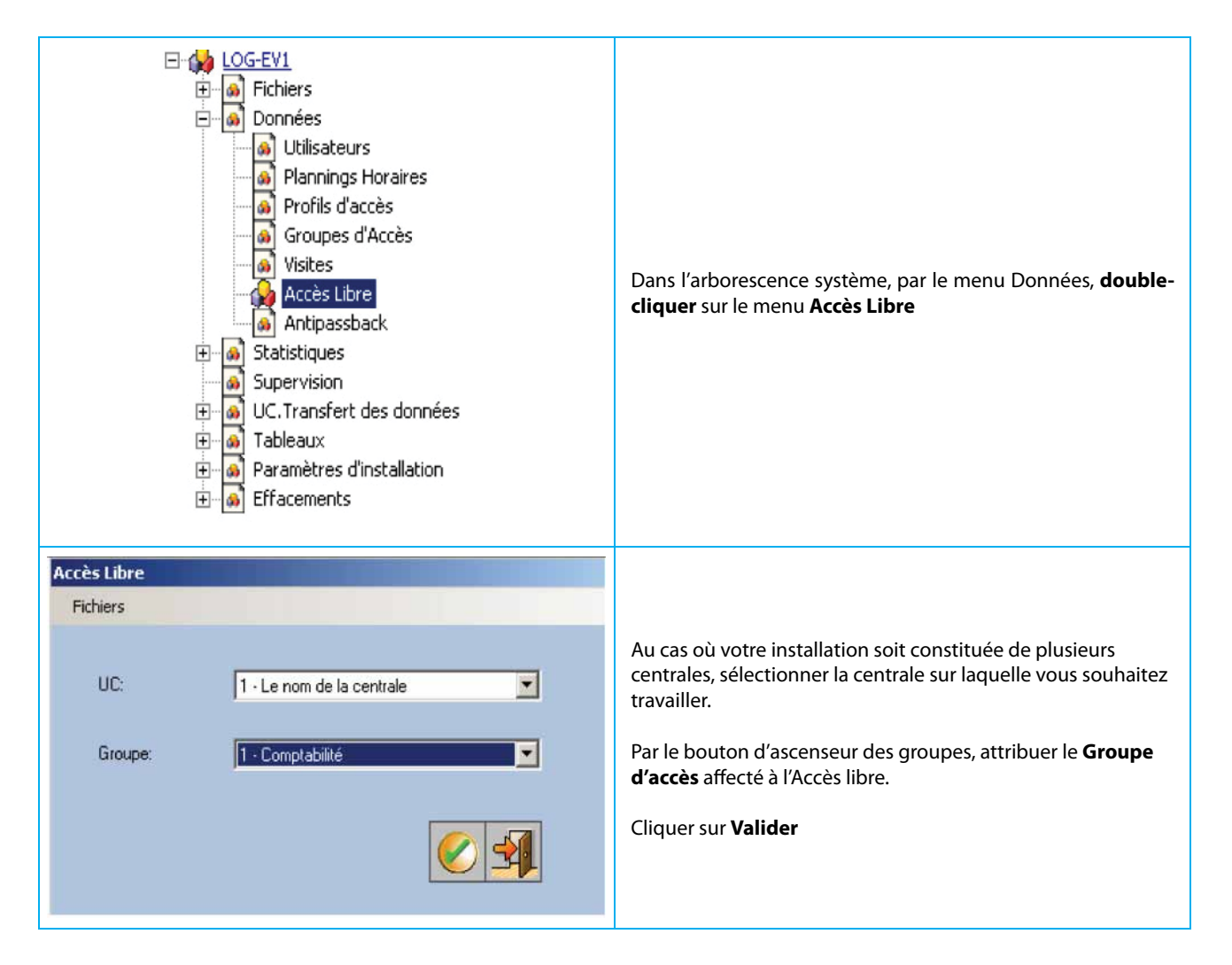

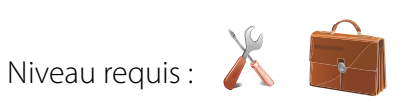

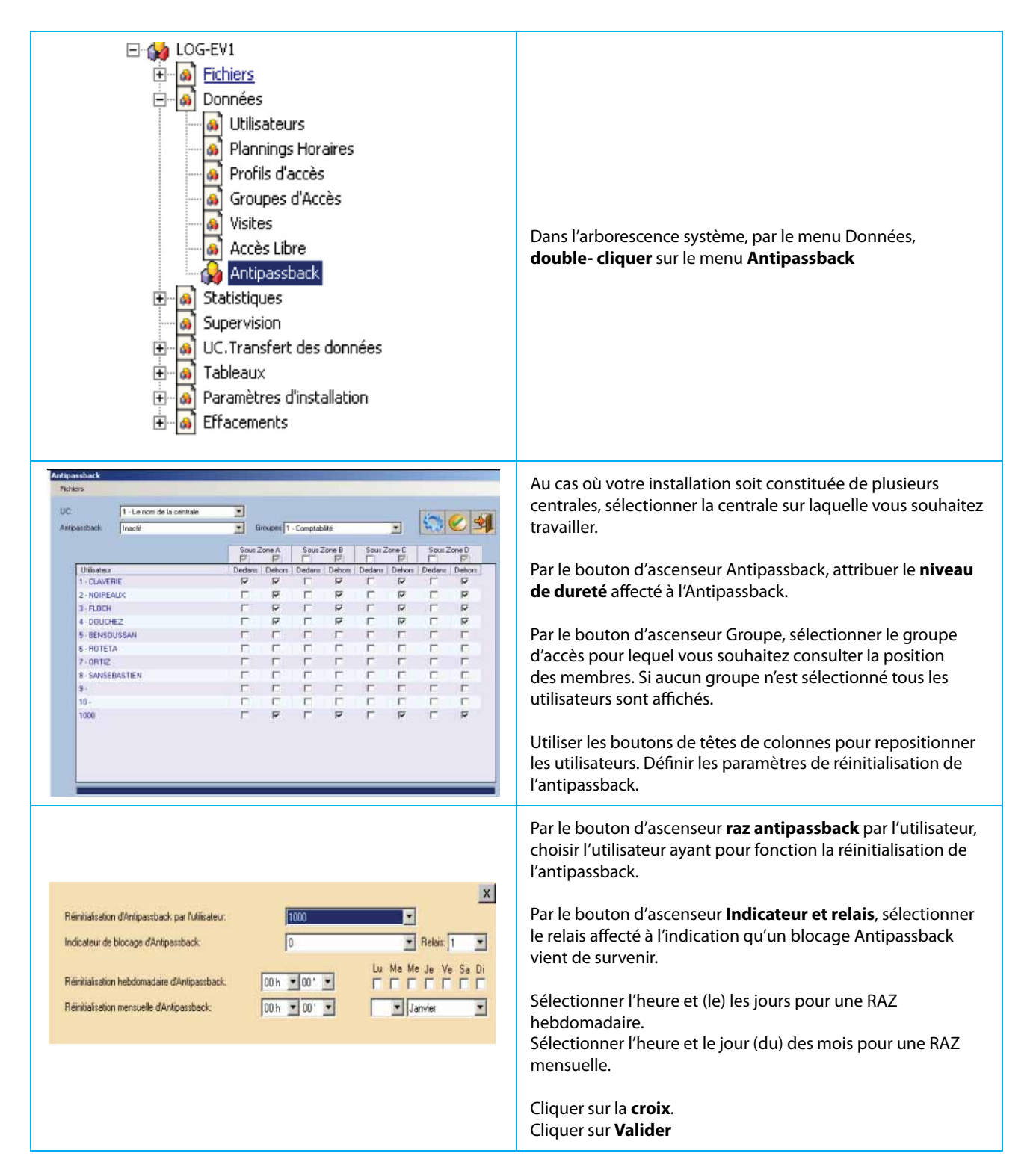

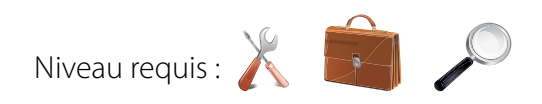

| <ul> <li>LOG-EV1</li> <li>Fichiers</li> <li>Données</li> <li>Statistiques</li> <li>Listing général des mouvements</li> <li>Fiche permanence des utilisateurs</li> <li>Mouvements de chaque utilisateur</li> <li>Mouvements sur une UTL</li> <li>Présence par groupe</li> <li>Absence par groupe</li> <li>Supervision</li> <li>UC.Transfert des données</li> <li>Tableaux</li> <li>Paramètres d'installation</li> <li>Effacements</li> </ul>                                                                                                    | Dans l'arborescence système, par le menu Statistiques,<br><b>double- cliquer</b> sur le menu <b>Listing général des</b><br>mouvements                                                                                                    |
|----------------------------------------------------------------------------------------------------|----------------------------------------------------------------------------------------------------|
| Detection of the state of the state | Au cas où votre installation soit constituée de plusieurs<br>centrales, sélectionner la centrale sur laquelle vous souhaitez<br>travailler.<br>Par le bouton d'ascenseur Horodatage, Utilisateur, UC, UTL,<br>Groupe d'accès, effectuer votre critère d'affichage.<br>Cliquer sur <b>Charger les données</b> .<br>Les événements s'affichent au fil de l'eau. Les utilisateurs pour<br>lesquels une photographie à été définie, affiche un icône<br>Portrait, pour les autres un icône Info.<br>Cliquer sur <b>Configuration</b><br>Cliquer sur <b>Quitter.</b> |
| Seg. Persistencia foto: 5<br>Autorización. Sonido wav asociado<br>Fingerprint Success.wav<br>Rechazo. Sonido wav asociado<br>attention.wav<br>Foto siempre delante<br>Visualizar video al mostrar foto                                                                                                    | Choisir la durée d'affichage du Pop-Up et définir si celui-ci<br>apparait au premier plan.<br>Attribuer un son Wav. aux accès 'Autorisés'.<br>Activer ou non l'affichage en temps réel de la séquence vidéo<br>associée à l'événement.<br>Attribuer un son Wav. aux événements 'Refusés'<br>Cliquer sur <b>Valider</b>                                                                                                    |
|                                                                                                    | Cliquer sur l'icône <b>Information</b> en bout de ligne : affiche<br>sous la forme carte de visite, les données de la personne et la<br>nature de l'accès.<br>Cliquer sur l'icône <b>Portrait</b> en bout de ligne : affiche sous<br>la forme carte de visite, les données de la personne, sa<br>photographie et la nature de l'accès.<br>Cliquer sur l'icône <b>Caméra</b> en bout de ligne : affiche la<br>séquence vidéo enregistrée relative à l'événement.                                                                                                 |

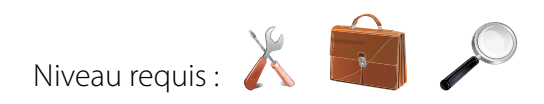

| <ul> <li>LOG-EV1</li> <li>Fichiers</li> <li>Données</li> <li>Statistiques</li> <li>Listing général des mouvements</li> <li>Fiche permanence des utilisateurs</li> <li>Mouvements de chaque utilisateur</li> <li>Mouvements sur une UTL</li> <li>Présence par groupe</li> <li>Absence par groupe</li> <li>Supervision</li> <li>Guervision</li> <li>Guervision</li> <li>Fableaux</li> <li>Paramètres d'installation</li> <li>Effacements</li> </ul> | Dans l'arborescence système, par le menu <b>Statistiques</b> ,<br>double-cliquer sur le menu Fiche <b>permanence des</b><br><b>utilisateurs</b>                                                                                                    |
|----------------------------------------------------------------------------------------------------|----------------------------------------------------------------------------------------------------|
| UC         De la date da:         13/07/12         00:0000000000000000000000000000000000                                                                                                    | Au cas où votre installation soit constituée de plusieurs<br>centrales, sélectionner la centrale sur laquelle vous souhaitez<br>travailler.<br>Par le bouton d'ascenseur Horodatage, Utilisateur, Groupe,<br>Zone, effectuer votre critère d'affichage.<br>Cliquer sur <b>Charger les données.</b><br>Le totaliseur de présence en centième d'heure s'affiche.<br>Cliquer sur <b>Imprimer</b><br>Cliquer sur <b>Quitter.</b> |
| Dispositif: Ecran                                                                                                    | Choisir le dispositif d'impression de votre sélection :<br>- ouverture sous fichier Adobe Reader<br>- ouverture sous fichier .xls<br>Cliquer sur <b>Valider</b>                                                                                                    |
|                                                                                                    | L'accès sur un lecteur déclaré en entrée lance le comptage,<br>alors que l'accès sur un lecteur de sortie, l'arrête.                                                                                                    |

35 | LOG-EV1 Manuel d'Installation et d'Exploitation

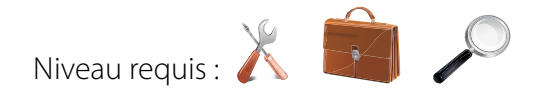

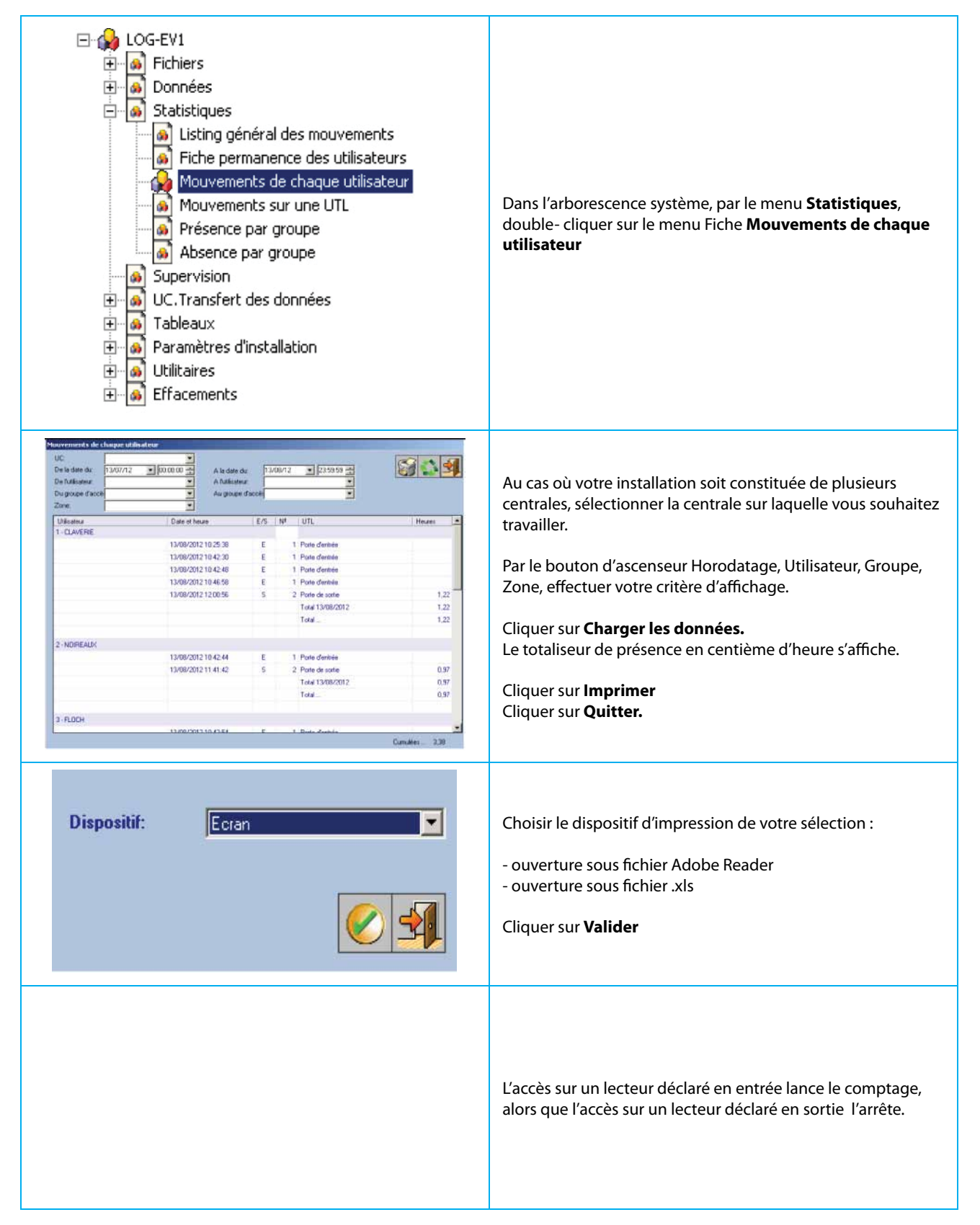
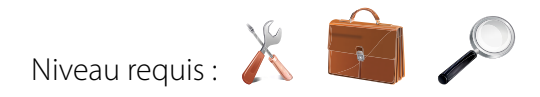

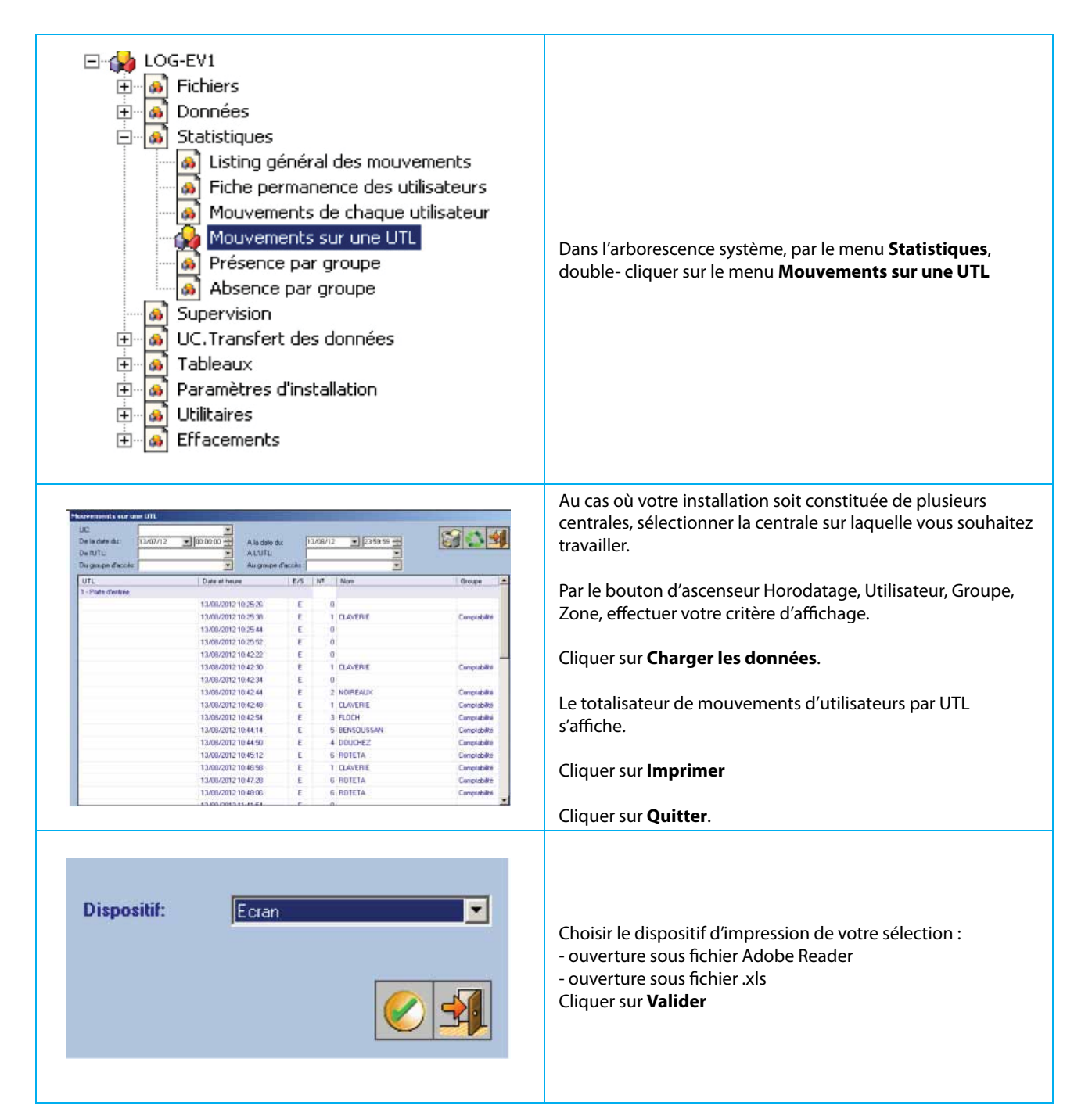

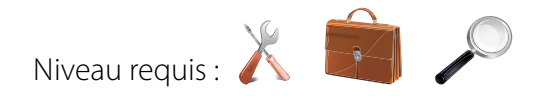

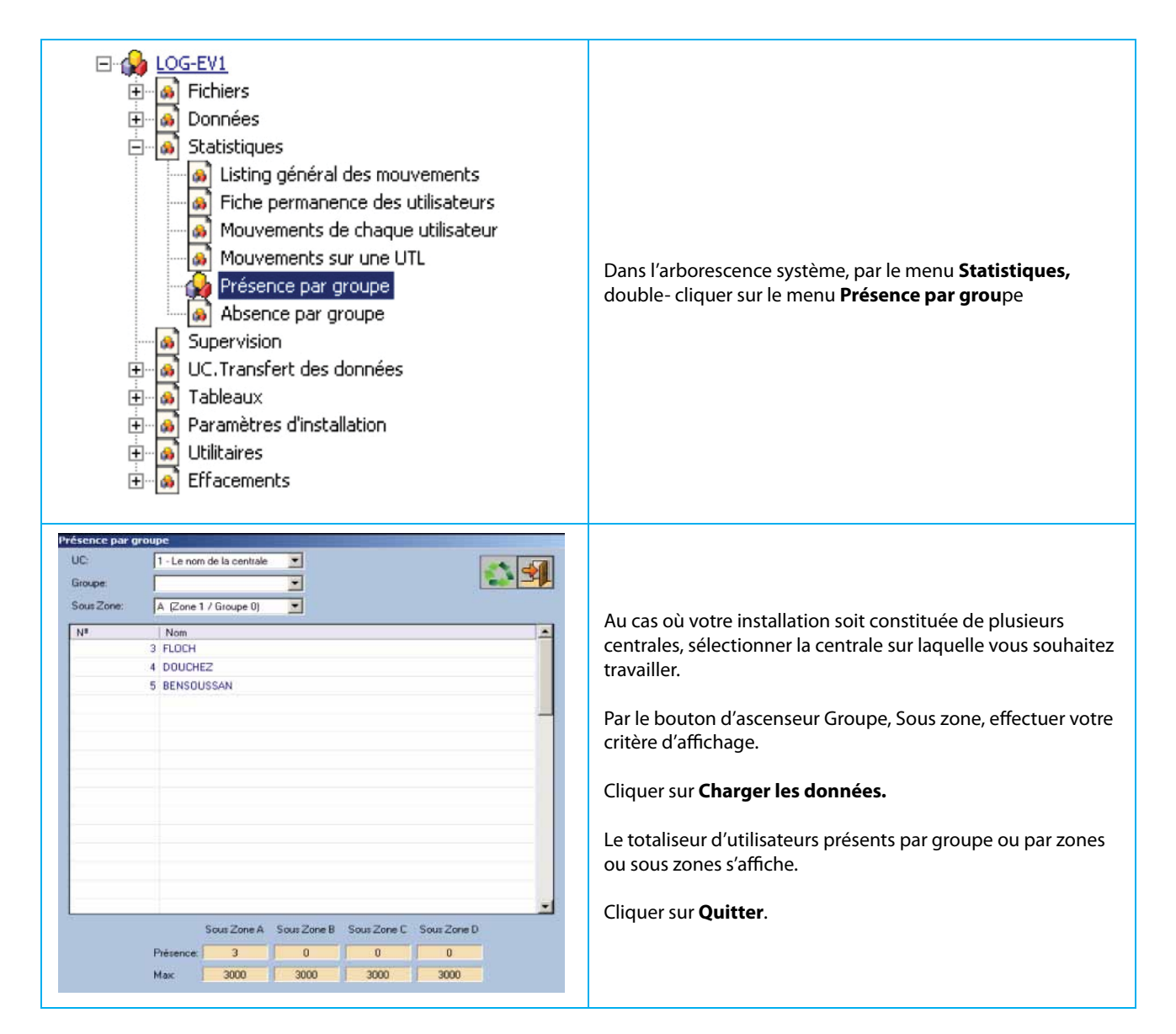

## CONSULTER LES UTILISATEURS ABSENTS PAR GROUPE

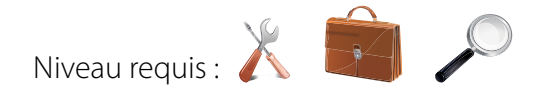

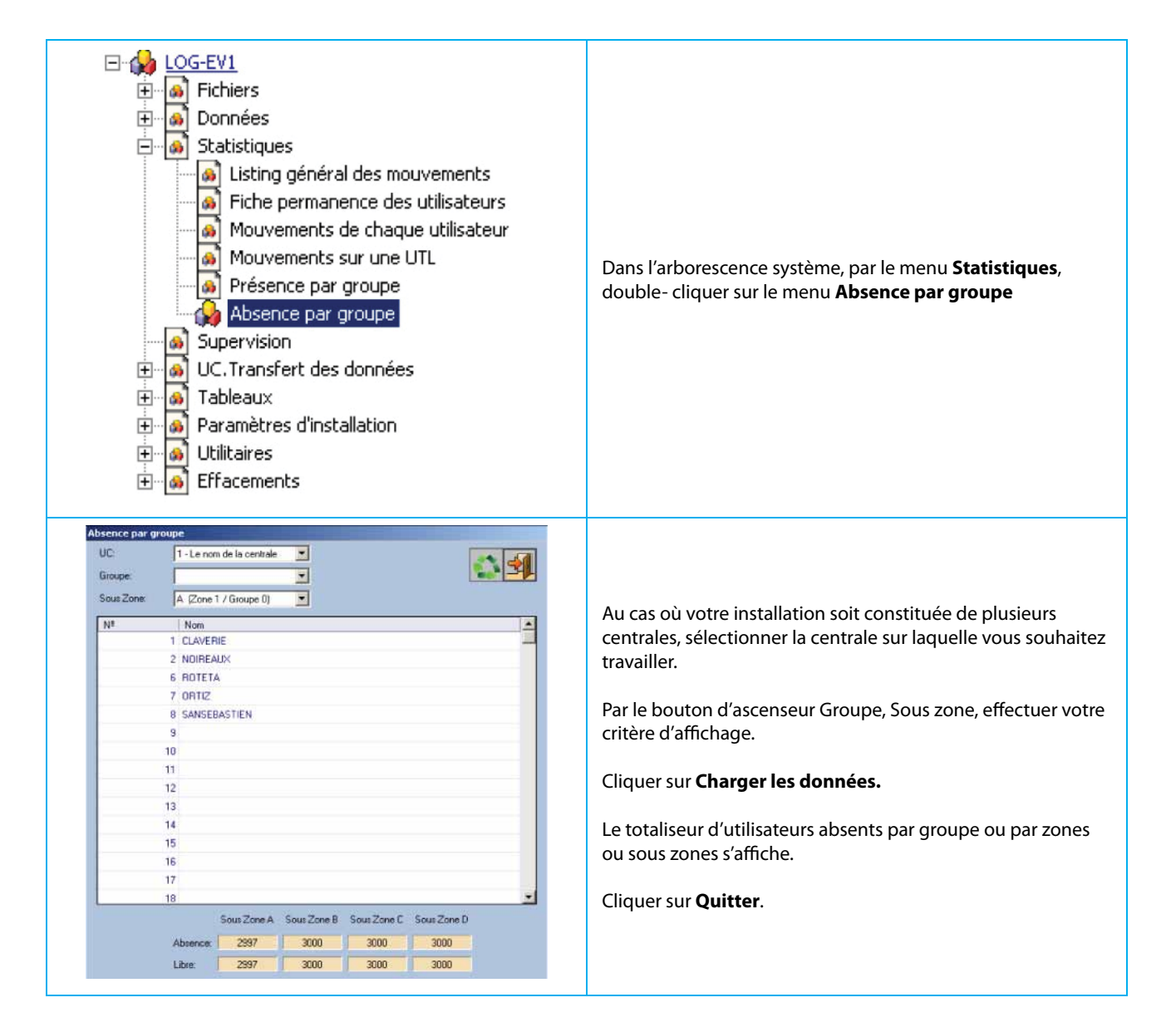

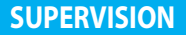

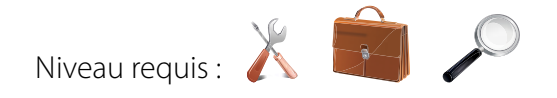

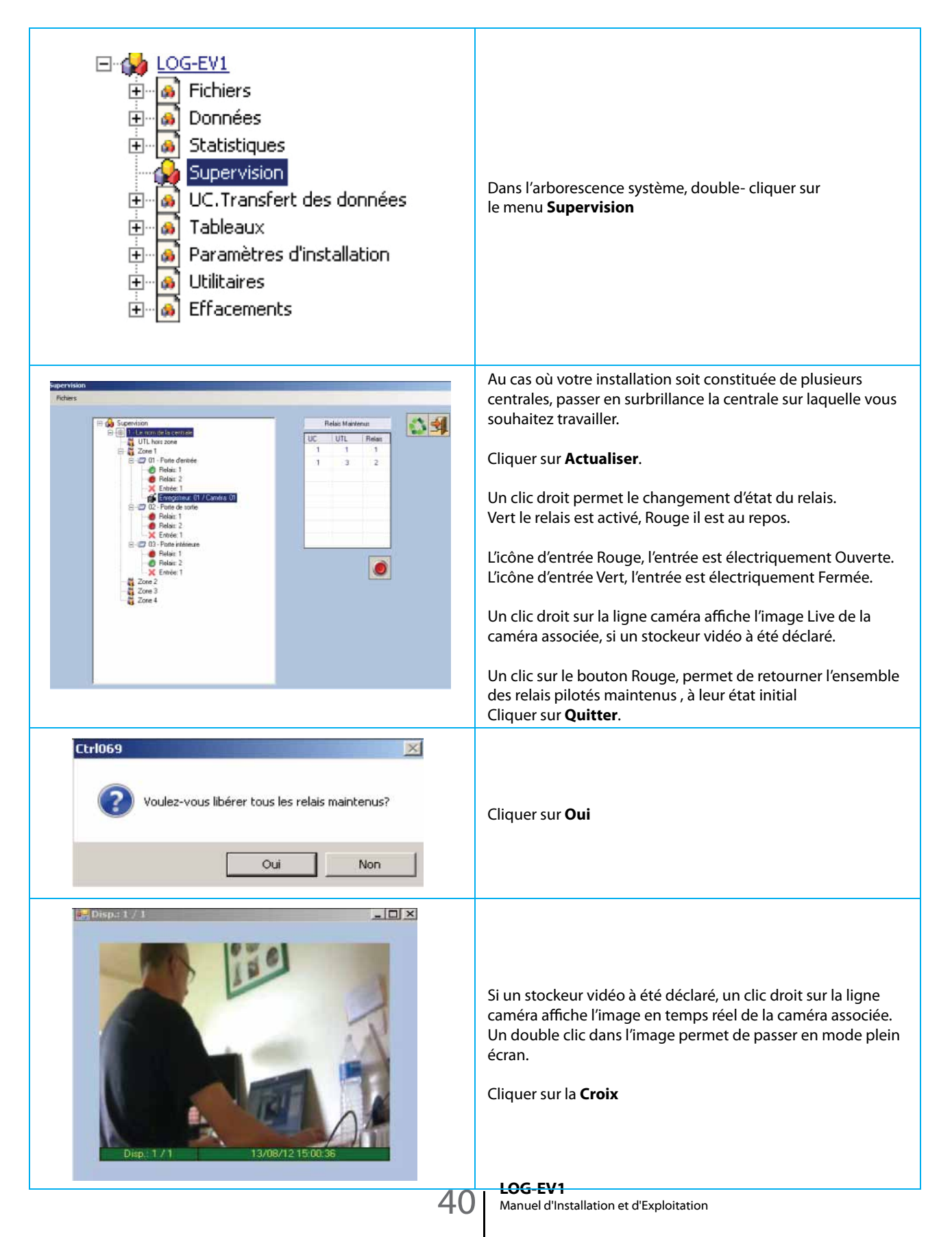

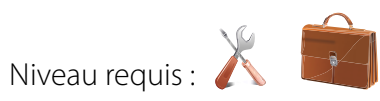

|                                                                                                    | Que l'ordinateur soit <b>En ligne</b> ou <b>Hors ligne</b> , toute<br>programmation effectuée à partir du clavier de la centrale,<br>nécessite une Importation vers l'ordinateur. |
|----------------------------------------------------------------------------------------------------|----------------------------------------------------------------------------------------------------|
| <ul> <li>LOG-EV1</li> <li>Fichiers</li> <li>Données</li> <li>Statistiques</li> <li>Supervision</li> <li>UC.Transfert des données</li> <li>Récupérer la configuration de l'UC</li> <li>Envoyer la configuration vers l'UC</li> <li>Tableaux</li> <li>Paramètres d'installation</li> <li>Utilitaires</li> <li>Effacements</li> </ul> | Dans l'arborescence système, par le menu UC Transfert<br>des données, <b>double cliquer</b> sur le menu <b>Récupérer la</b><br><b>configuration de l'UC</b>                       |
| Importation des données de l'UC Fichiers Etat connection:                                                                                                    | Cliquer sur <b>Importer</b>                                                                                                    |
| Importation des données de l'UC<br>Fichiers<br>Etat connection:<br>1 / Incorporation d'utilisateurs<br>1 / Exploration de block 227                                                                                                    | La récupération des données en provenance de la centrale<br>s'effectue                                                                                                    |
| Importation des données de l'UC 💌<br>L'importation des données a réussi.<br>OK                                                                                                    | Cliquer sur <b>OK</b>                                                                                                    |

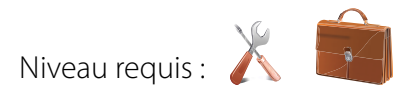

| <ul> <li>LOG-EV1</li> <li>Fichiers</li> <li>Données</li> <li>Statistiques</li> <li>Supervision</li> <li>Supervision</li> <li>UC.Transfert des données</li> <li>Récupérer la configuration de l'UC</li> <li>Envoyer la configuration vers l'UC</li> <li>Tableaux</li> <li>Paramètres d'installation</li> <li>Utilitaires</li> <li>Effacements</li> </ul> | Dans l'arborescence système, par le menu UC Transfert<br>des données, <b>double cliquer</b> sur le menu <b>Envoyer la</b><br><b>configuration vers l'UC</b>                                                                                                    |
|----------------------------------------------------------------------------------------------------|----------------------------------------------------------------------------------------------------|
| Exportation des données vers l'UC Fichiers Etat connection:                                                                                                    | Cliquer sur <b>Exporter</b>                                                                                                    |
| Exportation des données vers l'UC Fichiers  Etat connection:  1 / Utilisateurs  1 / Exploration de block 373                                                                                                    | L'envoi des données en provenance du logiciel s'effectue                                                                                                    |
| Exportation des données vers l'UC 🔀  Succès de l'exportation des données OK                                                                                                    | Cliquer sur <b>OK</b>                                                                                                    |
| 4.7                                                                                                    | ATTENTION : Avant toute EXPORTATION de données vers<br>l'UC, assurez vous que votre base de données est en phase<br>avec la configuration du matériel installé. En cas de doute,<br>ll est conseillé d'effectuer préalablement une IMPORTATION<br>de la base de données d'installation, afin d'être en<br>possession des données d'installation les plus récentes. |

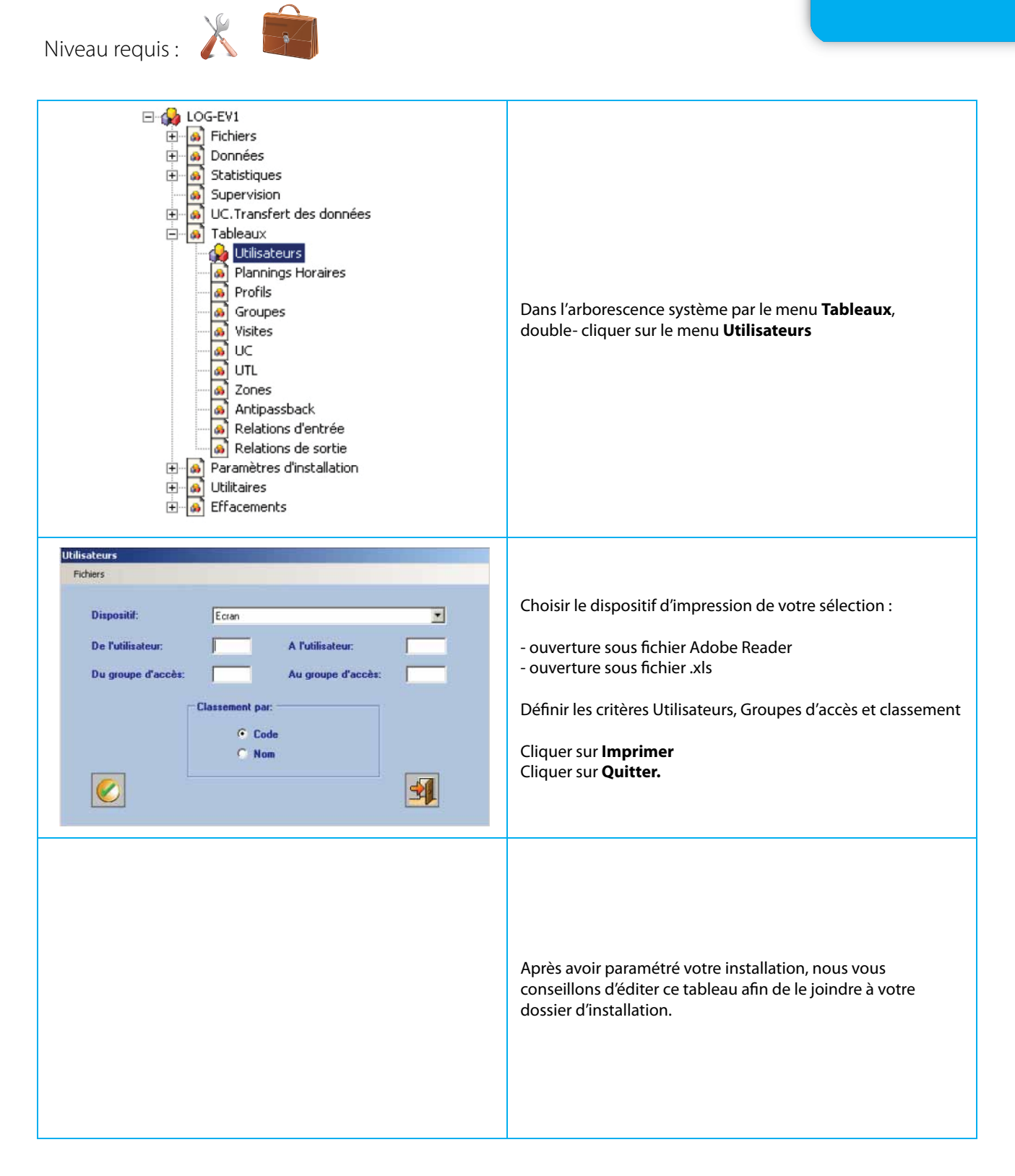

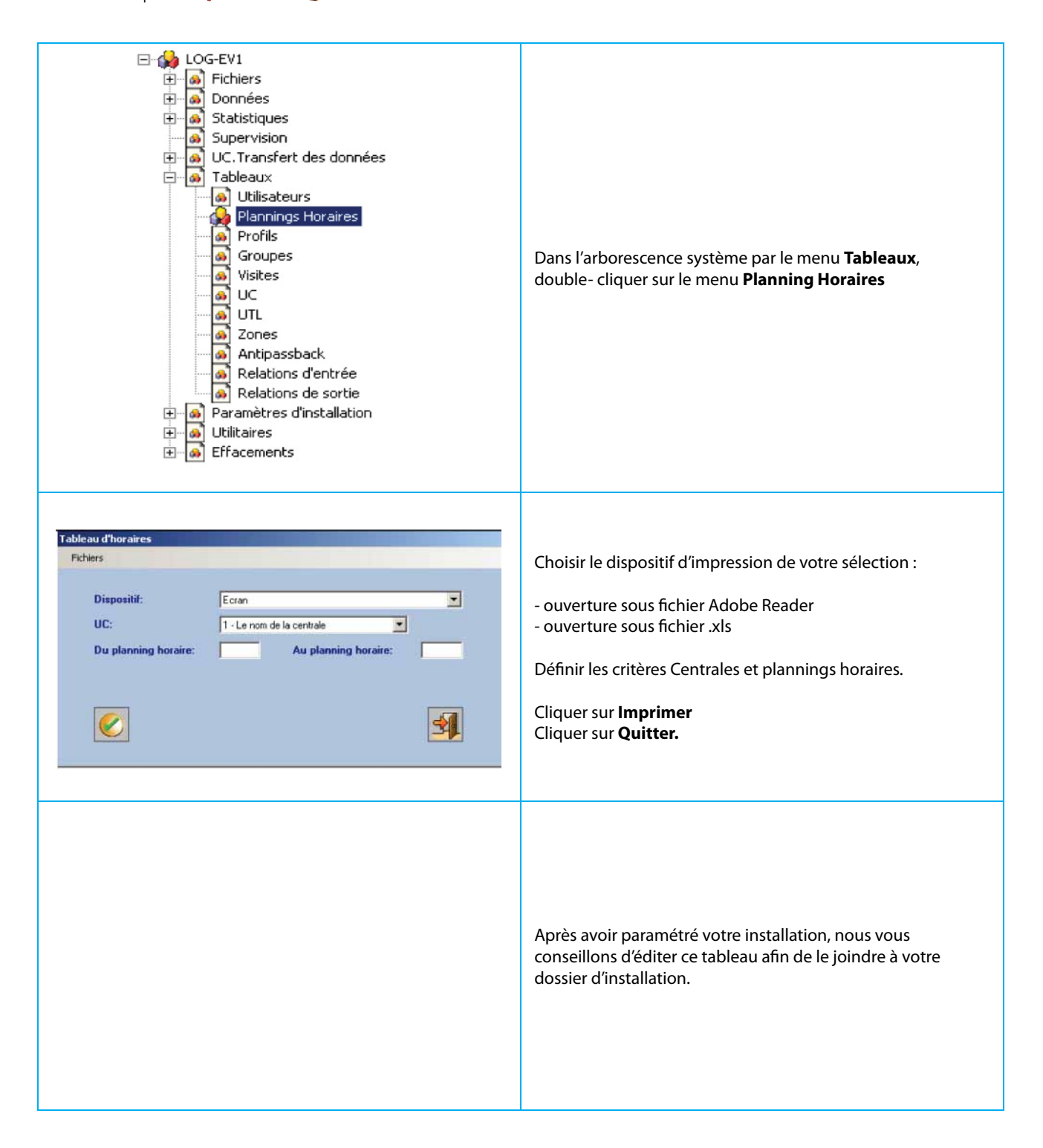

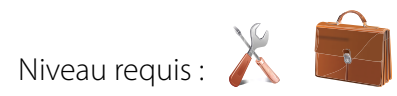

| LOG-EV1<br>Fichiers<br>Données<br>Statistiques<br>Supervision<br>C.Transfert des données<br>Tableaux<br>Vilisateurs<br>Plannings Horaires<br>Profils<br>Groupes<br>Visites<br>UC<br>UTL<br>Groupes<br>Visites<br>Groupes<br>Visites<br>Groupes<br>Visites<br>Groupes<br>Visites<br>Groupes<br>Visites<br>Groupes<br>Visites<br>Groupes<br>Cons<br>Antipassback<br>Relations d'entrée<br>Relations de sortie<br>Paramètres d'installation<br>Cons<br>Cons<br>Co | Dans l'arborescence système par le menu <b>Tableaux</b> ,<br>double- cliquer sur le menu <b>Profils</b>                                                                                                    |
|----------------------------------------------------------------------------------------------------|----------------------------------------------------------------------------------------------------|
| Profis Fichiers UC: I · Le nom de la centrale UU: Au profit:                                                                                                    | Choisir le dispositif d'impression de votre sélection :<br>- ouverture sous fichier Adobe Reader<br>- ouverture sous fichier .xls<br>Définir les critères de Centrales et de Profils<br>Cliquer sur <b>Imprimer</b><br>Cliquer sur <b>Quitter.</b> |
|                                                                                                    | Après avoir paramétré votre installation, nous vous<br>conseillons d'éditer ce tableau afin de le joindre à votre<br>dossier d'installation.                                                                                                    |

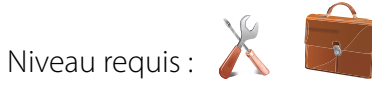

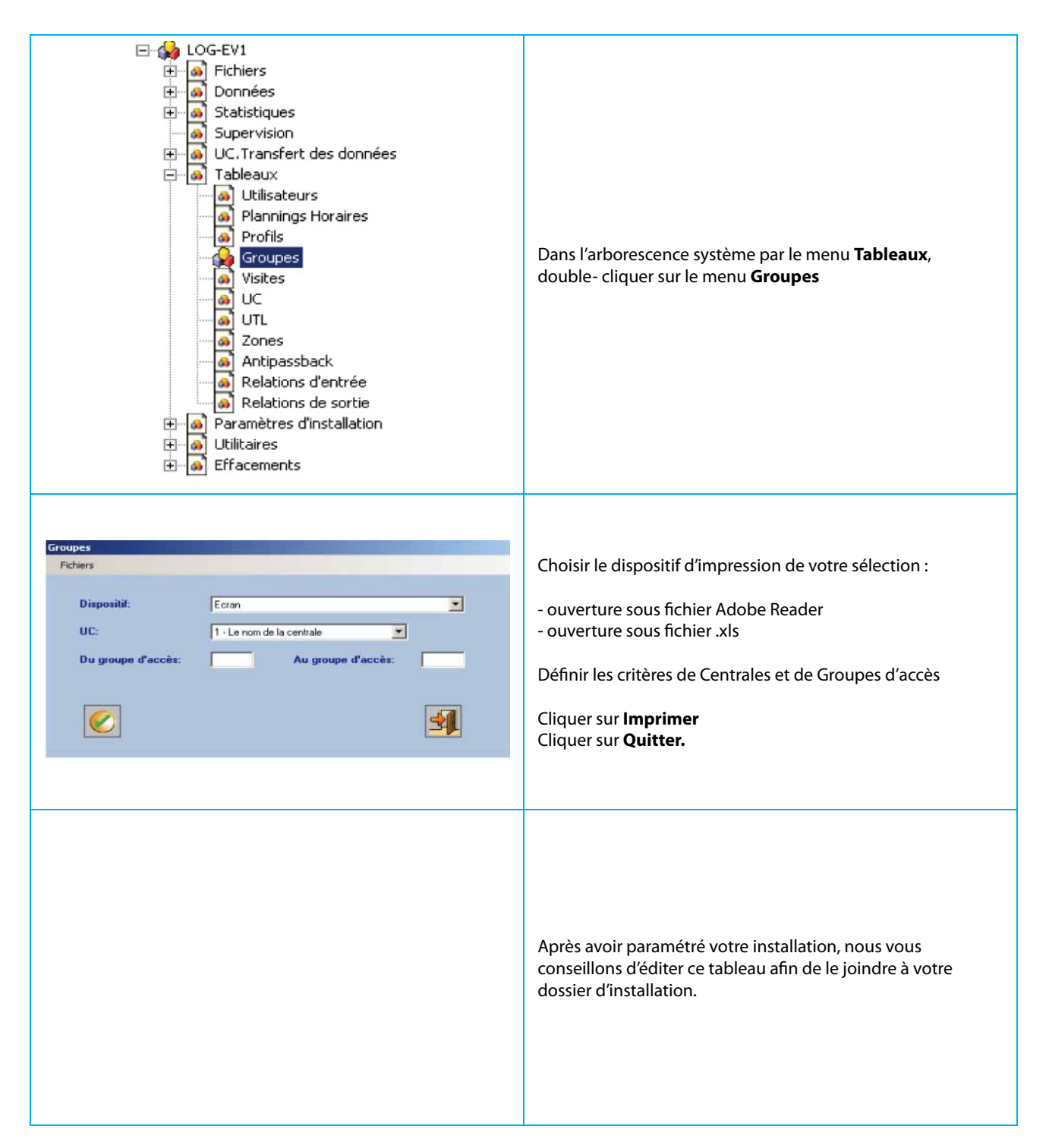

| <ul> <li>LOG-EV1</li> <li>Fichiers</li> <li>Données</li> <li>Statistiques</li> <li>Supervision</li> <li>UC.Transfert des données</li> <li>Tableaux</li> <li>Utilisateurs</li> <li>Plannings Horaires</li> <li>Profils</li> <li>Groupes</li> <li>Visites</li> <li>UC</li> <li>Groupes</li> <li>Visites</li> <li>UC</li> <li>Groupes</li> <li>Visites</li> <li>Groupes</li> <li>Visites</li> <li>Relations d'entrée</li> <li>Relations de sortie</li> <li>Paramètres d'installation</li> <li>Utilitaires</li> <li>Effacements</li> </ul> | Dans l'arborescence système par le menu <b>Tableaux,</b><br>double- cliquer sur le menu <b>Visites</b>                                                                                                    |
|----------------------------------------------------------------------------------------------------|----------------------------------------------------------------------------------------------------|
| Relations des visites         Pichiers         Dispositif:       Ecran         UC:       Toutes         VC:       Toutes                                                                                                    | Choisir le dispositif d'impression de votre sélection :<br>- ouverture sous fichier Adobe Reader<br>- ouverture sous fichier .xls<br>Définir les critères de Centrales<br>Cliquer sur <b>Imprimer</b><br>Cliquer sur <b>Quitter.</b> |
|                                                                                                    | Après avoir paramétré votre installation, nous vous<br>conseillons d'éditer ce tableau afin de le joindre à votre<br>dossier d'installation.                                                                                         |

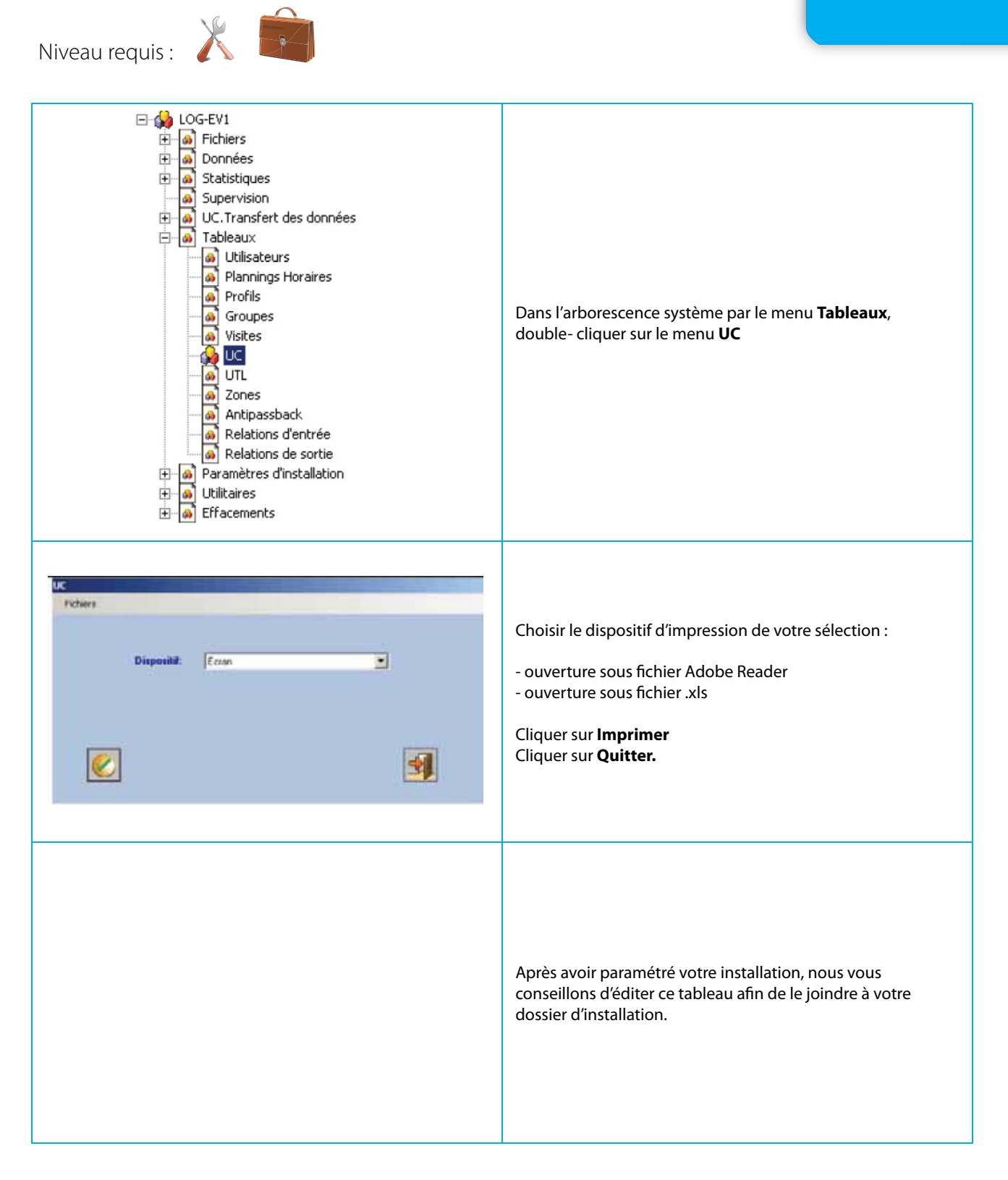

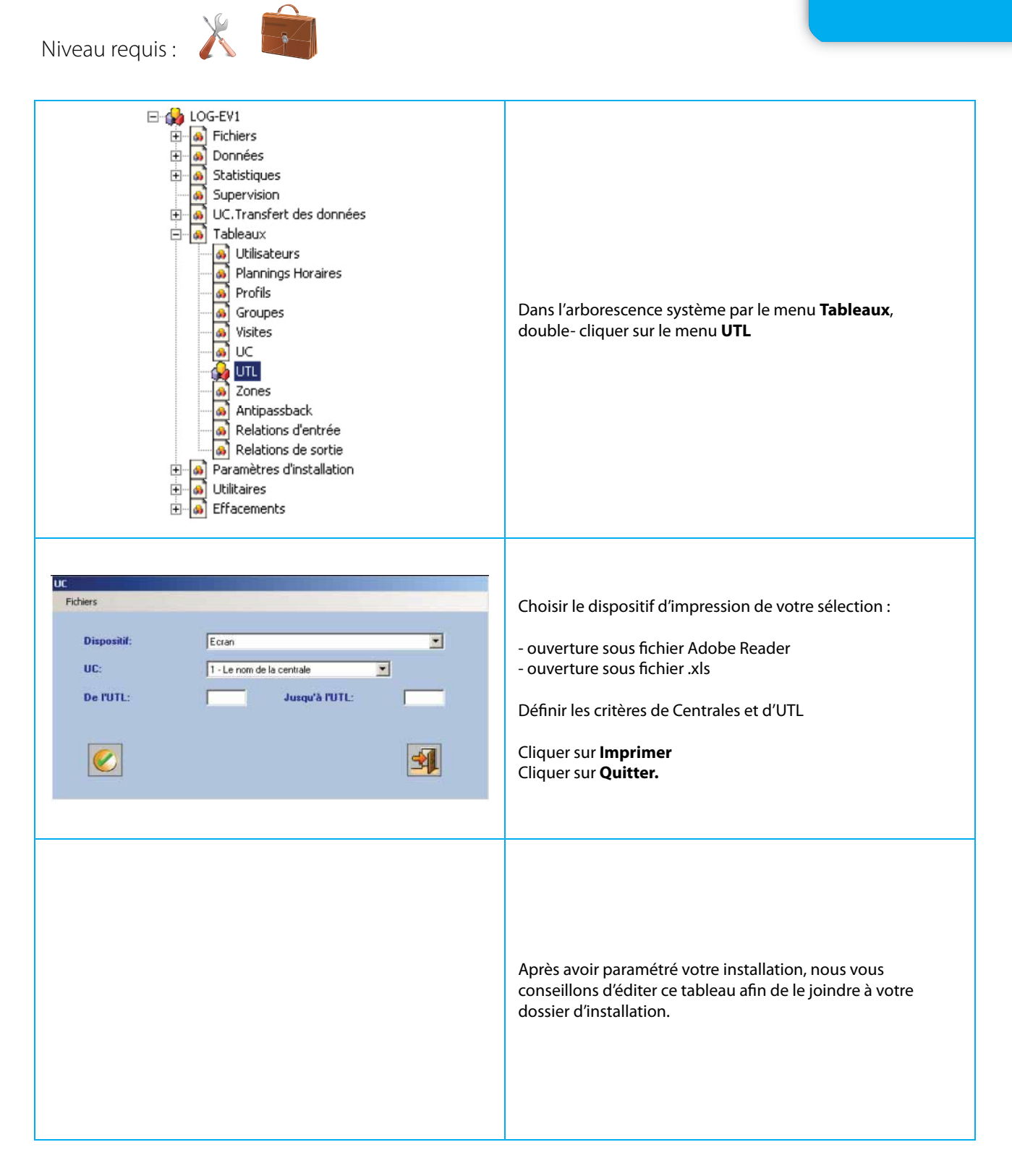

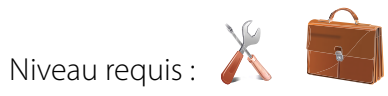

| <ul> <li>LOG-EV1</li> <li>Fichiers</li> <li>Données</li> <li>Statistiques</li> <li>Supervision</li> <li>Tableaux</li> <li>UC. Transfert des données</li> <li>Tableaux</li> <li>Utilisateurs</li> <li>Plannings Horaires</li> <li>Profils</li> <li>Groupes</li> <li>Visites</li> <li>UC</li> <li>UTL</li> <li>Zones</li> <li>Antipassback</li> <li>Relations d'entrée</li> <li>Relations de sortie</li> <li>Paramètres d'installation</li> <li>Effacements</li> </ul> | Dans l'arborescence système par le menu <b>Tableaux</b> ,<br>double- cliquer sur le menu <b>Zones</b>                                                                                                    |
|----------------------------------------------------------------------------------------------------|----------------------------------------------------------------------------------------------------|
| Zones<br>Fichiers  Dispositif: Ecran  UC: 1 - Le nom de la centrale                                                                                                    | Choisir le dispositif d'impression de votre sélection :<br>- ouverture sous fichier Adobe Reader<br>- ouverture sous fichier .xls<br>Définir les critères de Centrales<br>Cliquer sur <b>Imprimer</b><br>Cliquer sur <b>Quitter.</b> |
|                                                                                                    | Après avoir paramétré votre installation, nous vous<br>conseillons d'éditer ce tableau afin de le joindre à votre<br>dossier d'installation.                                                                                         |

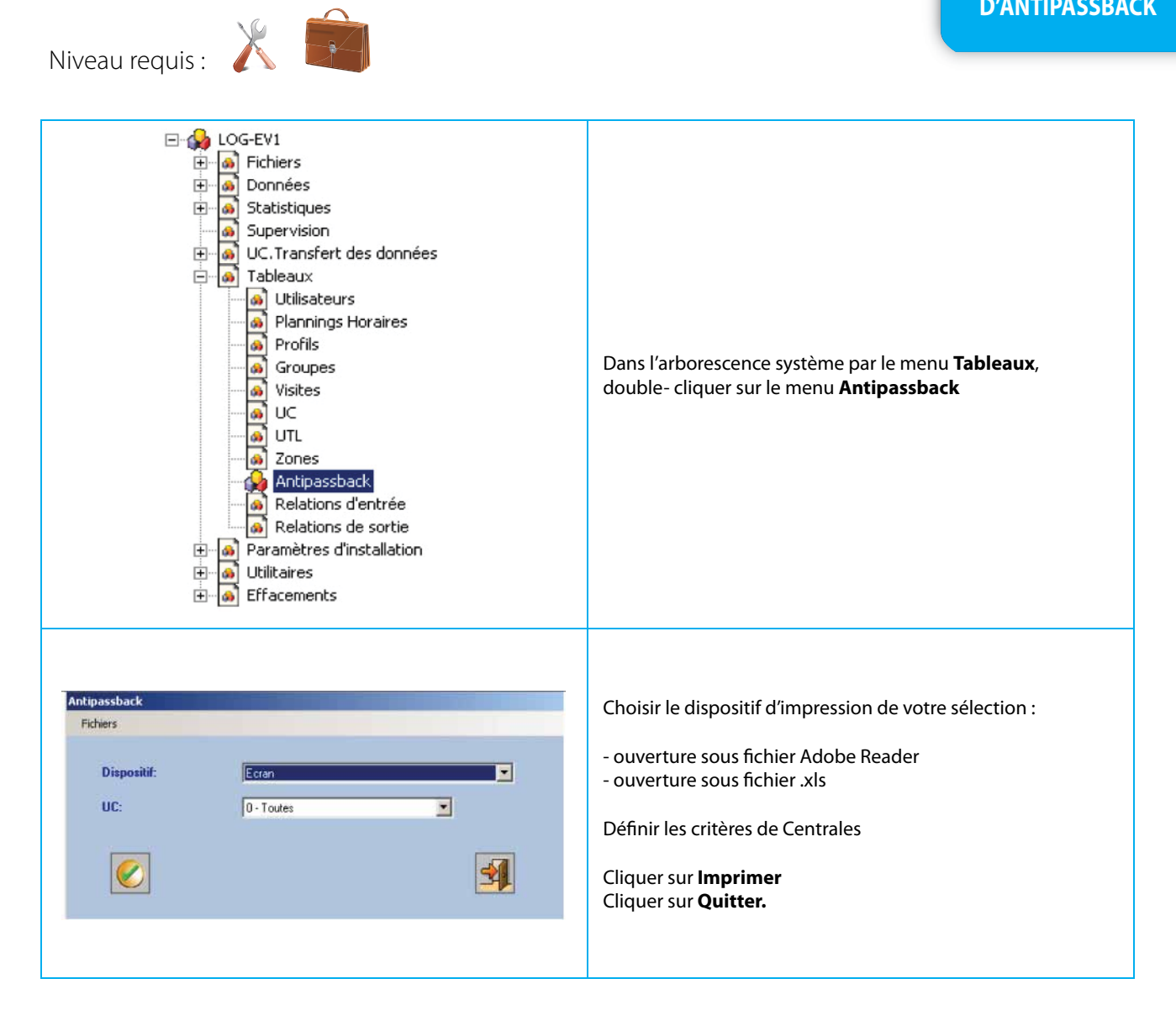

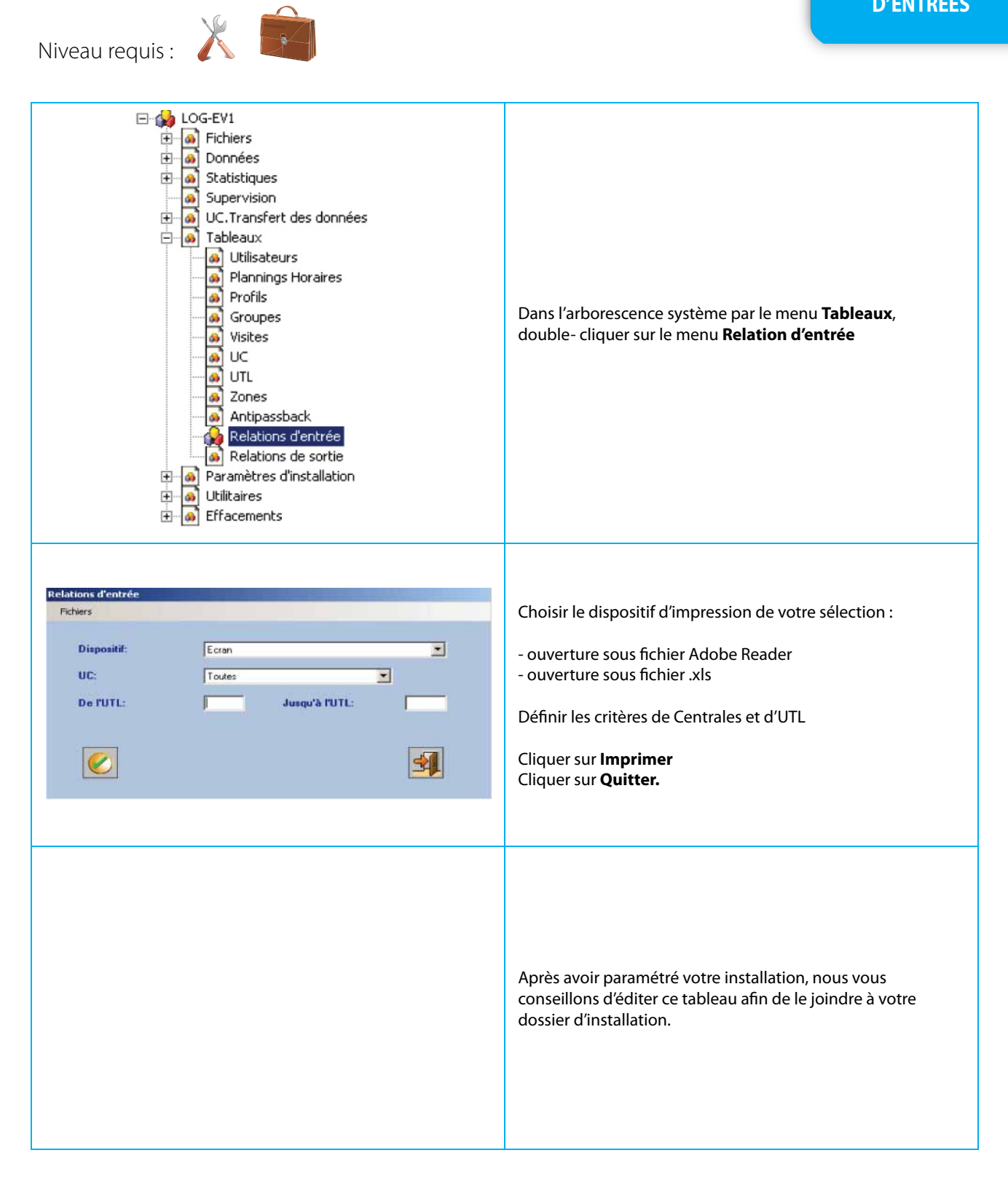

| <ul> <li>LOG-EV1</li> <li>Fichiers</li> <li>Données</li> <li>Statistiques</li> <li>Statistiques</li> <li>Supervision</li> <li>UC.Transfert des données</li> <li>Tableaux</li> <li>UUIlisateurs</li> <li>Plannings Horaires</li> <li>Profils</li> <li>Groupes</li> <li>Visites</li> <li>UC</li> <li>UTL</li> <li>Zones</li> <li>Antipassback</li> <li>Relations d'entrée</li> <li>Relations de sortie</li> <li>Paramètres d'installation</li> <li>Utilitaires</li> <li>Effacements</li> </ul>                                                                                                    | Dans l'arborescence système par le menu <b>Tableaux</b> ,<br>double- cliquer sur le menu <b>Relation de sortie</b>                                                                                                    |
|----------------------------------------------------------------------------------------------------|----------------------------------------------------------------------------------------------------|
| Relations de sortie         Fichiers         Dispositif:       Ecran         UC:       Toules         De l'utilisateur:       A l'utilisateur:         Image: Construction of the second second | Choisir le dispositif d'impression de votre sélection :<br>- ouverture sous fichier Adobe Reader<br>- ouverture sous fichier .xls<br>Définir les critères de Centrales et d'utilisateurs<br>Cliquer sur <b>Imprimer</b><br>Cliquer sur <b>Quitter.</b> |
|                                                                                                    | Après avoir paramétré votre installation, nous vous<br>conseillons d'éditer ce tableau afin de le joindre à votre<br>dossier d'installation.                                                                                                    |

| <ul> <li>LOG-EV1</li> <li>Fichiers</li> <li>Données</li> <li>Statistiques</li> <li>Supervision</li> <li>UC. Transfert des données</li> <li>Tableaux</li> <li>Paramètres d'installation</li> <li>Mots de passe logiciel</li> <li>UC</li> <li>Mise à l'heure des horloges des UC</li> <li>Configuration</li> <li>UTL</li> <li>Zones</li> <li>Compteurs de zone</li> <li>Plans d'évacuation</li> <li>Relations d'entrée</li> <li>Relations de sortie</li> <li>Enregistreurs vidéo</li> <li>Utilitaires</li> <li>Effacements</li> </ul>                                                                                                    | Dans l'arborescence système, par le menu Paramètres<br>d'installation, <b>double-cliquer</b> sur le menu <b>Mots de passe<br/>logiciel</b><br>Arborescence déployée d'un niveau INSTALLATEUR                                                                                                    |
|----------------------------------------------------------------------------------------------------|----------------------------------------------------------------------------------------------------|
| Mots de passe d'ouverture du logiciel       Fichiers       Installateur     Administrateur       000     Thomas       111     Mathieu       222       2800       111       Mathieu       111       Mathieu       111       Mathieu       111       Mathieu       111       Mathieu       111       111       111       111       111       111       111       111       111       111       111       111       111       111       111       111       111       111       111       111       111       111       111       111       111       111       111       111       111       111       111       111       111       111       111       111       111       111       111       111       111       111       111                                                                                                    | <ul> <li>3 niveaux de sessions sont disponibles pouvant disposer chacun de 10 utilisateurs :</li> <li>- Installateur avec le code usine 000 (dispose de tous les droits)</li> <li>- Administrateur (Paramétrages des données d'exploitation et consultation)</li> <li>- Consultant (Consultation événementielle et supervision uniquement)</li> <li>Les mots de passe peuvent avoir une longueur de 1 à 10 caractères hexadécimaux et doivent être créés en MAJUSCULE. (suivi de ↔) Cliquer sur OK.</li> </ul> |
| COG-EV1     Fichiers     Données     Statistiques     Supervision     UC.Transfert des données     Tableaux     A Tableaux     A Tableau | Exemple d'une arborescence déployée d'un niveau<br>ADMINISTRATEUR.                                                                                                    |
| E- 💫 LOG-EV1                                                                                                    | Exemple d'une arborescence déployée d'un niveau<br>CONSULTANT                                                                                                    |

| <ul> <li>LOG-EV1</li> <li>Fichiers</li> <li>Données</li> <li>Statistiques</li> <li>Supervision</li> <li>UC. Transfert des données</li> <li>Tableaux</li> <li>Tableaux</li> <li>Paramètres d'installation</li> <li>Mots de passe logiciel</li> <li>Mise à l'heure des horloges des UC</li> <li>Configuration</li> <li>UTL</li> <li>Zones</li> <li>Compteurs de zone</li> <li>Plans d'évacuation</li> <li>Relations d'entrée</li> <li>Relations d'entrée</li> <li>Relations de sortie</li> <li>Enregistreurs vidéo</li> <li>Utilitaires</li> <li>Effacements</li> </ul>                                                                                                    | Dans l'arborescence système, par le menu Paramètres<br>d'installation, double cliquer sur le menu <b>UC</b>                                                                                                    |
|----------------------------------------------------------------------------------------------------|----------------------------------------------------------------------------------------------------|
| Non         Code de comunicación         Code sécurité         Mentionador         Centrales disponides           1         Montalización         00000         000000         00         P0 1000           3         1         1         1         1         1         1         1         1         1         1         1         1         1         1         1         1         1         1         1         1         1         1         1         1         1         1         1         1         1         1         1         1         1         1         1         1         1         1         1         1         1         1         1         1         1         1         1         1         1         1         1         1         1         1         1         1         1         1         1         1         1         1         1         1         1         1         1         1         1         1         1         1         1         1         1         1         1         1         1         1         1         1         1         1         1         1         1         1 | <ul> <li>Nommer la centrale qui fait l'objet de la connexion. (suivi de<br/>→)</li> <li>Si les codes de sécurité de communication usine et<br/>identificateur de la centrale ont été changés, l'installateur<br/>doit vous les communiquer.</li> <li>La colonne Centrales disponible vous indique les différentes<br/>centrales détectées dans le réseau USB de votre ordinateur.</li> <li>Cliquer sur Valider</li> </ul> |
| L'UC est hors ligne. Sonnecter                                                                                                    | Cliquer sur le bouton <b>Connecter</b> en barre de tache de l'écran.                                                                                                    |
| L'UC est en ligne. Déconnecter                                                                                                    | L'indicateur s'anime et devient <b>vert</b> , tant que la<br>communication est active.<br>Pour désactiver la communication cliquer sur le bouton<br><b>Déconnecter.</b>                                                                                                    |

| <ul> <li>► LOG-EV1</li> <li>Fichiers</li> <li>► Données</li> <li>Statistiques</li> <li>Supervision</li> <li>● UC.Transfert des données</li> <li>● Tableaux</li> <li>● Paramètres d'installation</li> <li>● Paramètres d'installation</li> <li>● Mots de passe logiciel</li> <li>● UTL</li> <li>○ Configuration</li> <li>● UTL</li> <li>○ Configuration</li> <li>● UTL</li> <li>○ Configuration</li> <li>○ UTL</li> <li>○ Configuration</li> <li>○ UTL</li> <li>○ Configuration</li> <li>○ UTL</li> <li>○ Configuration</li> <li>○ UTL</li> <li>○ Consteurs de zone</li> <li>○ Plans d'évacuation</li> <li>○ Relations d'entrée</li> <li>○ Relations de sortie</li> <li>○ Enregistreurs vidéo</li> <li>● Utilitaires</li> <li>● Effacements</li> </ul>                                                                                                    | Dans l'arborescence système, par le menu Paramètres<br>d'installation, <b>double cliquer</b> sur le menu <b>UC</b>                                                                                                    |
|----------------------------------------------------------------------------------------------------|----------------------------------------------------------------------------------------------------|
| Nom         Code de<br>Louisantación         Adesse IP         Pot         Centedes degos/des<br>ISC           1         Remon de gen/det         0000         0000000         152 163 1.30         157270           2         0000         00000000         152 163 1.30         157270         Pital 164 1.30           4         0000         00000000         152 163 1.30         157270         Pital 164 1.30           6         0000         00000000         152 163 1.30         157270         Pital 164 1.30           6         0000         00000000         152 163 1.30         157270         Pital 164 1.30         Pital 164 1.30           10         0000         00000000         152 163 1.30         157270         Pital 164 1.30           11         0000         00000000         00000000         152 163 1.30         157270         Pital 164 1.30           100         0000         00000000         0000000         0000000         0000000         0000000           110         0000         00000000         00000000         00000000         000000000           110         000000000         000000000000000         000000000000000000000000000000000000 | <ul> <li>Nommer la centrale qui fait l'objet de la connexion. (suivi de ↔)</li> <li>Si les codes de sécurité de communication usine de la centrale ont été changés , l'installateur doit vous les communiquer.</li> <li>Entrer l'adresse IP et le n° de port de la centrale. (suivi de ↔)</li> <li>La colonne Centrales disponibles vous indique les différentes centrales détectées dans l'environnement TCP/IP de votre ordinateur.</li> <li>(Firewall, Routeur, Port, brassage, voir l'administrateur réseau de l'entreprise)</li> <li>Cliquer sur Valider</li> </ul> |
| L'UC est hors ligne. 💮 Connecter                                                                                                    | Cliquer sur le bouton <b>Connecter</b> en barre de tache de l'écran.                                                                                                    |
| L'UC est en ligne. Déconnecter                                                                                                    | communication est active.<br>Pour désactiver la communication cliquer sur le bouton<br><b>Déconnecter</b> .                                                                                                    |

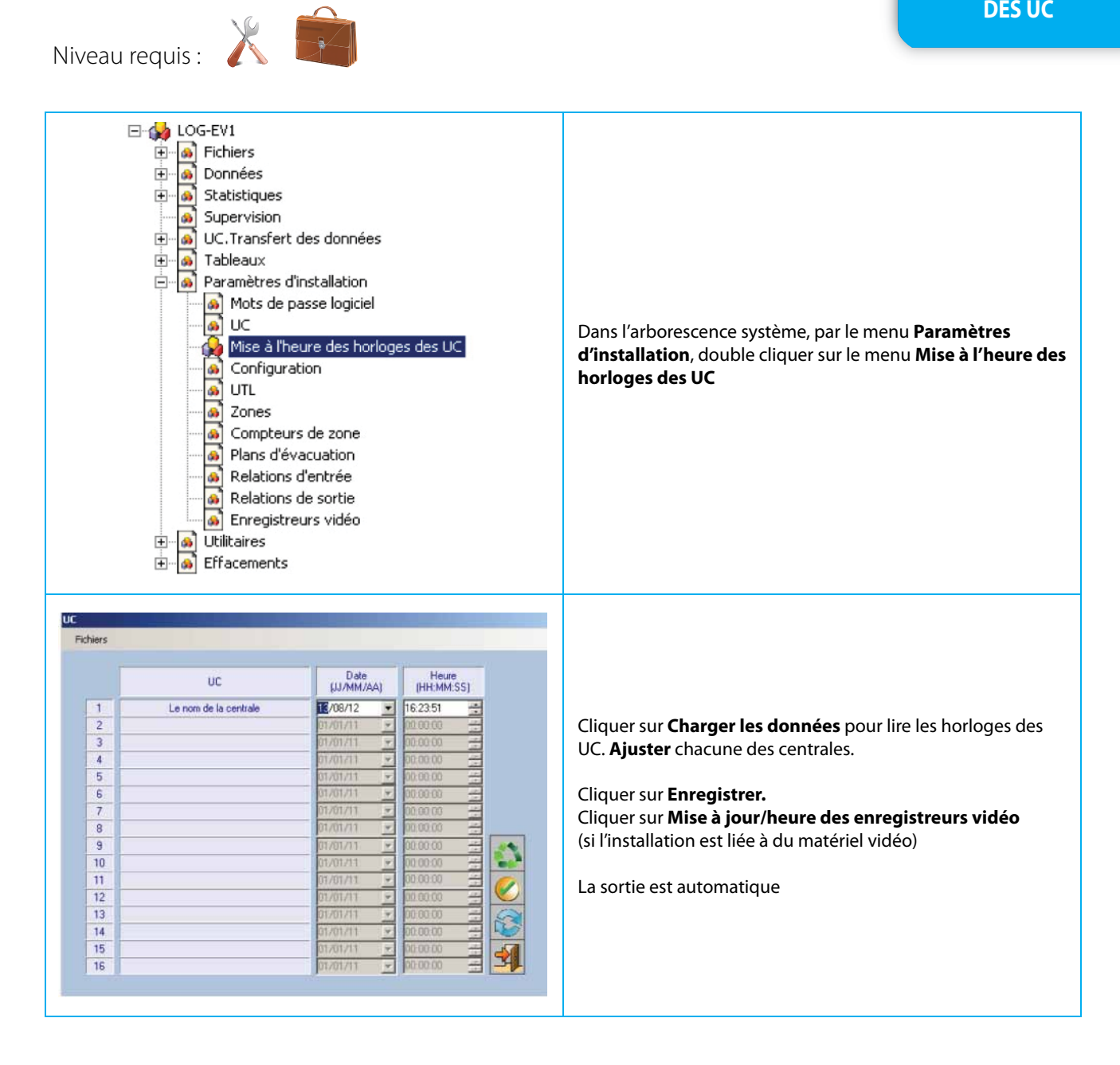

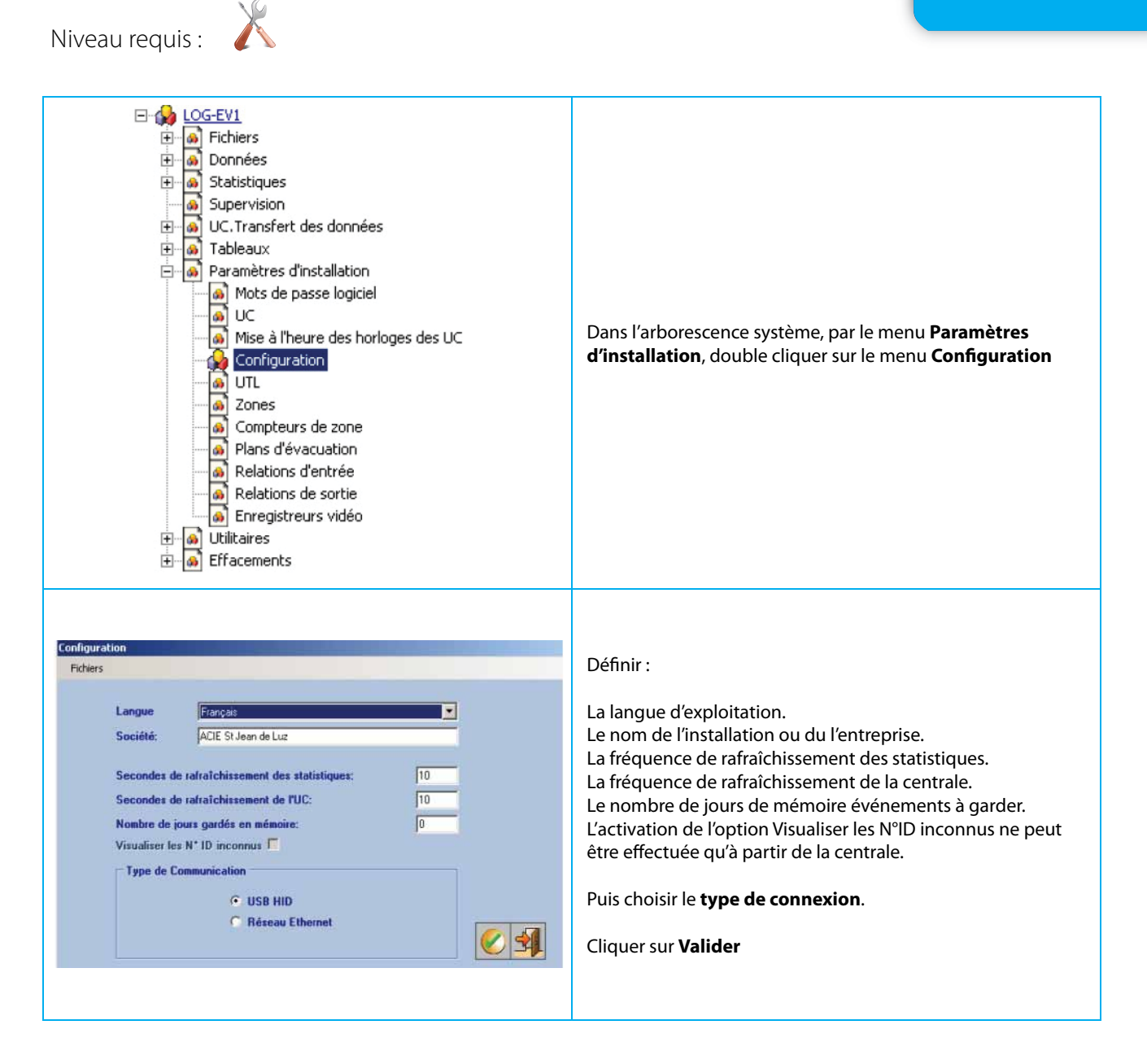

UTL

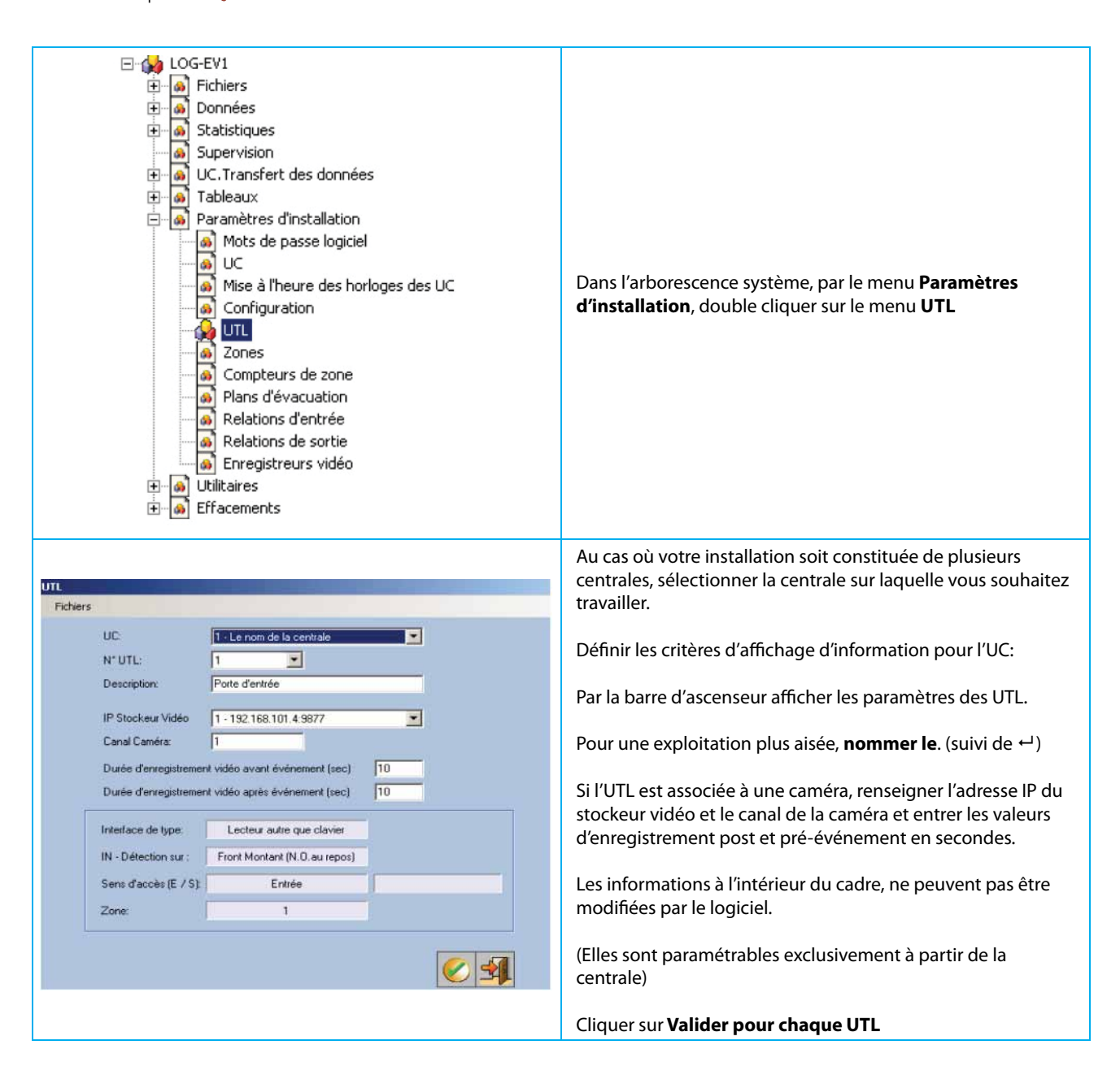

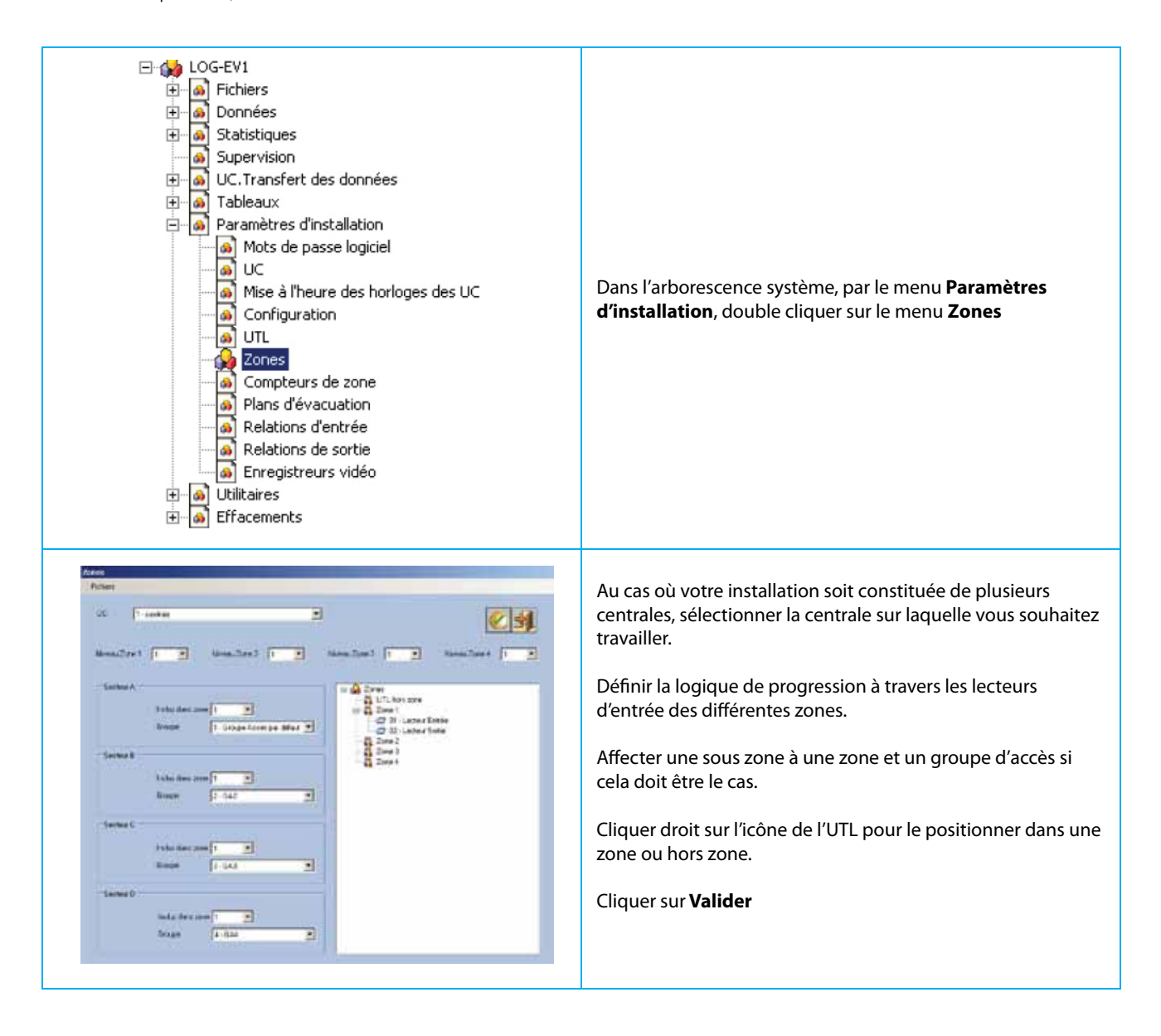

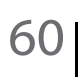

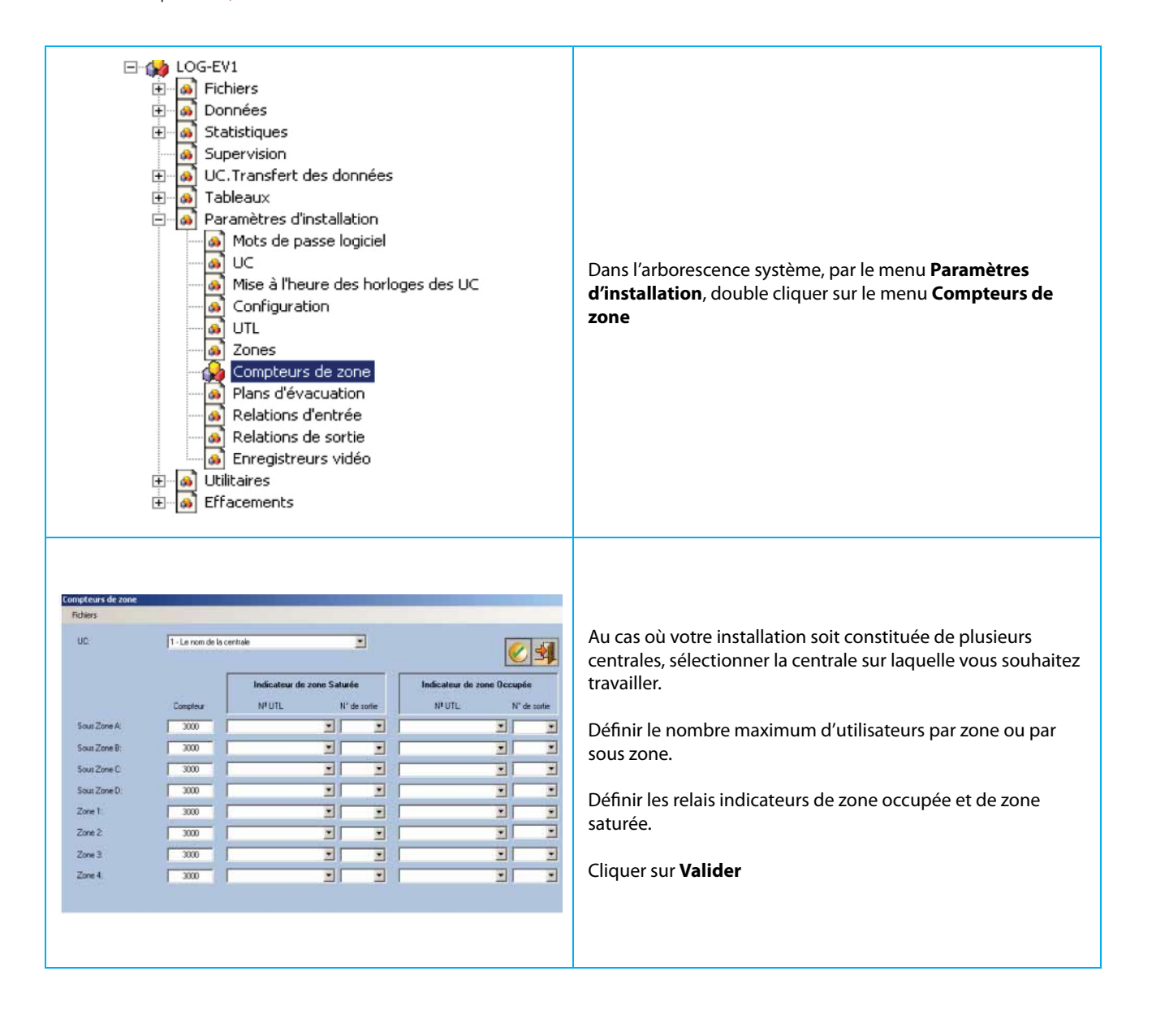

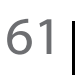

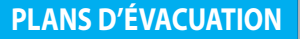

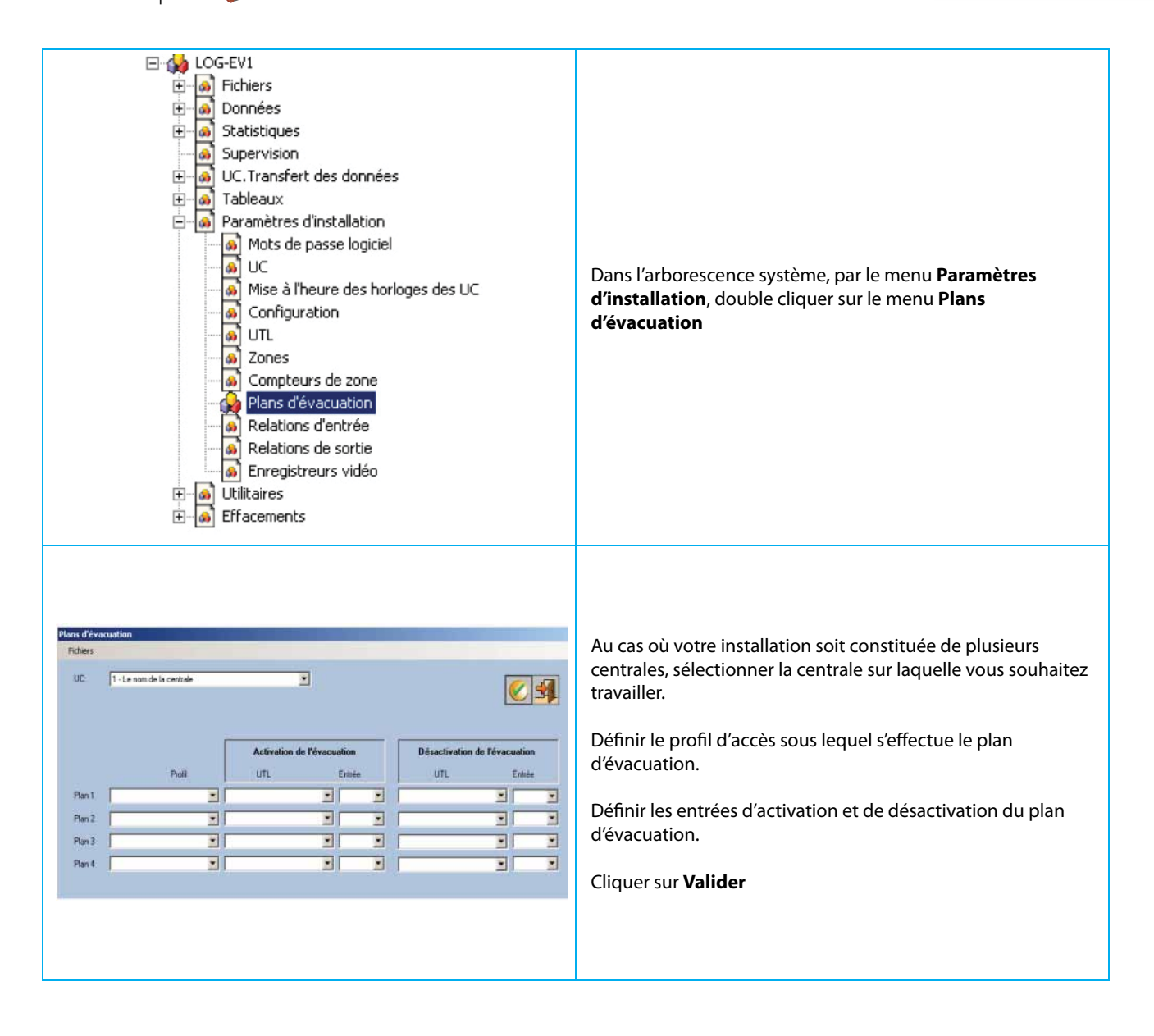

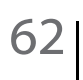

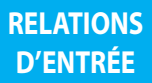

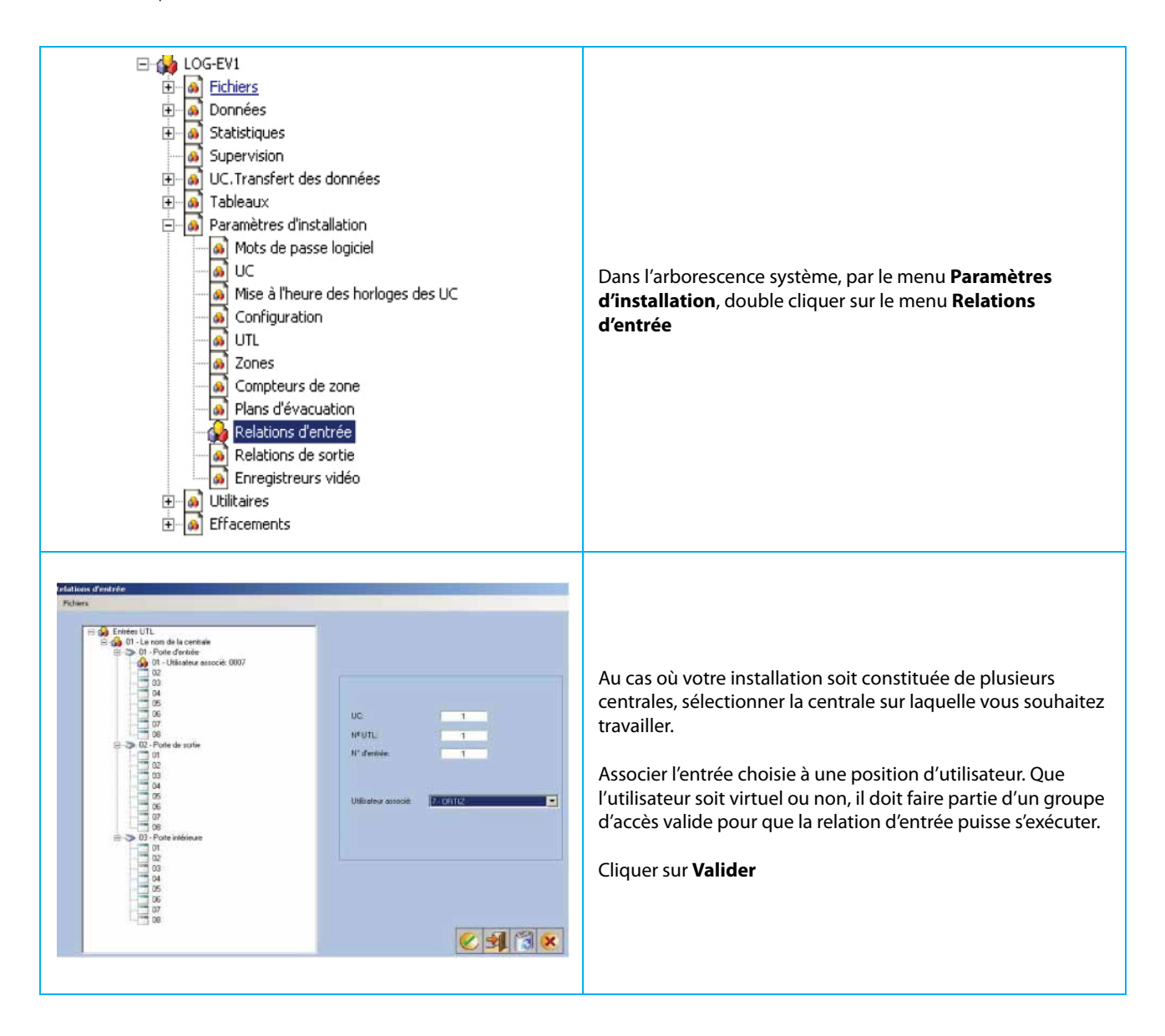

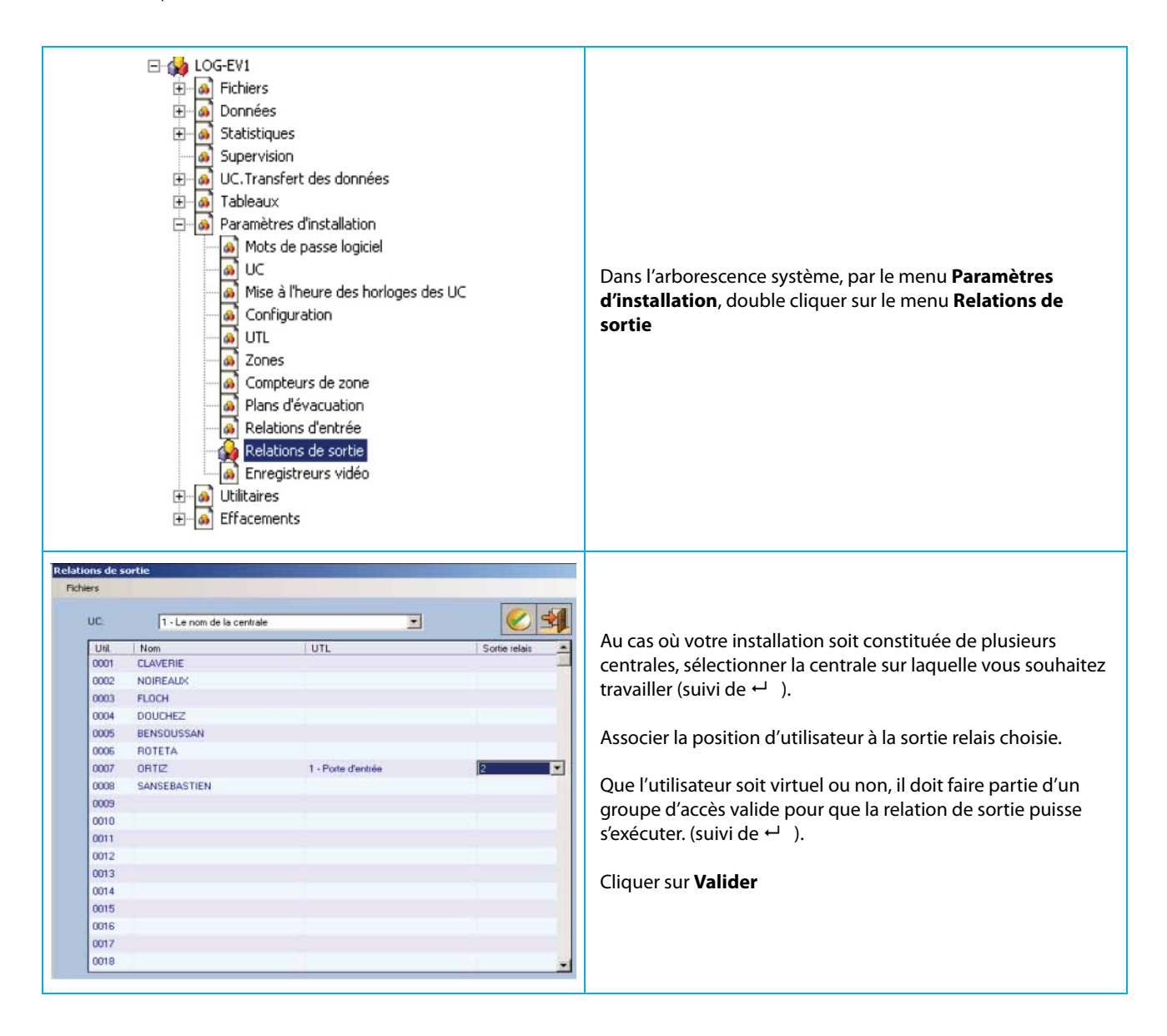

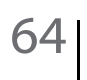

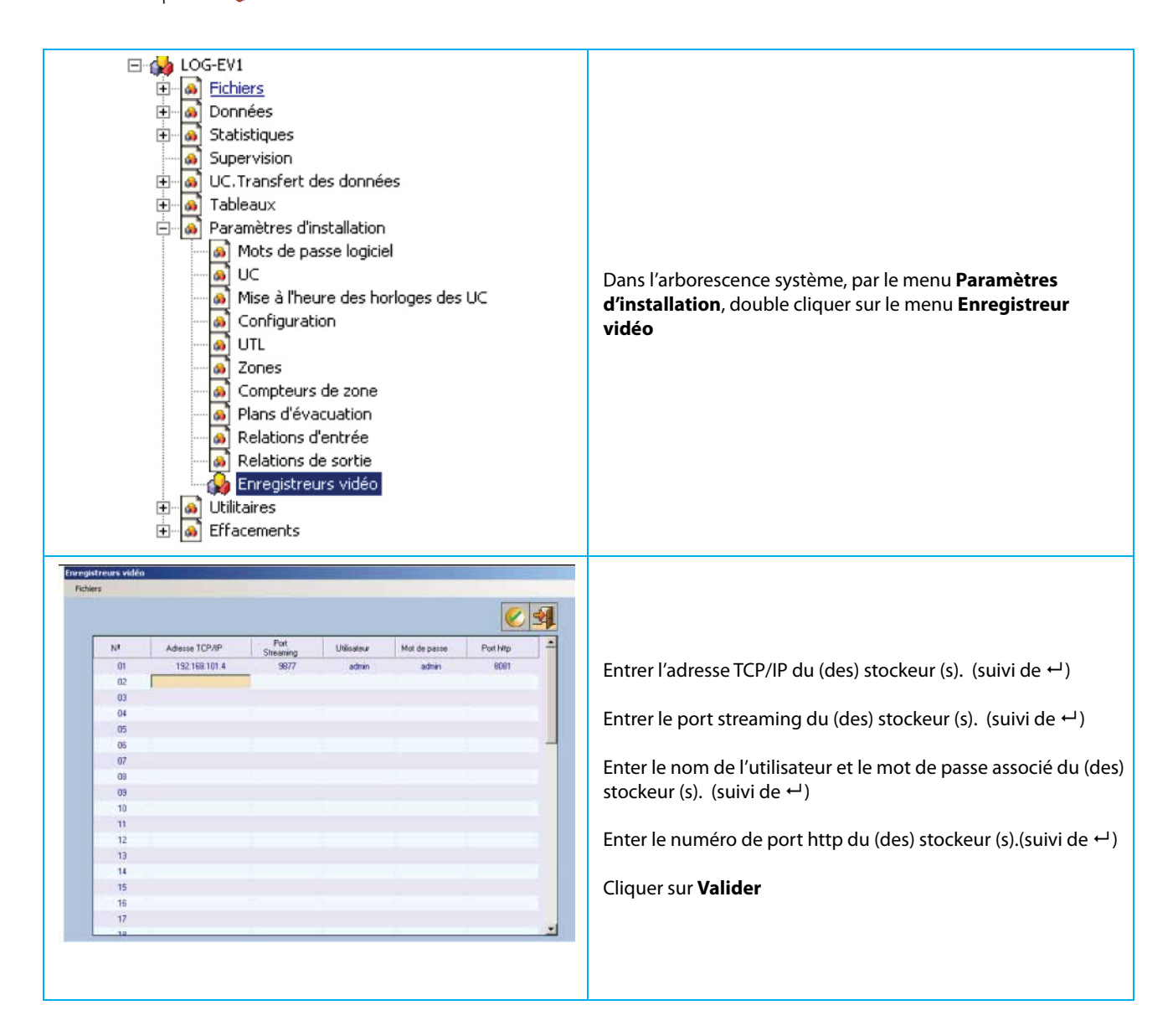

| LOG-EV1     Fichiers     Données     Supervision     UC.Transfert des données     Tableaux     Paramètres d'installation     Utilitaires     Kégénérer la base de données     Régénérer la base de données     Régénérer la base de données     Réport de séances     Effacements                                                                                                    | Dans l'arborescence système, par le menu <b>Utilitaires</b> , dou-<br>ble cliquer sur le menu <b>Récupérer tous les mouvements<br/>des UC.</b> |
|----------------------------------------------------------------------------------------------------|----------------------------------------------------------------------------------------------------|
| Cooperate tests les mostrements des LIC  Follars  UC  D  C  D  C D  C  D  C  D  C D | Au cas où votre installation soit constituée de plusieurs<br>centrales, sélectionner la centrale sur laquelle vous souhai-<br>tez travailler.  |
| Elinguine Sue les conservation des Le                                                                                                    | Cliquer sur <b>Importer</b> , pour lancer la récupération des mou-<br>vements.                                                                 |
| Block en cours d'exploration 1 / 659                                                                                                    | l'indicateur de transfert de block s'affiche en barre de taches                                                                                |
| Récupérer tous les mouvements des UC X                                                                                                    | La récupération terminée, cliquer sur <b>OK.</b>                                                                                               |

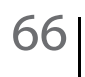

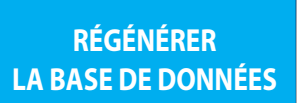

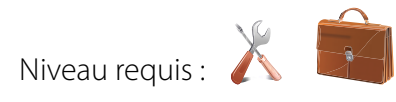

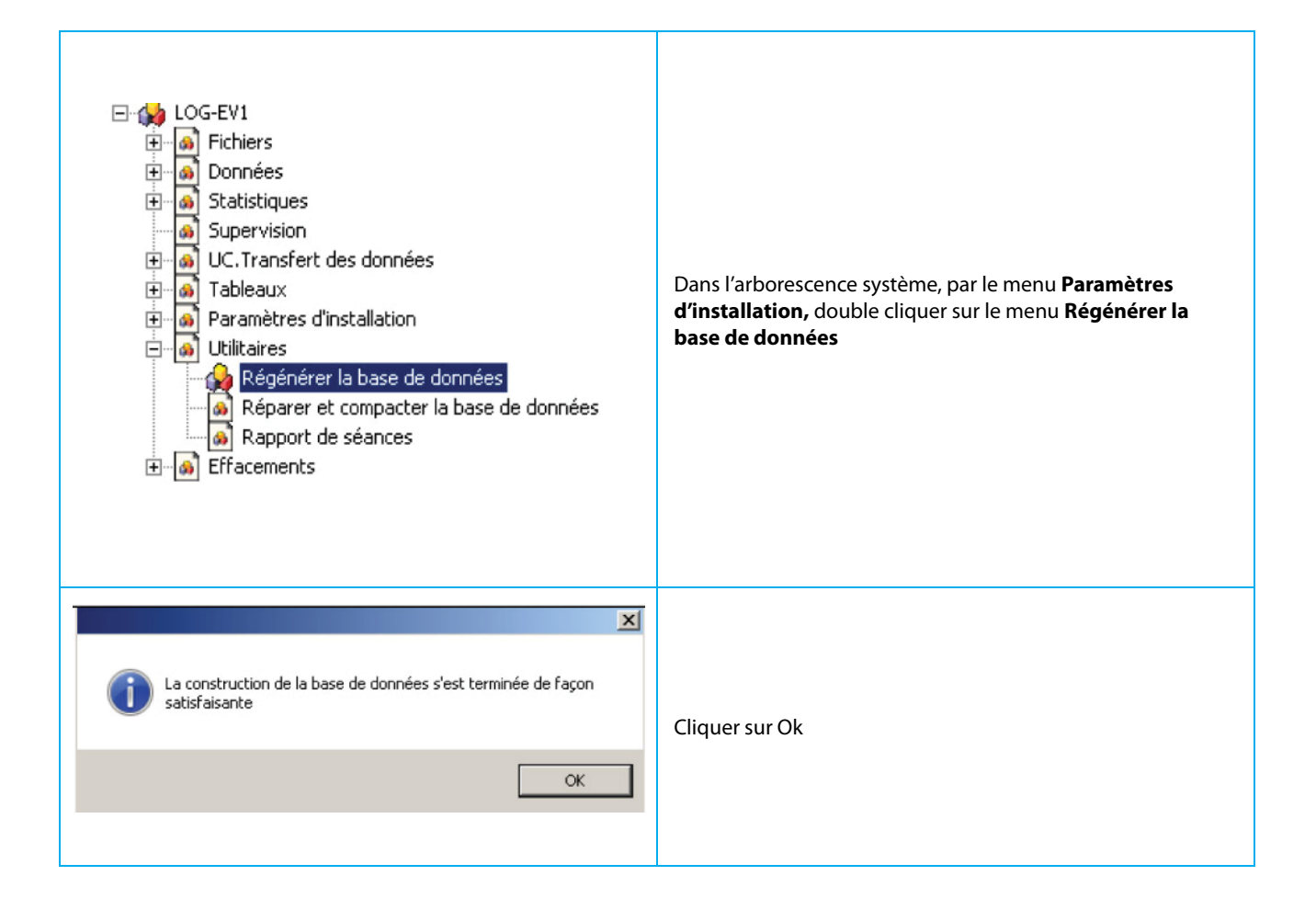

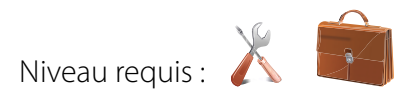

| <ul> <li>LOG-EV1</li> <li>Fichiers</li> <li>Données</li> <li>Statistiques</li> <li>Supervision</li> <li>UC. Transfert des données</li> <li>Tableaux</li> <li>Paramètres d'installation</li> <li>Utilitaires</li> <li>Régénérer la base de données</li> <li>Réparer et compacter la base de données</li> <li>Rapport de séances</li> <li>Effacements</li> </ul> | Dans l'arborescence système, par le menu <b>Paramètres<br/>d'installation,</b> double cliquer sur le menu <b>Réparer et<br/>compacter la base de données</b> |
|----------------------------------------------------------------------------------------------------|----------------------------------------------------------------------------------------------------|
| UC de contrôle d'accès                                                                                                    | Cliquer sur <b>Oui</b>                                                                                                    |
| Oui     Non       UC de contrôle d'accès     Image: Contrôle d'accès       Image: Base de données réparée et compactée.                                                                                                    | Cliquer sur <b>Ok</b>                                                                                                    |
| OK                                                                                                    |                                                                                                    |

| <ul> <li>LOG-EV1</li> <li>Fichiers</li> <li>Données</li> <li>Statistiques</li> <li>Supervision</li> <li>UC.Transfert des données</li> <li>Tableaux</li> <li>Paramètres d'installation</li> <li>Willitaires</li> <li>Régénérer la base de données</li> <li>Réparer et compacter la base de données</li> <li>Réparer et compacter la base de données</li> <li>Réparer et compacter la base de données</li> <li>Effacements</li> </ul> |                                                                                                    | nées<br>ion<br>e de données<br>icter la base de données<br><mark>es</mark>                                                                                                    | Dans l'arborescence système, par le menu <b>Paramètres<br/>d'installation</b> , double cliquer sur le menu <b>Rapport de<br/>séances</b>                                         |
|----------------------------------------------------------------------------------------------------|----------------------------------------------------------------------------------------------------|----------------------------------------------------------------------------------------------------|----------------------------------------------------------------------------------------------------|
| apport des séal<br>Fichers<br>De la date<br>M100<br>M101<br>M101<br>M101<br>M101<br>M101<br>M101<br>M10                                                                                                    | Nom         31/08/12         A la date du:         31/08/12           Nom         DSDDSQ         DSDDSQ         DSDDSQ           DSDDSQ         DSDDSQ         DSDDSQ         DSDDSQ           DSDDSQ         DSDDSQ         DSDDSQ         DSDDSQ           DSDDSQ         DSDDSQ         DSDDSQ         DSDDSQ           DSDDSQ         DSDDSQ         DSDDSQ         DSDDSQ           DSDDSQ         DSDDSQ         DSDDSQ         DSDDSQ           DSDDSQ         DSDDSQ         DSDDSQ         DSDDSQ           VYY         DSDDSQ         VYY         DSDDSQ         VYY           DSDDSQ         VYY         DSDDSQ         VYY         DSDDSQ         VYY           DSDDSQ         VYY         DSDDSQ         VYY         VYY         VYY         VYY         VYY         VYY         VYY         VYY | Houre dentiée         Houre de totie           08/08/2012 16 20 25         08/08/2012 16 20 25           10/08/2012 09 16 54         10/08/2012 09 16 58           10/08/2012 09 44 28         10/08/2012 09 45 31           10/08/2012 10 02 42         10/08/2012 00 45 31           10/08/2012 10 02 42         10/08/2012 00 44 31           10/08/2012 10 02 42         10/08/2012 10 04 42           10/08/2012 10 04 38         10/08/2012 10 04 42           10/08/2012 10 04 38         10/08/2012 10 04 43           10/08/2012 10 04 35         10/08/2012 10 04 43           10/08/2012 17 00 44         10/08/2012 17 00 34           10/08/2012 17 13 32         10/08/2012 17 08 34           10/08/2012 17 13 35         10/08/2012 17 10 35           10/08/2012 17 13 35         10/08/2012 17 10 35           10/08/2012 17 13 35         10/08/2012 17 10 35           10/08/2012 17 13 35         10/08/2012 17 10 35           10/08/2012 17 13 41         10/08/2012 08 55 10           12/08/2012 08 55 15         13/08/2012 08 56 10           12/08/2012 08 55 12         13/08/2012 08 56 10           12/08/2012 08 56 15         13/08/2012 08 56 45           13/08/2012 08 56 15         13/08/2012 08 56 45           13/08/2012 08 56 15         13/08/2012 01 17 18 | Entrer la date de début et de fin de rapport<br>Cliquer sur <b>Charger les données</b><br>Cliquer sur <b>Imprimer</b> ouvre un générateur d'aperçu<br>Cliquer sur <b>Valider</b> |
| Сс<br>—                                                                                                    | ode Maître<br>M 1<br>1 = Installate<br>2 = Adminis<br>3 = Consulta                                                                                                    | Code 01 à 10<br>0 1<br>eur<br>trateur<br>ant                                                                                                    |                                                                                                    |

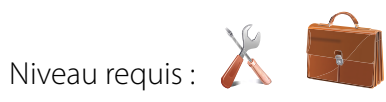

| <ul> <li>LOG-EV1</li> <li>Fichiers</li> <li>Données</li> <li>Statistiques</li> <li>Supervision</li> <li>UC.Transfert des données</li> <li>Tableaux</li> <li>Paramètres d'installation</li> <li>Utilitaires</li> <li>Effacements</li> <li>Effacement des mouvements des visites</li> <li>Effacement des fichiers</li> </ul> | Dans l'arborescence système, par le menu <b>Effacement</b> ,<br>double cliquer sur le menu <b>Effacement des mouvements</b> |
|----------------------------------------------------------------------------------------------------|----------------------------------------------------------------------------------------------------|
| Effacement des mouvements<br>Fichiers<br>De la date du: 01/01/12  A la date du: 01/01/12                                                                                                    | Entrer la date de début et de fin de la période choisie<br>Cliquer sur <b>Effacer</b>                                       |
| Effacement des mouvements<br>Confirmez-vous l'effacement des mouvements de la période<br>indiquée?<br>OK Annuler                                                                                                    | Cliquer sur <b>Ok</b>                                                                                                    |
| Effacement des mouvements 🗶                                                                                                    | Cliquer sur <b>Ok</b>                                                                                                    |

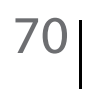

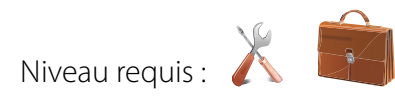

| <ul> <li>LOG-EV1</li> <li>Fichiers</li> <li>Données</li> <li>Statistiques</li> <li>Supervision</li> <li>UC.Transfert des données</li> <li>Tableaux</li> <li>Paramètres d'installation</li> <li>Utilitaires</li> <li>Effacements</li> <li>Effacement des mouvements</li> <li>Effacement des mouvements des visites</li> <li>Effacement des fichiers</li> </ul> | Dans l'arborescence système, par le menu <b>Effacement</b> ,<br>double cliquer sur le menu <b>Effacement des mouvements<br/>des visites</b> |
|----------------------------------------------------------------------------------------------------|----------------------------------------------------------------------------------------------------|
| Effecement des mouvements des visites Pichiers De la date du: 01/01/12  De la date du: 10/07/12                                                                                                    | Entrer la date de début et de fin de la période choisie<br>Cliquer sur <b>Effacer</b>                                                       |
| Effacement des mouvements des visites                                                                                                    | Cliquer sur <b>Ok</b>                                                                                                    |
| Effacement des mouvements des visites 🗶                                                                                                    | Cliquer sur <b>Ok</b>                                                                                                    |

| LOG-EV1     Fichiers     Données     Statistiques     Supervision     UC.Transfert des données     UC.Transfert des données     Tableaux     Paramètres d'installation     Utilitaires     Effacements     Effacement des mouvements     Effacement des mouvements des visites     Effacement des mouvements des visites     Effacement des fichiers | Dans l'arborescence système, par le menu <b>Effacement</b> ,<br>double cliquer sur le menu <b>Effacement des fichiers</b> |
|----------------------------------------------------------------------------------------------------|----------------------------------------------------------------------------------------------------|
| Borrado de Archivos<br>Archivo<br>Grupos<br>Peties<br>Hatanas<br>Central: 0-Todos<br>Pelecones de Estada<br>Relacones de Estada<br>Elona Llow Acceso                                                                                                    | Cocher le ou les dossiers que vous souhaitez effacer<br>Cliquer sur <b>Effacer</b><br>Cliquer sur <b>Quitter</b>          |
| Effacement de dossiers                                                                                                    | Cliquer sur <b>Ok</b>                                                                                                    |
| Effacement de dossiers 💌                                                                                                    | Cliquer sur <b>Ok</b>                                                                                                    |
|                                                                                                    | ll est nécessaire de faire une exportation de votre<br>programmation vers la centrale, pour qu'elle soit à niveau.        |
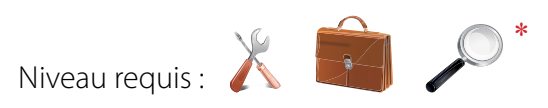

| O ACIE St Jean de                          | Luz                              |                                                                                                    |
|--------------------------------------------|----------------------------------|----------------------------------------------------------------------------------------------------|
| Notes:                                     | Ver. 10.6<br>568R-WS66-R96F-OSJ2 | Affichage du nom de la fiche d'installation.<br>Affichage de la version du logiciel.<br>Affichage de la clé de licence.<br>Module de prise de notes, accessible seulement a<br>l'Instalateur.                                                                                                    |
| C Date at heure<br>1 <b>14/08/12 09:33</b> | Type d'accès                     | Module de changement rapide de niveau d'accès par centrale<br>Cliquer droit sur la ligne de la centrale, et changer l'état du<br>niveau d'accès actuel.<br>Accès normal : L'autorisation d'accès est régie par le<br>planning horaire affecté à la porte.<br>Accès universel : L'autorisation d'accès est régie par un<br>planning horaire 24/24H.<br>Accès interdit : La demande d'accès est refusée<br>Réactif uniquement pour les niveaux opérateurs Installateur<br>et Administrateur.<br>*Simplement visible pour le niveau opérateur Consultant |

## Supprimer une base

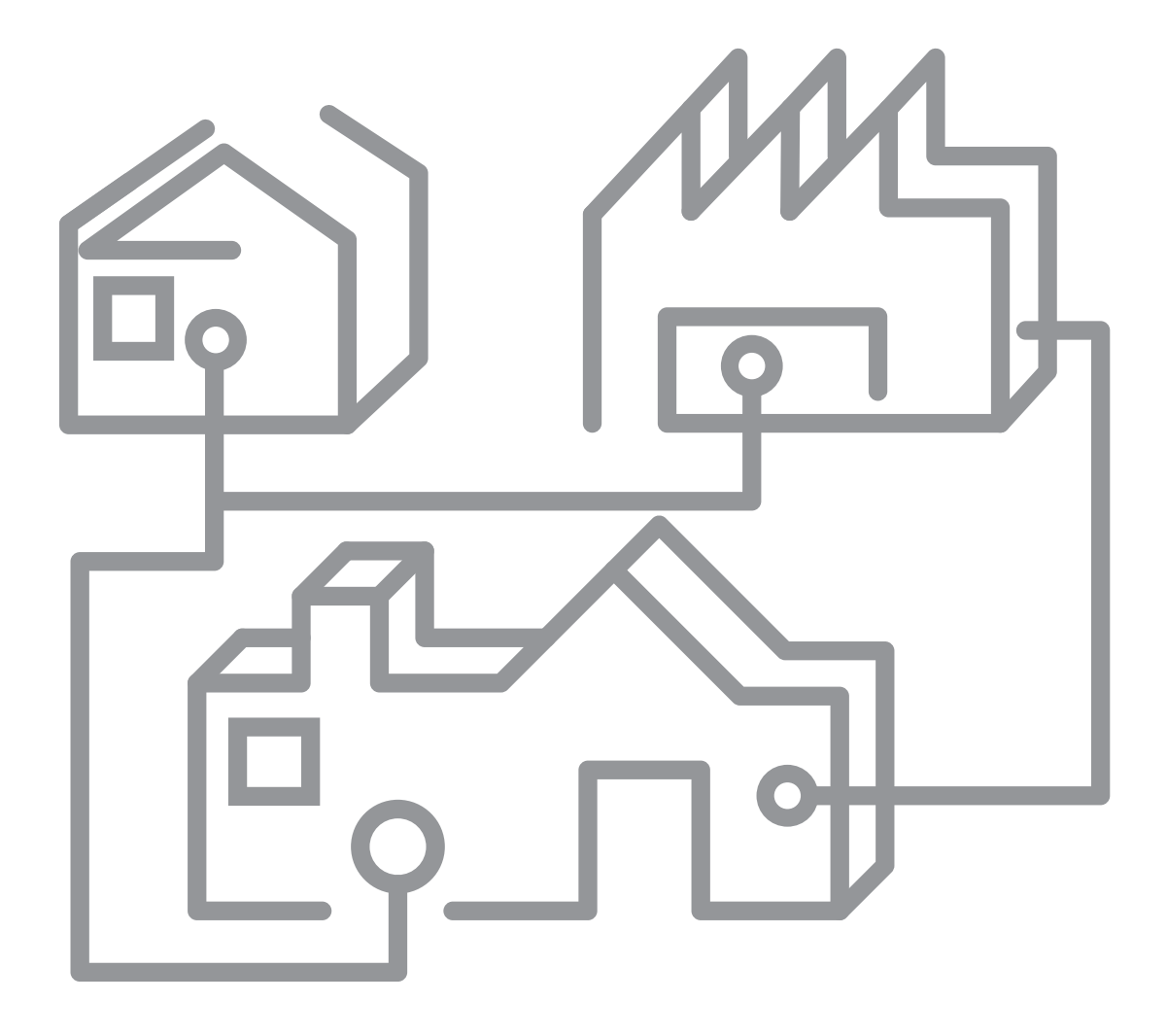

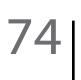

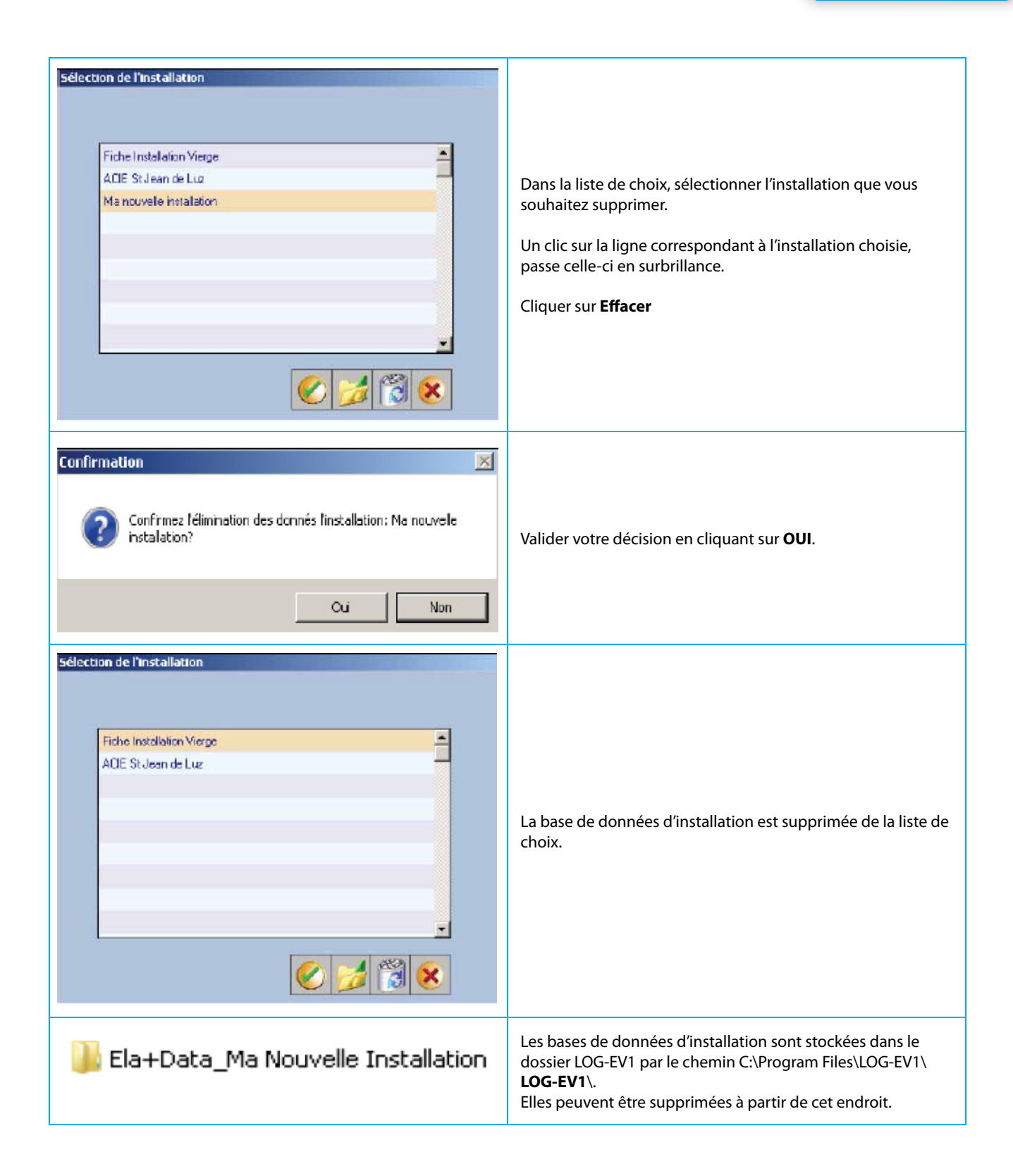

## Désinstaller le logiciel

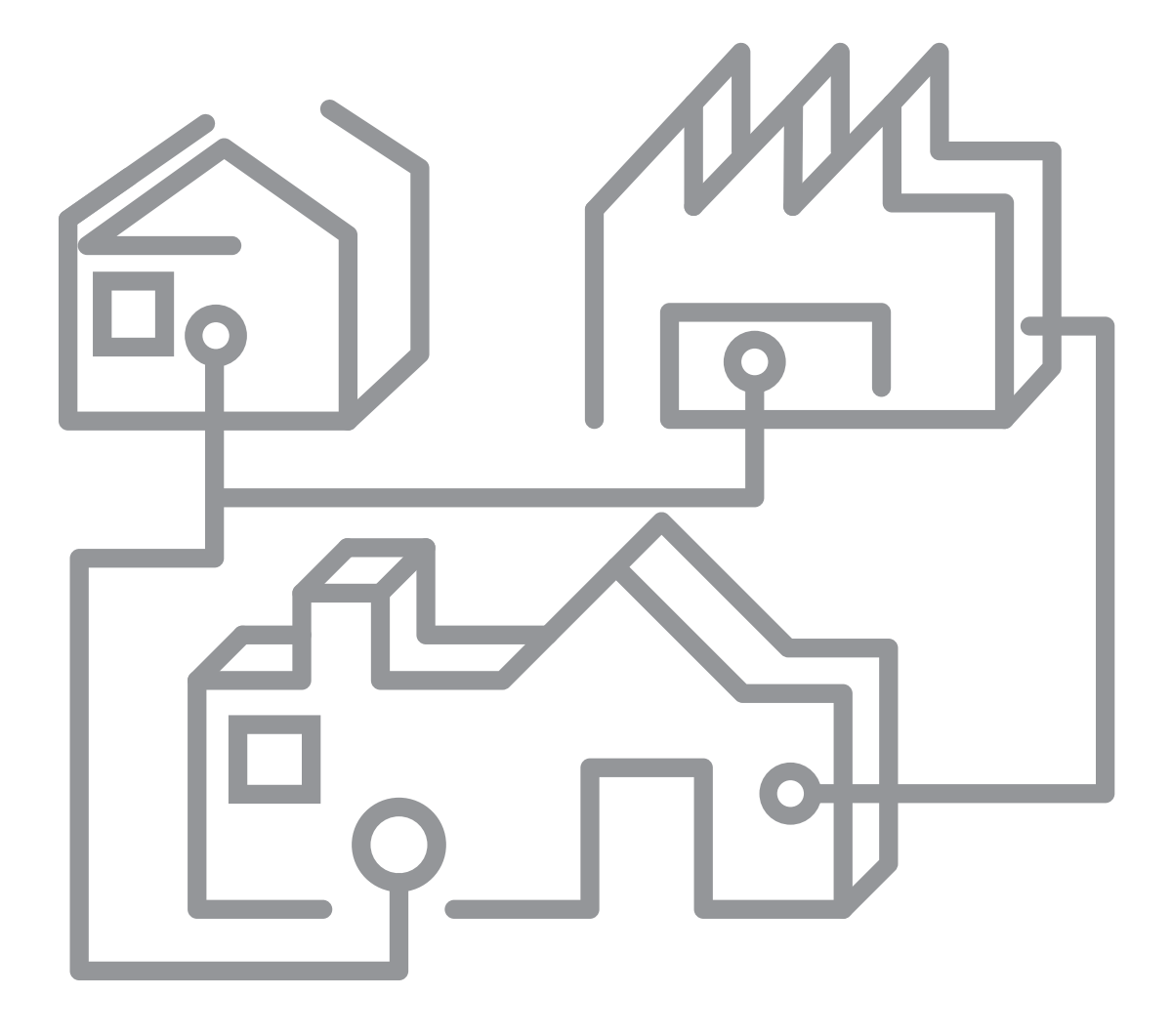

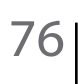

## 1<sup>ère</sup> possibilité

|                                         |                                |                        | <ol> <li>1) Cliquer sur le répertoire Panneau de configuration du<br/>menu Démarrer / Paramètres.</li> <li>2) Déployer alors l'arborescence jusqu'à l'icône LOG-EV1.</li> <li>3) Cliquer sur Désinstaller un programme du menu</li> </ol> |
|-----------------------------------------|--------------------------------|------------------------|----------------------------------------------------------------------------------------------------|
|                                         |                                |                        |                                                                                                    |
| Nem *                                   | - titler                       | + Instalie w.r + Talle | 4) Deployer Larborescence Jusqu'à trouver l'icone LOG-EV I.                                                                                                    |
| Korean Fonts Support For Adobe Reader 9 | Adobe Systems Incom            | porated 05/01/2012     | 5) Cliquer droit sur cet icône et choisir <b>Désinstaller</b>                                                                                                    |
| in tosen                                | LOGEVS                         | \$105(B0(P0            | -,                                                                                                    |
| all the same service and the reason     | Many a shike it is an an abian | tako isan -            |                                                                                                    |

## 2<sup>ème</sup> possibilité

| LOG-EV1_Setup_Fr                                                                                                    | <b>Double-Cliquer</b> sur l'icone LOG-EV1_Setup_Fr                   |  |  |  |
|----------------------------------------------------------------------------------------------------|----------------------------------------------------------------------|--|--|--|
|                                                                                                    |                                                                      |  |  |  |
| LOG-EV1                                                                                                    |                                                                      |  |  |  |
| Indiquez si vous souhaitez répater au suppriver LOG-EV1                                                                                                    |                                                                      |  |  |  |
| @ RéparerL0G EV1                                                                                                    | Cocher l'option choisie et valider votre souhait par <b>Terminer</b> |  |  |  |
| C Supprimer LOG-EV1                                                                                                    |                                                                      |  |  |  |
|                                                                                                    | Pour ne pas valider votre sounait valider par <b>Annuler</b>         |  |  |  |
|                                                                                                    |                                                                      |  |  |  |
|                                                                                                    |                                                                      |  |  |  |
| Annular CFreedent Temmer                                                                                                    |                                                                      |  |  |  |
| /₽LOG-EV1                                                                                                    |                                                                      |  |  |  |
| L'installation n'est pas encore terminée. Voulez-vous viaiment quitier ?                                                                                                    | Cliquer sur <b>Oui</b>                                               |  |  |  |
| Oui Non                                                                                                    |                                                                      |  |  |  |
|                                                                                                    |                                                                      |  |  |  |
| Installation interrompue                                                                                                    |                                                                      |  |  |  |
| L'instalation a été interromput avant que LOG-EV1 puisse être instalé. Vous devez redémater le<br>processeme d'articlation avant de la constalación de la constalación de la constalación de la constalación de la |                                                                      |  |  |  |
| programme of reference poor recommences.                                                                                                    |                                                                      |  |  |  |
|                                                                                                    | Cliquer sur <b>Fermer</b>                                            |  |  |  |
|                                                                                                    |                                                                      |  |  |  |
|                                                                                                    |                                                                      |  |  |  |
|                                                                                                    |                                                                      |  |  |  |
| APPrice Redectors Feiner                                                                                                    |                                                                      |  |  |  |
| J J LOG-EV1                                                                                                    |                                                                      |  |  |  |

Manuel d'Installation et d'Exploitation